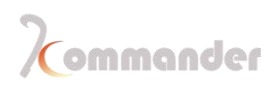

# LED Phantom media player Server PS4

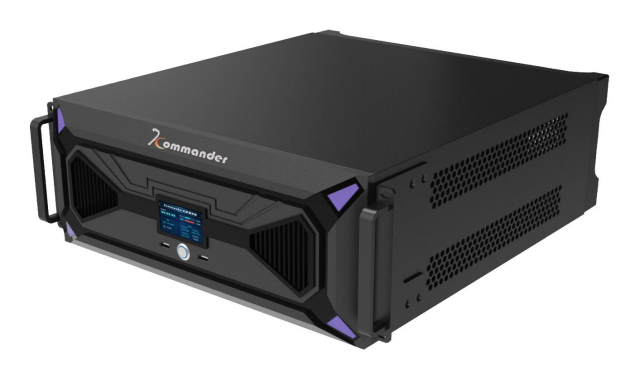

# Media server

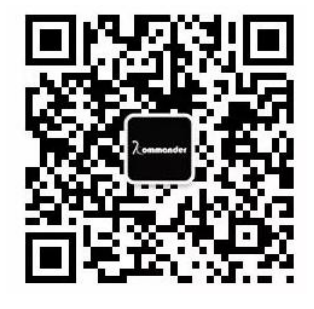

Wechat Public Page

PS4

**User's Manuel** 

Thank you for choosing our product, we really appreciate it.

Copyright of this Manuel belongs to Hunan Bowan Tec Ltd., Without our permission in written form, any form of copying, sharing and saving this file are seen illegal. We preserve the right of changing and editing the content without delivering public announcement.

There is controlling software contained in this product, this is your property, you can do whatever you want, but keep this in mind, you don't want get yourself into any legal trouble, we own this software. You may copy it only for personal use. ATTENTION, if you are using this product for other porpoise, especially in commercial ways, please contact us first. We reserve the right to pursue legal liability

Please read this Manuel before you get right into using it, if your maloperation leads to damage to product, that will do you no good; This product needs electricity to make it run, so play don't play with electricity without a qualified electrical license. If you did what we told you not to do and cause you physical damage or property loss, we shall not take any responsibility for your loss. If this rule goes against your local laws, we shall set your local law as our standard

Version info

Version: v4

Release date:2020.09

## Safety Precocious

|   | <b>Power supply</b><br>This device is working properly access the power supply<br>100~220V AC, please use this product in this voltage range.                                                                                                    |
|---|----------------------------------------------------------------------------------------------------|
|   | High voltage components<br>This equipment contains high voltage components.                                                                                                    |
|   | Non-professionals do not disassemble<br>This equipment is not equipped with maintenance<br>accessories for users to repair and use by themselves, please do<br>not open the case for operation by yourself. Disassembly by<br>yourself may cause irreparable damage to the equipment. If<br>repair is required, please contact the after-sales personnel. |
| ₽ | Ensure good grounding and earthing<br>To protect users safety, before you power up this device,<br>make sure that the earthing is good                                                                                                    |
|   | Stay away from high-intensity magnetic field, electric generator and voltage transformer                                                                                                    |
|   | Keep dry<br>Keep dry ,we are not water-proofed device, so if there is<br>water in this device, dry it up and then check if everything is ok<br>before you plug it into electricity                                                                                                    |

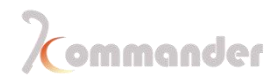

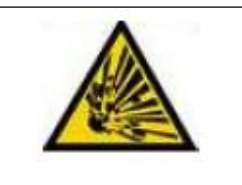

## Keep explosive away

Don't use this device near any explosive things

## **1** Preface

With rapid development took places in LED display industry. LED displays are being used everywhere. Pixel Pitch of LED is getting smaller, its size is getting bigger customers' requirements are become much harder to fulfill, thus companies like us are born to save the day.

In these years, demand of led screen is taking a big step ahead. Now LED display screen has become the main tool to display information and play the game live. It has gradually replaced the traditional lighting and CRT backward display. In modern stadiums and gymnasium, LED display screen has become a necessary component facility. Outdoor billboard. In addition to the one single large indoor and outdoor LED display screen used as advertising media in the past, the cluster LED display advertising system and the train LED advertising display screen publishing system have been taken into use and are widely promoted. Screen rental : concerts and indoor activities, indoor and outdoor stage background, concerts, large events, opera houses, theaters, hotels, auditoriums, multi-functional halls, lecture halls, conference rooms, high-end entertainment places, discos, nightclubs, karaoke, etc. They are closely related to the stage LED display screen. Exhibition:one of the most important services provided by the exhibition organizers of the company, LED display large screen provides users with their own brand culture and product use. There are also studios and monitoring rooms. Nowadays, LED display screen plays an important role in broadcast and TV studio and security surveillance room.

Display effect of LED screen is also required to be higher and higher, pixel-to-pixel display is becoming more and more popular, and pixel-to-pixel display requires higher and higher resolution for servers to decode high resolution videos. Then it requires the configurations of the server and video material can support the output and play high-resolution. Also, more and more LED screens. From single screen display to multi-screen display, the management of multi-screen play of LED screen has always been a difficulty. There are many players supporting single material broadcast on the market, but there are few unified broadcast control managements for multi-screen. Software and hardware integrated control and broadcast is in big need in the market.

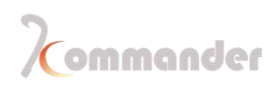

#### 2 Overview

#### 2.1 Introduction

Kommander-ps4 --- multimedia player server device (including software) launched by Kommander, programmed by Hunan Bowan tec.Ltd., which is mainly used for splicing and synchronous play of super large screen, super multi-screen and specialshaped screen scenes. With 8K hard decoding, scene pre-editing, virtual screen management, planned split screen play and 1(DVI from motherboard for monitor)+ 4(DP interface from graphics card)output interfaces and other innovative technologies, it is easy to realize medium and large scale stages.

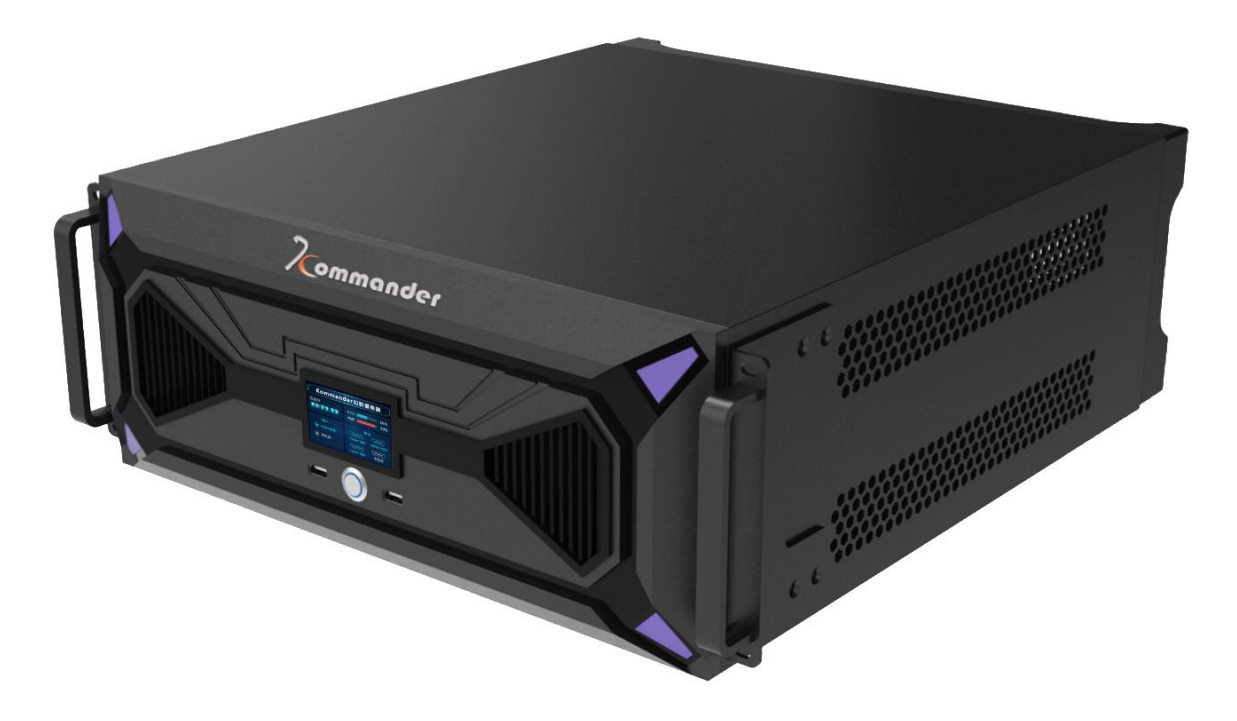

## Hunan Bowan Technology Co., Ltd.

Hunan Bowan Technology Co.,Ltd.

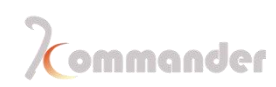

#### Characteristics

- 4DP output ,pixel-to-pixel display
- 1DVI for monitor
- Support 7680\*2160 resolution (With Graphics acceleration)
- Hardware decoding, super rendering ability, excellent playback performance
- Unlimited channels, automatic splicing and fusion
- Support projection correction fusion
- Support geometric deformation function, showing the effect of creative display
- Multi-device linkage, main-backup, main-slave and main-control modes
- Pre-editing , you can edit the plan without affecting the output
- Simulation screen layout management, split display port and display the way you wanted, realizing WYSIWYG
- Special effects to reshape the material, a variety of special effects can be combined freely
- Unlimited dynamic layer
- Interaction between master and backup mode plans
- Support multiple video and audio output separately (optional)
- Audio mapping
- Automatic backup when editing plans to prevent data loose
- Support DVI, SDI signal capture and management (optional)
- NDI signal receive and send out function to let signal share between devices and software
- PPT with animation (Microsoft Office 2010 or 2016 version is preinstalled)
- Video playback from network resources
- The humanized neon light on the rear panel can illuminate the interface while rendering the atmosphere
- Free layout of functional window modules, multiple layouts can be saved
- The remote center control system supports PAD wireless control, not limited to control in the control room

• Material tree structure, plan group jump, time clipping, shortcut key and other Hunan Bowan Technology Co.,Ltd. <u>www.kommander.com.cn/en/</u>

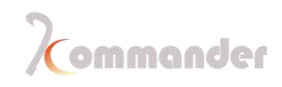

convenient functions

- Screen cloning, material playback is fully synchronized
- Control commands support remote command control under UDP protocol

## 2.2 Front panel

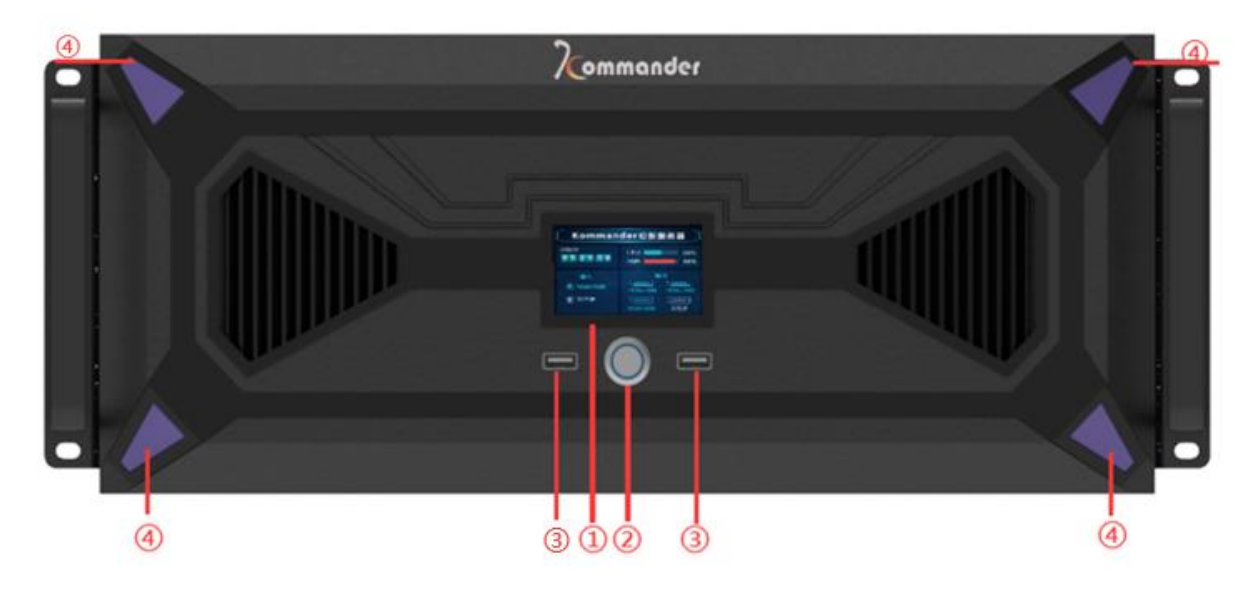

| 1 | Full-color LCD Performance Monitor |
|---|------------------------------------|
| 2 | Power button                       |
| 3 | USB3.0                             |
| 4 | Neon light                         |

## 2.3 Back panel

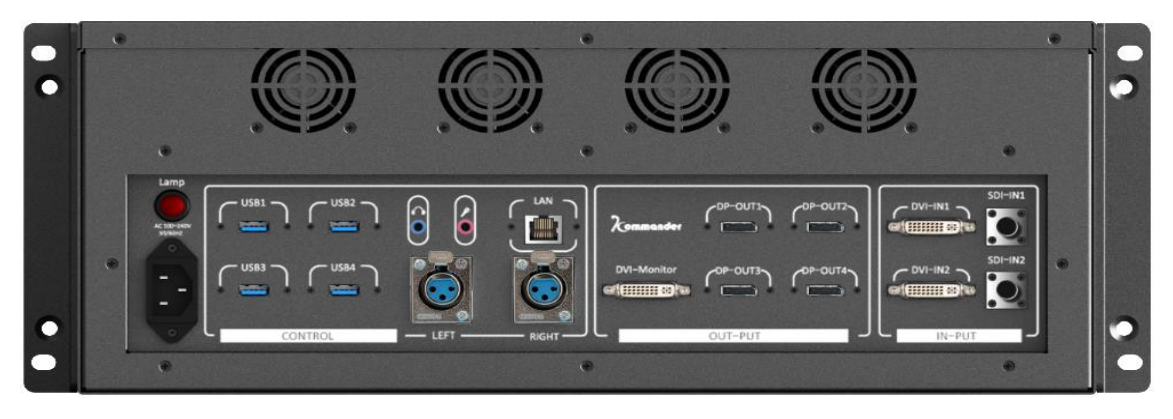

Input

Hunan Bowan Technology Co.,Ltd.

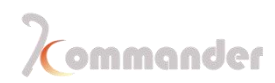

| Туре  | Qty. | Specifications                     |
|-------|------|------------------------------------|
| SDI   | 2    | Maximum 1080P@60Hz                 |
| DVI   | 2    | 1.3 standard Maximum 19201080@60Hz |
| Audio | 1    | Mic phone                          |

| Output      |      |                                            |
|-------------|------|--------------------------------------------|
| Туре        | Qty. | Specifications                             |
| DP          | 4    | 3840*2160@60Hz                             |
| DVI-Monitor | 1    | Maximum 19201080@60Hz                      |
| Audio       | 3    | Canon audio output with internal isolation |

| Control port |      |                |
|--------------|------|----------------|
| Туре         | Qty. | Specifications |
| RJ-45        | 1    | 1000M          |
| USB          | 6    | USB3.0 * 6     |

## 2.4Interface

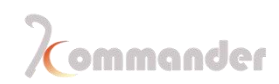

| File Canvas VRN Re                                                                                                    | ource Plan Window Setting Tool Output 1Menu |                                                                                                    |
|----------------------------------------------------------------------------------------------------|---------------------------------------------|----------------------------------------------------------------------------------------------------|
| Advantation of the second definition of the second definition of t |                                             | Vormer of Vormer of Vormer |
|                                                                                                    | • • • • • • • • • • • • • • • • • • •       | Size: W 2285 ¢ H 1460 ¢<br>Rotation: 0 ¢ degree O                                                                                                    |
| + New<br>KV<br>Group 1<br>Savy projun                                                                                                    | ê.Pian                                      |                                                                                                    |

| Function area | Introductions                                                                                      |  |
|---------------|----------------------------------------------------------------------------------------------------|--|
|               | Fist row                                                                                           |  |
|               | File: New project/ Open project/ Recent project/ Project packing                                   |  |
|               | Canvas: Zoom/ Canvas preview/ Open or close all outputs of software                                |  |
|               | VRN: Work Mode/ KiR/ Management of ends                                                            |  |
|               | Resources: Import or add new sources/ Create folder/ Group materials                               |  |
| Menu          | Window: Close or Open work area/ Layout management                                                 |  |
|               | Setting: System settings/ MIDI / DMX/ OSC/ COM/ NDI send/<br>Spout send                            |  |
|               | Screen lock: Lock the operating surface                                                            |  |
|               | Help: User's manual, hot-key enquiries and feedback                                                |  |
|               | Basic min, max, close windows buttons                                                              |  |
|               | Second Row[Put your mouse onto the icon and you will see the name and description of each button ] |  |
|               | FPS                                                                                                |  |

|            | Global brightness and contrast                                                                                                    |  |
|------------|----------------------------------------------------------------------------------------------------|--|
|            | Linkage and sync                                                                                                    |  |
|            | 1.Add all kinds of materials/ Picture optimization/ Tools/<br>Playlist/ Effects                                                       |  |
| Media Lib  | 2.Little tools: subtitles/clocks/weather/countdown and so on                                                                          |  |
|            | 3.Playlist: Add and use Playlists                                                                                                    |  |
|            | 4.Special effects: feathering and so on                                                                                               |  |
|            | 1.Screen management: Add screen, adjust its size and location                                                                         |  |
|            | 2.Play Mode: PGM [Real- time]/PVW [Pre- edit]                                                                                         |  |
| Canvas     | 3.KV Hotkey for jump: using red/yellow/green buttons to jump to KV; Blank screen                                                      |  |
|            | 4.Play statues: stop/play/pause/volume (In PVW, those settings wont affect current output)                                            |  |
| Output     | Monitoring the statues of software, in PVW, control play statues individually (Play/Pause)                                            |  |
|            | 1.Parameters: screen size and position settings, plan shortcut key settings, special effect parameters and other settings             |  |
| Attributes | 2.Playback progress: View playback progress in real-time / pre-<br>programmed state, and the progress display can be set up /<br>down |  |
|            | 3.Sync: View the progress of the update from the master to the slave in the active and standby mode                                   |  |
|            | 1.KV: The main background plan of the event site is managed separately in groups, which is more convenient to call                    |  |
| plan       | 2.Save plans: save the edited plan, the number of saves is unlimited, and you can also update or delete                               |  |
|            | 3.Group management: group management of plans based on demand, unlimited number of groups                                             |  |
|            | 4.Plan thumbnail size adjustment                                                                                                    |  |
|            | 1.The current software version number is showed in the lower left corner                                                              |  |
| Statues    | 2.Main-backup linkage statues                                                                                                    |  |
|            | 3.Main-Standby linkage statues                                                                                                    |  |
|            | 4.IP address                                                                                                    |  |

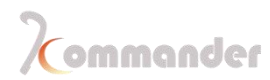

5.CPU/ Current CPU / Memory usage display

## 3.Quick start

## 2.5Prep work

Our software work in extend mode, so before you start, please change display into extend, you can do that by press WINDOWS+P to change into extend

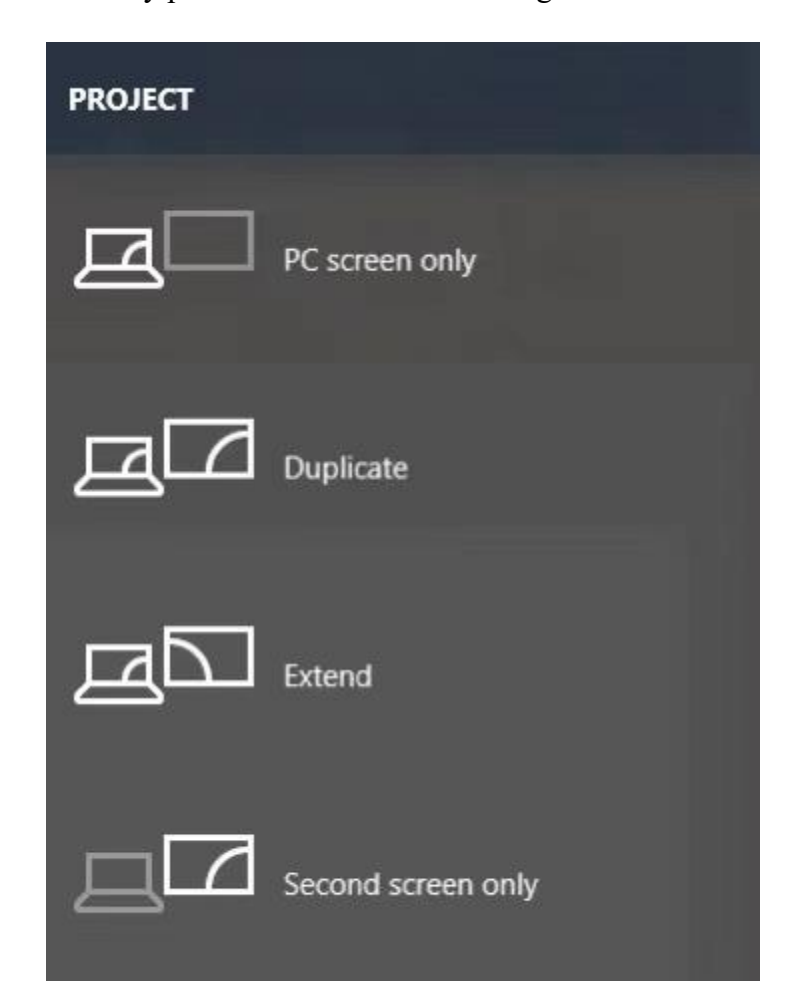

Independent Nvidia card can help video decoding process in a great way, so if your computer or laptop comes with a graphics card, don't forget to toggle Hardware decoding and also choose Independent graphics card as your adapter[Way of dong it: Setting – System- Coding/ Decoding]

```
PS: IF YOU DON'T HAVE A EXTEND MONITOR CONNECT TO YOUR COMPUTER,
Hunan Bowan Technology Co.,Ltd. www.kommander.com.cn/en/
```

THE DISPLAY PART MAY ONLY SHOW AN INTEL GRAPHICS CARD, YOU CAN CONFIGURE A 3D SETTINGS FOR OUR SOFTWARE IN NVIDIA CONTROL PANEL AND USE NVIDIA CARD TO LOAD OUR SOFTWARE.

| System       |                                                                                  | × |
|--------------|----------------------------------------------------------------------------------|---|
| 1            |                                                                                  |   |
| General      | General setting                                                                  |   |
| Connection   | siogan                                                                           |   |
| Coding/Decod | ding Cache path: C:\Users\EDZ\AppData\Local\Kommander T3\MediaCache Select Clear |   |
| Audio        | Fade time: 0.0 🗢 S                                                               |   |
| Capture card | V Friting is disable when an blank                                               |   |
| Office       |                                                                                  |   |
| Program      | Save program" doesn't need reminding                                             |   |
| Auto backup  | □ "Update plan" doesn't need reminding                                           |   |
| MIDI         | Create plans in batches "doesn't show prompt                                     |   |
| DMX          | Auto cache preplan                                                               |   |
| osc          |                                                                                  |   |
| Time code    |                                                                                  |   |
| Users        |                                                                                  |   |
|              |                                                                                  |   |
|              |                                                                                  |   |
|              |                                                                                  |   |
|              |                                                                                  |   |
|              |                                                                                  |   |
|              |                                                                                  |   |
|              |                                                                                  |   |
|              |                                                                                  |   |
|              |                                                                                  |   |
|              | OK Cancel                                                                        |   |
|              |                                                                                  |   |

If you are thinking to present a slide using our software, please install Office unit, we support the following office version: 2010 and 2016, professional and plus are preferred, delete other office software such as WPS and King soft in case confliction. Also go get a license of office.

## 2.6Running software

Double-click the software icon to run the software

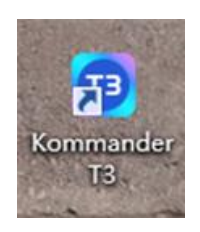

Hunan Bowan Technology Co.,Ltd.

#### **PS:** STUDY VERSION CANNOT **OUTPUT**; YOU CAN ONLY USE THEM TO EXPERIMENT DIFFERENT FUNCTIONS AND CREATE A PROJECT

#### 2.7Create a new project

Click "New" to create a project file, enter the project name and select the save path, then click "OK" to complete the new project file.

• Under New, you can see saved screen management template, it comes with a triple screen template

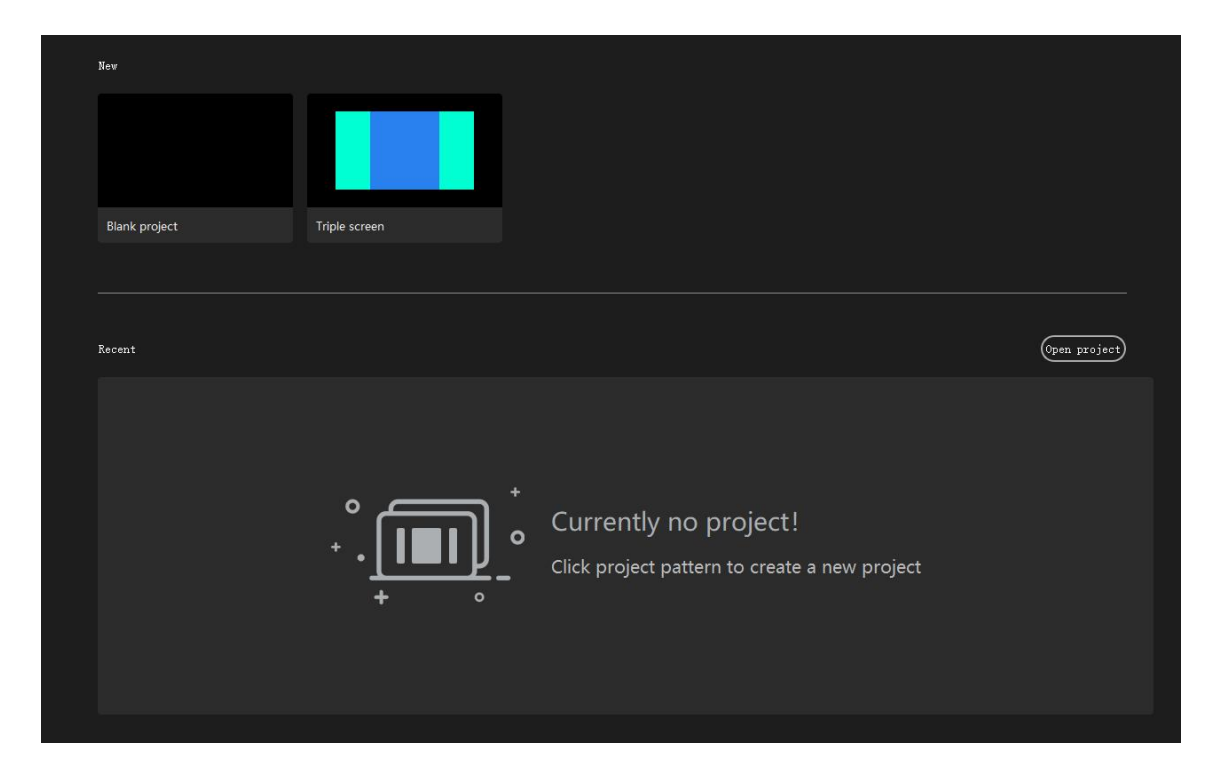

Under Recent, you can see your latest project

(Project name and save path can be changed)

#### 2.8Add materials into media library

After creating a new project, enter the software interface, click "**I**" at the right upper corner of media library to add the playback material, and select the corresponding one according to the type of material you need to add. You can also just drag a whole folder into software just like any software

Hunan Bowan Technology Co.,Ltd.

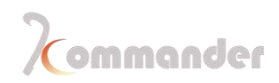

| File Canvas VRN R                                                                                                    | Resource Plan Window Setting Tool Output                                                                                                    |                                                                                                    |
|----------------------------------------------------------------------------------------------------|----------------------------------------------------------------------------------------------------|----------------------------------------------------------------------------------------------------|
| Kommander T3 🗄 🖻 🖬 🕀                                                                                                    | \varTheta 💿 FPS 💿 🔅 🖾 🖾 🖾                                                                                                    | Kommar                                                                                                    |
| Media Library II :                                                                                                    | Canvas                                                                                                    | □ × Output                                                                                                    |
| Natorial Tools Playlist Effects Name D Resolution Background.prog 1 3840°2160 Background.prog 2 1920°1080 Img-2.pg 3 3840°2160 Img-3.pg 4 3840°2160 + Add material | Control     Control     Contro     Control     Control     Control     Control     Control     Co | Properties<br>Properties<br>Properties<br>Properties<br>Properties<br>Properties<br>Properties<br>Properties<br>Properties<br>Properties |
|                                                                                                    |                                                                                                    |                                                                                                    |
| Plan                                                                                                    |                                                                                                    |                                                                                                    |
| + New KV Site Group 1                                                                                                    |                                                                                                    |                                                                                                    |

| Supported Media and its format |                                                                    |  |
|--------------------------------|--------------------------------------------------------------------|--|
| ТҮРЕ                           | FORMAT                                                             |  |
| Video                          | *.mp4 *.avi *.mkv *.flv *.mov *.wmw *.asf *.mpeg *.mpg *.tp *.ts   |  |
|                                | *.mnts *.m2ts *.vob *.rmnwb *.rm *.ram *.divx *.evo *.ogm *.m1v    |  |
|                                | *.m4v *.mpe *.3gp *.webm                                           |  |
| Audio                          | *.mp3 *.mp2 *.mpa *.aac *.ogg *.wav *.wma *.ape *.ac3 *.flac *.m1a |  |
|                                | *.m2a *.m4a *.ra *.dts *.dtshd                                     |  |
| Pic                            | *jpg *jpeg *.bmp *.png *.gif *.tif *.tiff *.ico                    |  |
| Word                           | *.doc* *.docx*                                                     |  |
| Excel                          | *.xls* *.xlsx*                                                     |  |
| РРТ                            | *.ppt* *.pptx*                                                     |  |
| Internet URL                   | http, https, rtsp, rtmp                                            |  |
| Other                          | NDI, Spout                                                         |  |

Hunan Bowan Technology Co.,Ltd.

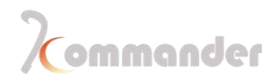

Pic sequence\*.png \*.jpg \*.tiff \*.bmp

### 2.9Screen Management

After materials are added into media library, now it's time to decide which kind of screen effect you want to achieve, no matter what , you will need to enter screen management at first, it's on the right upper corner of Canvas and it looks

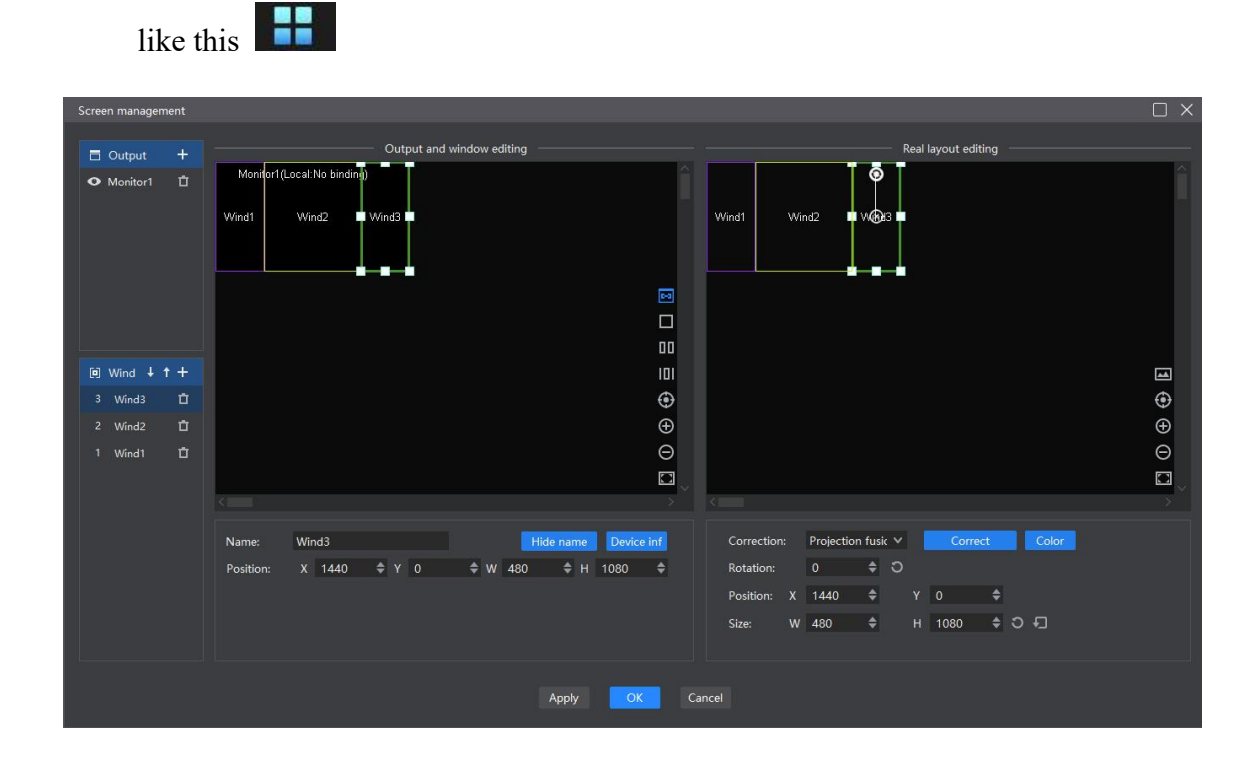

There are four concepts that you need to process before start:

|            | Output                                                                                    |
|------------|-------------------------------------------------------------------------------------------|
| 🗖 Output 🕂 | Number of connected extend display, you<br>got one display, then click plus once and then |
|            | you will be asked to man the connection                                                   |
|            | you will be asked to map the connection                                                   |
|            | Wind                                                                                      |
| Wind ↓ ↑ + | Number of layers, you can add multiple                                                    |
|            | according to you need and this is the simulation                                          |

Hunan Bowan Technology Co.,Ltd.

www.kommander.com.cn/en/

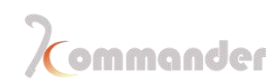

|                                                               | on computer ,if you got an output, but one        |
|---------------------------------------------------------------|---------------------------------------------------|
|                                                               | screen, than you will not able to output content  |
|                                                               | Display port and screen mapping relation          |
| Display port and screen mapping relationship editing Monitor1 | editing                                           |
| creen) Screen2 Screen3                                        | Here you need to match the output and the         |
|                                                               | screen you added, you can overlay multiple        |
|                                                               | screens onto one output and this one display      |
|                                                               | port will output content you put into screens,    |
| ⊕<br>⊕<br>€                                                   | here I added there screens, so that means this    |
| C                                                             | one display port will be output three layers out, |
|                                                               | or one ,depends on how you put materials.         |
| Screen actual layout editing                                  | Screen Actual Layout Editing                      |
| icreen) Screen2 Screen3                                       | Here comes the fun and difficult part, here       |
|                                                               | you can rearrange the position and layout of      |
|                                                               | screen, it's concept is kinda similar to clip but |
| ₩<br>•                                                        | different, basically it means you can rearrange   |
| ⊕<br>⊝                                                        | it to the way that your actual LED display look   |
|                                                               | like, I will show you an example.                 |
|                                                               |                                                   |

Example:

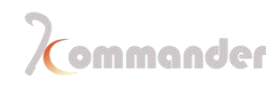

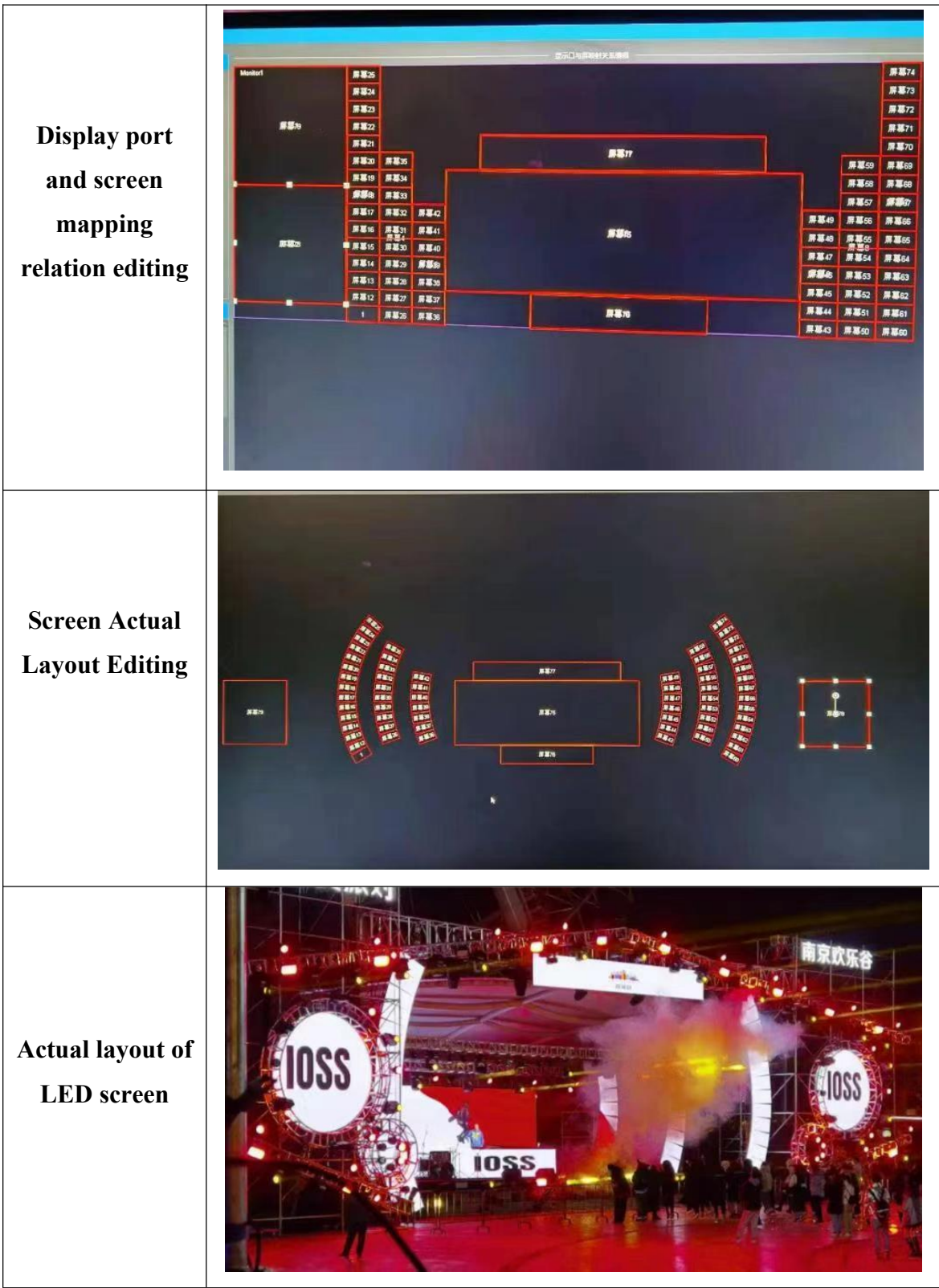

So, we will start from the simplest scene, the triple screen, one main screen plus two side screens, how to do that:

1. Add an output

Hunan Bowan Technology Co.,Ltd.

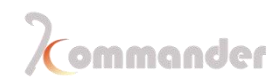

| Screen management   |                   |                                 |                                                             | $\Box \times$ |
|---------------------|-------------------|---------------------------------|-------------------------------------------------------------|---------------|
| E Outout +          | Output and        | 1 window editing                | Real layout editing                                         |               |
|                     |                   | ^                               |                                                             | ^             |
| click to add button | Ad                | dd Output                       | ×                                                           |               |
|                     |                   | Name: Monitor1                  | ☑ Local                                                     |               |
|                     |                   | Graphics None                   |                                                             |               |
|                     |                   | 1,1920*1080,Monitor, not recomm | tended This is your monitor, as is said its not recommended |               |
|                     |                   |                                 |                                                             | _             |
|                     |                   |                                 |                                                             | <b>⊴</b>      |
|                     |                   |                                 |                                                             | Ð             |
|                     |                   | Ci                              |                                                             | Θ             |
| K                   | -                 | Size: W 1920 H 1080             |                                                             | > ×           |
| Nar                 | me: Wind1         | OK Cancel                       | ction fusic 🗸 Correct Color                                 |               |
| Pos                 | sition: X 0 🕂 Y 0 | • W 0 • H 0 •                   | Rotation: 0                                                 |               |
|                     |                   |                                 | Position: X 0 Y 0                                           |               |
|                     |                   |                                 |                                                             |               |
|                     |                   |                                 |                                                             |               |
|                     |                   | Apply OK                        | Cancel                                                      |               |

2. Add one screen and adjust its size

| Screen management         |                                                                                                    | $\Box$ × |
|---------------------------|----------------------------------------------------------------------------------------------------|----------|
| Screen management         | Output and window editing     Real layout editing       Monitor1(Local No binding)     Vind1       Wind1     W@t1                                                                                                    |          |
| (e) Wind ∔↑+<br>1 Wind1 亡 | Click this button                                                                                                    |          |
| •                         | Name:     Wind1     Hide name     Device inf       Position:     X     0     \$Y     0     \$W     1920     \$H     1080     \$       Enter the layer info.its size and coordinates     Size:     W     1920     \$H     1080     \$ |          |
|                           | Apply OK Cancel                                                                                                    |          |

3. Add two more and adjust its size, and you got 3 screens

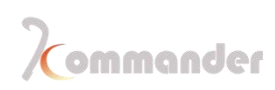

| Screen manageme                              | nt     |                           |                 |              |                |          |             |    |                                              |     |
|----------------------------------------------|--------|---------------------------|-----------------|--------------|----------------|----------|-------------|----|----------------------------------------------|-----|
| <ul> <li>Output</li> <li>Monitor1</li> </ul> |        | Moni <sup>r</sup> or1 (Lc | ocal:No binding | Output and s | window editing |          |             | î  | Real layout editing                          | Â   |
|                                              |        | Wind1                     | Wind2           | Wind3        |                |          |             |    | Weit Wind2 Wind3                             |     |
|                                              |        |                           |                 |              |                |          | <b>1</b> -3 |    |                                              |     |
|                                              |        |                           |                 |              |                |          |             |    |                                              |     |
| FR Mark 1 +                                  |        |                           |                 |              |                |          | 00          |    |                                              | _   |
| 3 Wind + 1                                   | Ť      |                           |                 |              |                |          | iu<br>A     |    |                                              |     |
| 2 Wind2                                      | -<br>- |                           |                 |              |                |          | e<br>e      |    |                                              | Ð   |
| 1 Wind1                                      | -<br>- |                           |                 |              |                |          | 0<br>0      |    |                                              | 0   |
|                                              |        |                           |                 |              |                |          |             |    |                                              |     |
|                                              |        | <                         |                 |              |                |          | >           | Ň  | <                                            | > × |
|                                              |        | Name                      | Wind1           |              |                | ide name | Device inf  |    | Correction: Projection fusic Y Correct Color |     |
|                                              |        | Position:                 | x o             | ¢γ ο         | \$ ₩ 480       | \$ н     | 1080 \$     |    | Rotation: 0 $\Rightarrow$ O                  |     |
|                                              |        |                           |                 |              |                |          |             |    | Position: X 0 💠 Y 0 💠                        |     |
|                                              |        |                           |                 |              |                |          |             |    | Size: W 480 ♦ H 1080 ♦ O +□                  |     |
|                                              |        |                           |                 |              |                |          |             |    |                                              |     |
|                                              |        |                           |                 |              |                | Apply    | ОК          | Ca |                                              |     |

4. Go to the right column [Screen Actual Layout Editing], change its position to actual layout of output, just use mouth to drag

| Screen management                                                   |                               |                                                                                                    |   |
|---------------------------------------------------------------------|-------------------------------|----------------------------------------------------------------------------------------------------|---|
| Output + Monitor1  Monitor1  Mind Mind Mind Mind Mind Mind Mind Min | Output and window editing     | Real layout editing                                                                                                    |   |
|                                                                     |                               |                                                                                                    | > |
| Name: Wind1<br>Position: X 0                                        | Hide name Device inf<br>≑ Y 0 | Correction:     Projection fusk     ✓     Correct     Color       Rotation:     0     \$     >         Position:     X     624     \$     Y     750     \$       Size:     W     480     \$     H     1080     \$     \$ |   |
|                                                                     | Apply OK                      | Cancel                                                                                                    |   |

5. Hit apply and Ok and this is what you will see on Canvas

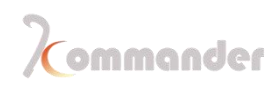

| Canvas |             |             |         |             |  |  | ά×    | Output     |                   |           | ά×     |
|--------|-------------|-------------|---------|-------------|--|--|-------|------------|-------------------|-----------|--------|
|        |             | Real-tim    | ie Pre- | -edit       |  |  | Black |            |                   |           |        |
|        |             |             |         |             |  |  |       |            |                   |           |        |
|        |             |             |         |             |  |  |       |            |                   |           |        |
|        |             |             |         |             |  |  |       | Properties |                   |           |        |
|        | Wind1:Local |             |         |             |  |  |       | Parameters | Playback progress | synthetic | Update |
|        |             | Wind2:Local |         | Wind3:Local |  |  | 2 0   |            |                   |           |        |
|        |             |             |         |             |  |  | 1     |            |                   |           |        |
|        |             |             |         |             |  |  | ۲     |            |                   |           |        |
|        |             |             |         |             |  |  | Ð     |            |                   |           |        |
|        |             |             |         |             |  |  | Θ     |            |                   |           |        |
|        |             |             |         |             |  |  |       |            |                   |           |        |
| <      |             | 0 🕨         | o       | -           |  |  |       |            |                   |           |        |
|        |             |             |         |             |  |  |       |            |                   |           |        |

#### 6. Now drag material onto each screen

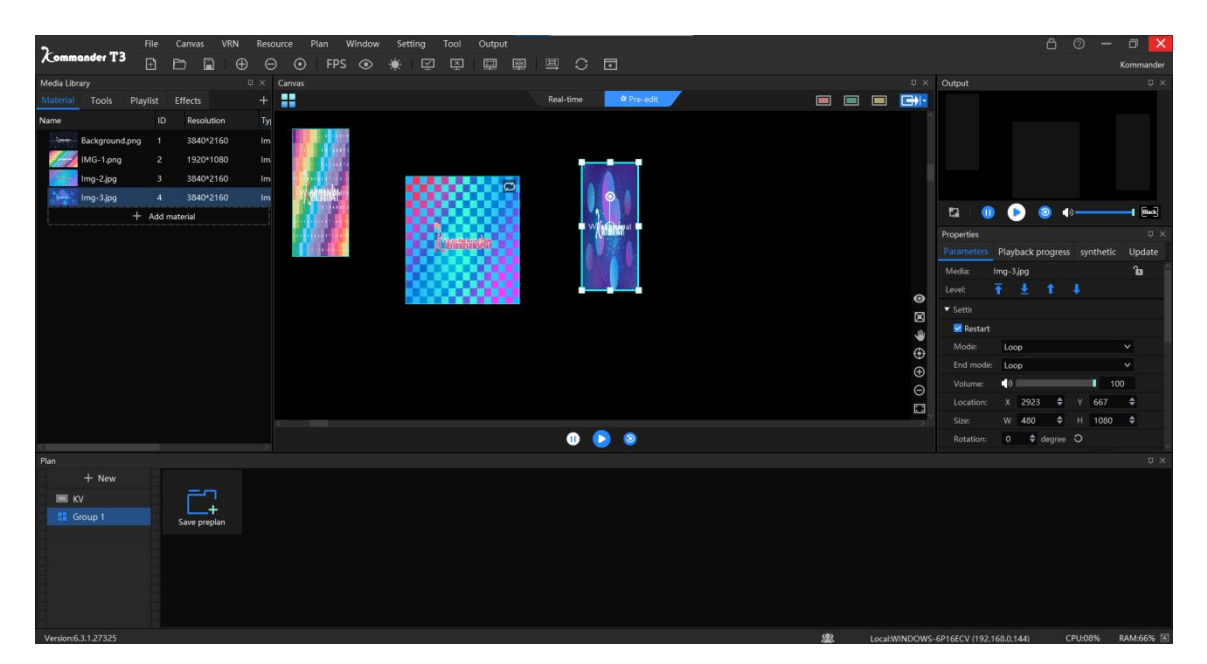

# **2.10Drag material onto canvas and other operations on materials**

After Screen management process is done, right now you will be needing to output something onto display, you can just drag material from Media Lib onto screen and it will start output.

Hunan Bowan Technology Co.,Ltd.

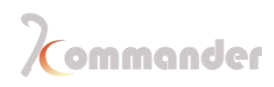

What if I need to do some adjustment on materials, what should I do and where I can do

things like change opacity, rotate, cut, erase black bezels or change its loop mode?

Click the material that you wish to change(When material is chosen, it would have dots around the picture, these dots can be used like handles, you can change its size and also rotate it.)

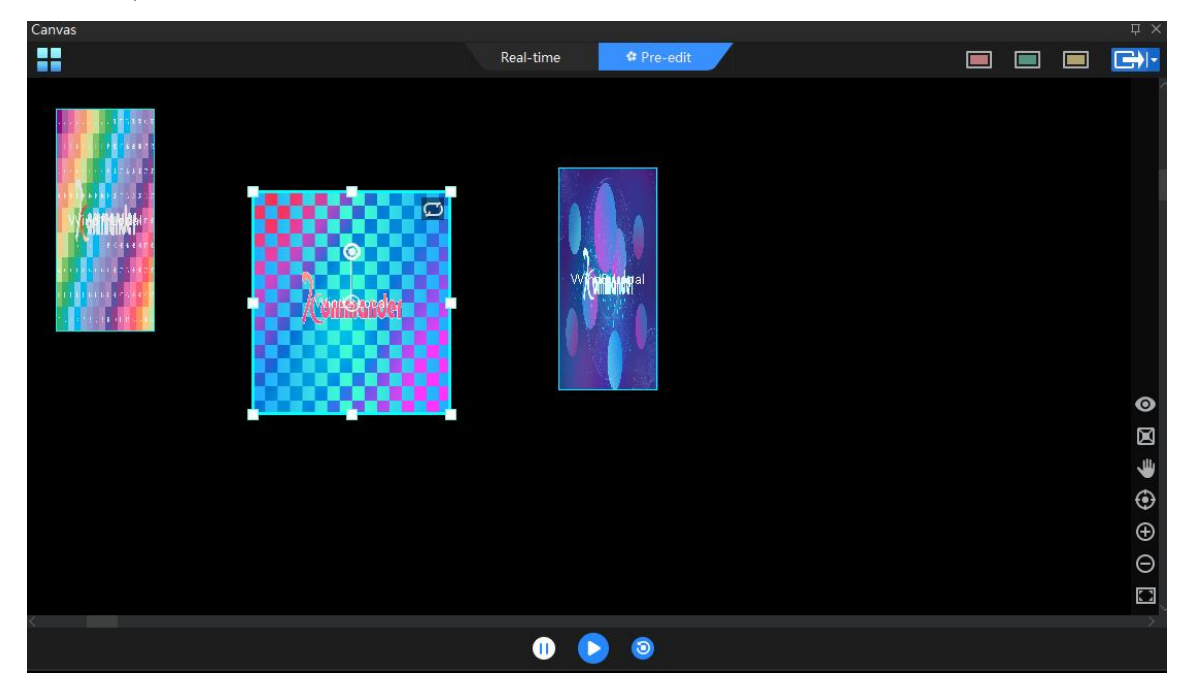

Check the Attributes window---Parameter [If there is none showing, please click the material first]

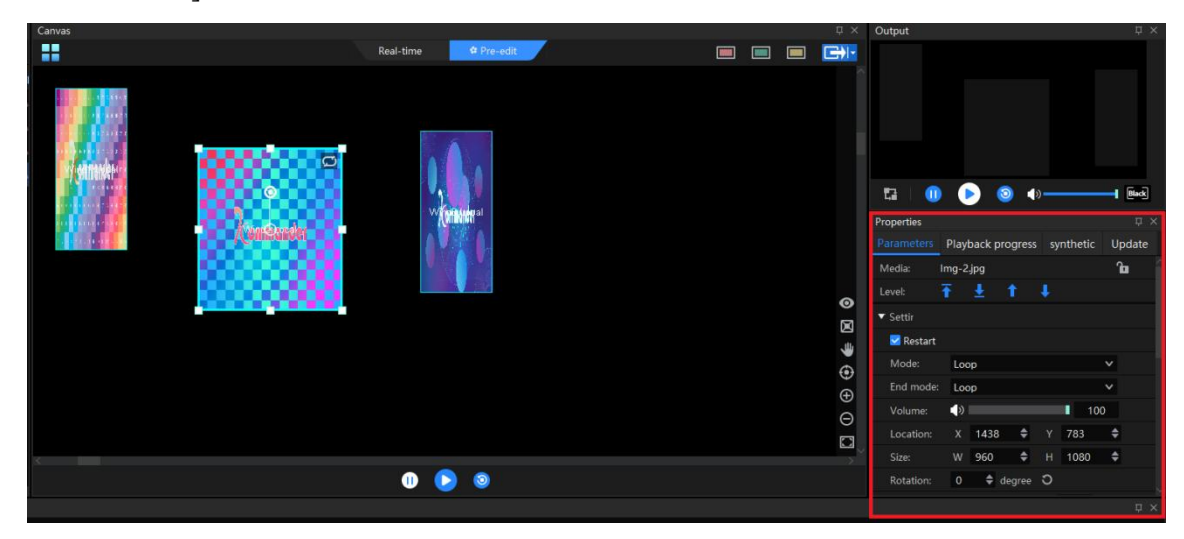

PS: IF STILL NOT SHOWING AFTER CLICKED THE MATERIAL, PLEASE CHECK WINDOWS-

Hunan Bowan Technology Co.,Ltd.

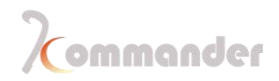

#### PROPERTY

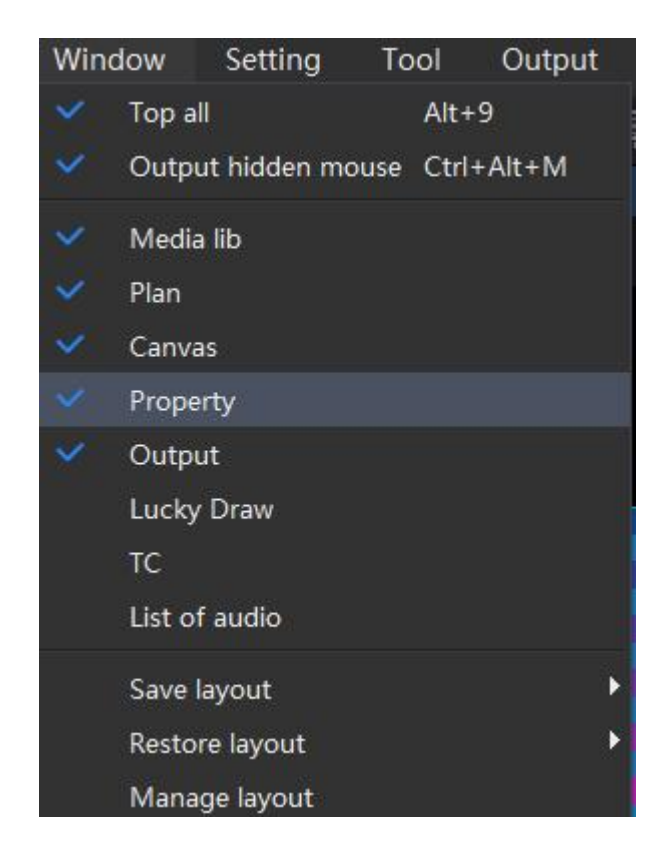

Changes you can make on materials

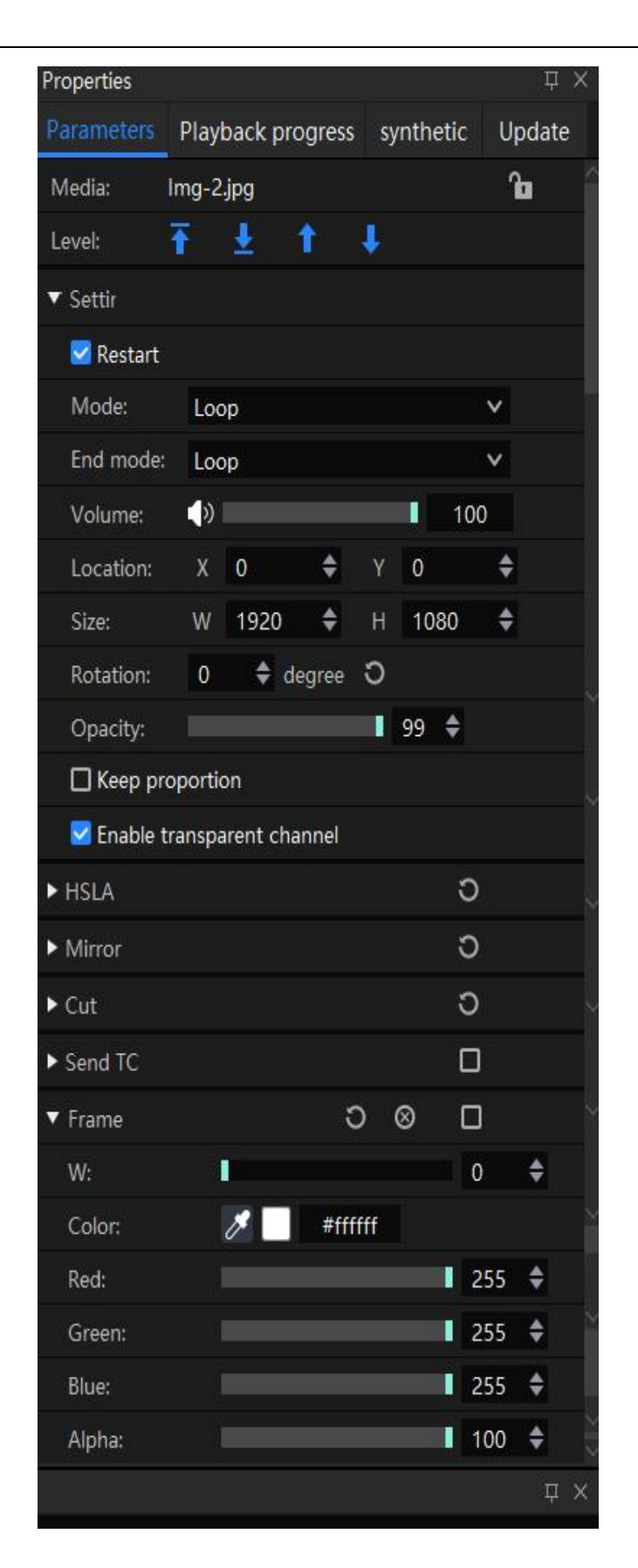

Hunan Bowan Technology Co.,Ltd.

### 2.11Save a KV

What is a KV?

Main Background, which means that KV is a special plan, because it will be used quiet frequently, so we specially designed it so it can be found and called easily. KV after all is just a special plan.

How to save one?

1. After you have edited the materials the way you wanted, go to plan; Click KV, and the Save

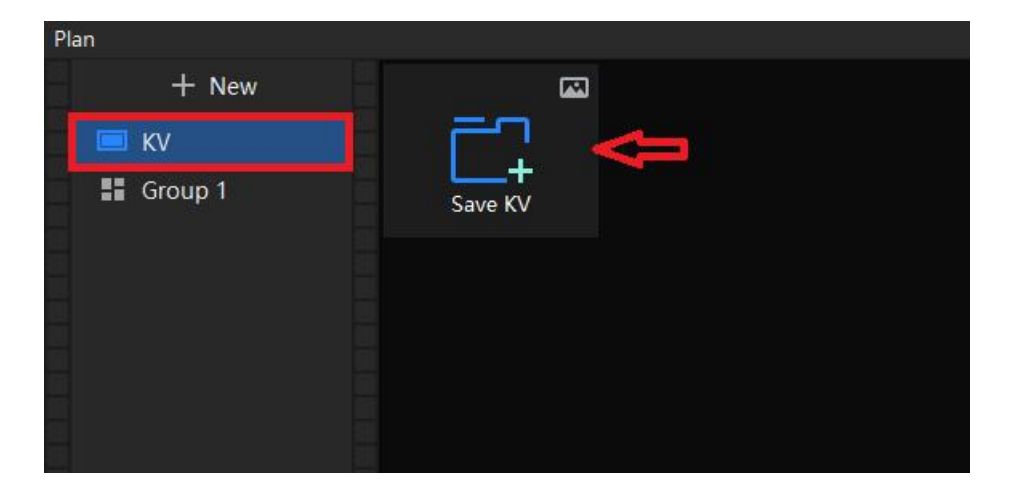

2.After KV is saved, there will be a thumbnail, as you can see there is a red button at the left lower corner, it stands for its shortcut key **[RED KEY]**, which can be seen on canvas, there are three in total, by right click the KV thumbnail, you can link it to another key of color. <u>Call them just by click the button on Canvas</u>

| Pan<br>+ New<br>■ KV<br>Si Group 1<br>■ ng-2 1 ■<br>Save KV |           |          |                                       | D X               |
|-------------------------------------------------------------|-----------|----------|---------------------------------------|-------------------|
| Version:6.3.1.27325                                         |           | 忠        | Local:WINDOWS-6P16ECV (192.168.0.144) | CPU:28% RAM:67% 🗔 |
| Canvas                                                      |           |          |                                       | ŢΧ                |
|                                                             | Real-time | Pre-edit |                                       |                   |

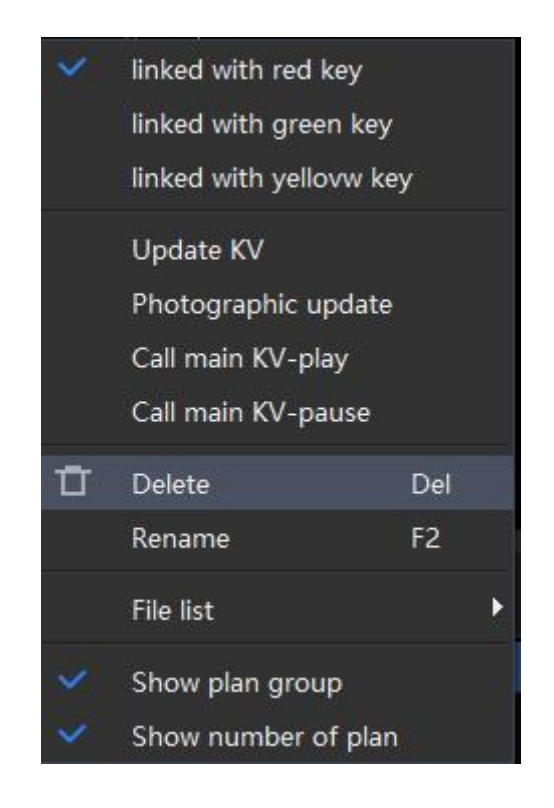

## 2.12Save plan

Just like the way you save a KV, you can repeat the same routine to save a plan, there is only on tiny different step, you need enter **Group 1** of plan instead KV

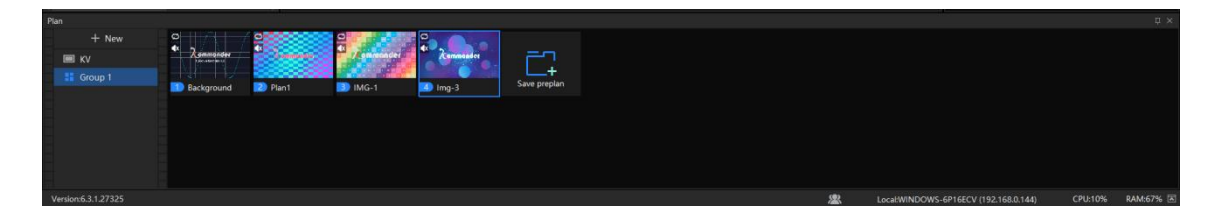

And after you save the right amount of plan, you can now by click plans to switch scenes between and start your show.

## 2.13Save a project

After the projects are done, click "File" in the menu area and select "Save Project" to save the project. You can directly open the project for later use without editing it again. Or you could package this project and copy it to another computer that has a license to start broadcast. Universal hot key can be applies here **[Ctrl+S]** 

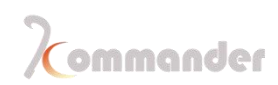

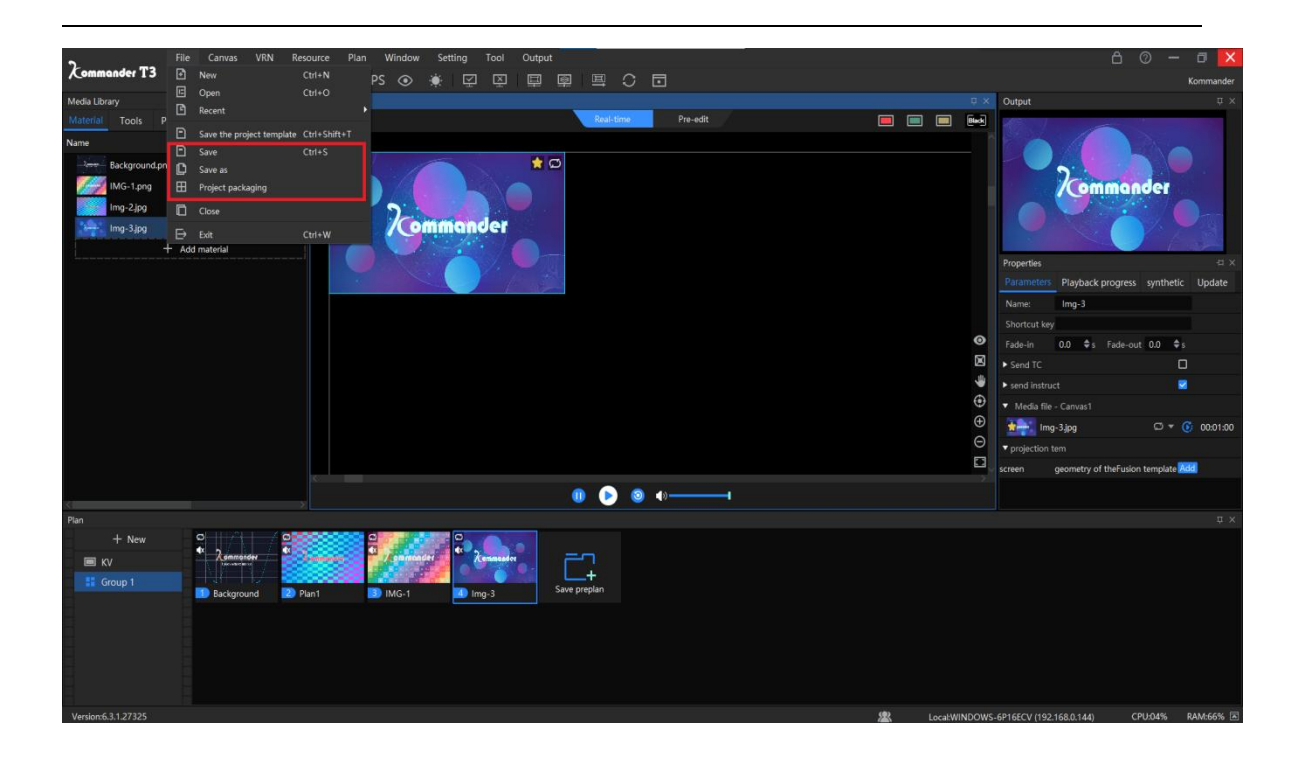

### 2.14Pre-edit function save you from emergency Situation

Sudden change of certain materials

After your show is all lined up and suddenly they have replace some video or picture materials and this picture or video exit in every plan, if you have to do that one by one, it would take a lot of time. How to replace one materials with another at once

Go to media lib, right click the material that you need to replace, right click, you will see a replace option, just click and choose the one you need replace with

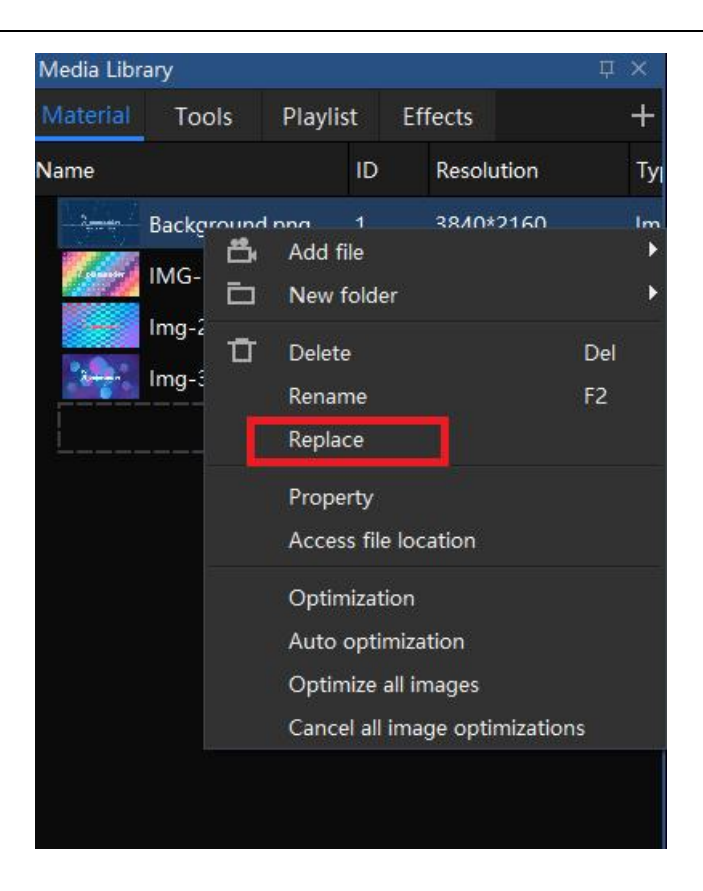

Inter-cut plan, save new or change already exit plan

It happens quite often and we have specially designed one function comes to help, you might have noticed that we have done all operations in **real-time** on canvas and there is also a pre-edit menu and section that we have not spoke of, right now we are going to have a close look at this function

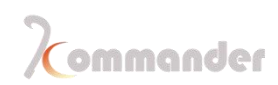

| Canvas      |             |          | _ | <br> | Ψ× |
|-------------|-------------|----------|---|------|----|
| ••          | Real-time   | Pre-edit |   |      |    |
| Wind1:Local | Wind3:Local |          |   |      | ^  |
| Wind2:Local |             |          |   |      | Ø  |
|             |             |          |   |      |    |
|             |             |          |   |      | -  |
|             |             |          |   |      | Ð  |
|             |             |          |   |      | Ð  |
|             |             |          |   |      | Θ  |
|             |             |          |   |      |    |
|             | 0           | 0        |   |      |    |

As you can see that it looks identical to Real-time, but actually what ever you do on Preedit won't affect current output. With that being said, you can load your plan into Preedit and make changes and then save, by the time you call plan, all alterations are done.

If you need to save a new one when event is ongoing already, you can just edit here and then save, go back to Real-time, you are free to call the saved plan.

## **3** Function

## 3.1 Audio Mapping

#### Introduction

In attributes- parameters, you will see something call audio mapping, this function is used for cases that require more then one audio output to two or more speakers individually, without one interfering another.

#### Setting method

1. In order to output two soundtracks at the same time, you need enter system setting and change audio mode to multi-tone instead of mono-tone, if you

Hunan Bowan Technology Co.,Ltd.

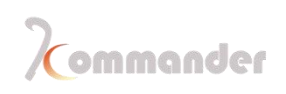

multiple output devices, than you should tie your device to different sound card below in audio section, you can leave the channel part at default.

| Sy | stem            |               |                                                           | × |
|----|-----------------|---------------|-----------------------------------------------------------|---|
|    |                 |               |                                                           |   |
|    | General         | Audio mode:   | Multi-tone V                                              |   |
|    | Connection      | Audio setting |                                                           |   |
|    | Coding/Decoding | Add           | Restart software after modification on number of channels |   |
|    | Audio           | Card1         | Defects                                                   |   |
|    | Capture card    | Card I:       | None                                                      |   |
|    | Office          | Card2:        | Default Channels Defaul ∨                                 |   |
|    | Program         | Card3:        | Channels Defaul V                                         |   |
|    | Auto backup     |               |                                                           |   |
|    | MIDI            |               |                                                           |   |
|    | DMX             |               |                                                           |   |
|    | osc             |               |                                                           |   |
|    | Time code       |               |                                                           |   |
|    | Users           |               |                                                           |   |
|    |                 |               |                                                           |   |
|    |                 |               |                                                           |   |
|    |                 |               |                                                           |   |
|    |                 |               |                                                           |   |
|    |                 |               |                                                           |   |
|    |                 |               |                                                           |   |
|    |                 |               |                                                           |   |
|    |                 |               |                                                           |   |
|    |                 |               |                                                           |   |
|    |                 |               | OK Cancel                                                 |   |
|    |                 |               |                                                           |   |

 Here if you have a 5.1 or 7.1 surround card, you can basically use one sound card to output multiple sound by channel. Click material on canvas and then in Attributes and parameters click Track map: Choose a sound card and click the gear under

| Properties                    |             |          |        |       | -11   | × |
|-------------------------------|-------------|----------|--------|-------|-------|---|
| Parameters                    | Playback p  | orogress | synt   | hetic | Updat | е |
| SIZE:                         | VV 1920     | •        | n P    | ιυου  |       |   |
| Rotation:                     | 0 🜲         | degree   | Э      |       |       |   |
| Opacity:                      |             |          | 9      | 9 🗘   |       |   |
| Keep pro                      | portion     |          |        |       |       |   |
| 🗹 Enable tr                   | ansparent c | hannel   |        |       |       |   |
| <ul> <li>Track Map</li> </ul> |             |          |        | Ð     | )     | 1 |
| Audio:                        | Sound car   | d1 Defau | ult    |       | ×     |   |
| Track:                        | 🧿 Default   | 00       | Custom |       | 3     |   |
| ▼ HSLA                        |             |          |        | C     | )     |   |
| Bringhtness                   | :           |          |        | 0     | ÷     |   |
| Saturation:                   |             |          |        | 0     | \$    |   |

3. Here in track, you can toggle the binding relation.

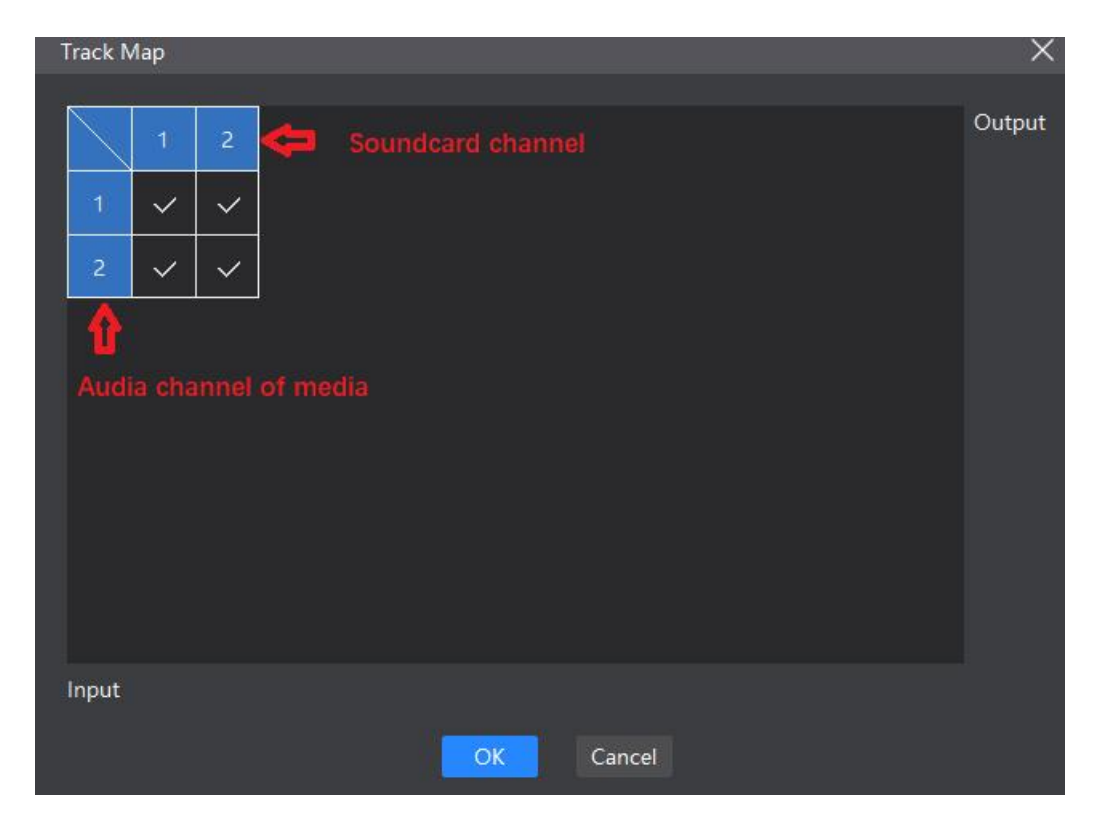

Hunan Bowan Technology Co.,Ltd.

## 3.2 Playlist

#### Introduction

In Playlist you can easily add video and picture files for loop playback, and the playback time of each file can be changed

#### Setting method

1. Click "Playlist" in the material column, then click the "" sign on the right and click "Add Playlist"

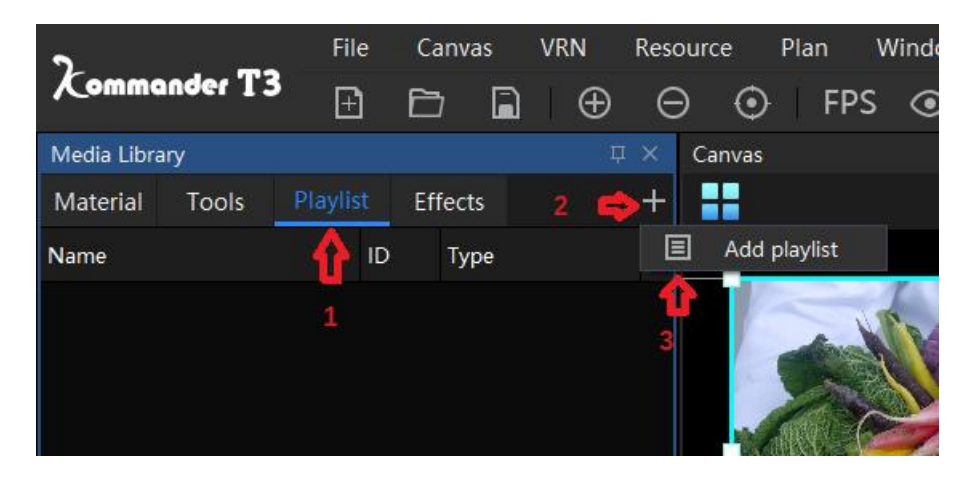

 Select the materials that needed to be added in the resource list, and click in the middle of the window to move the selected materials to the list (<< can move the materials in the list; the selected materials in the list can be moved up and down)

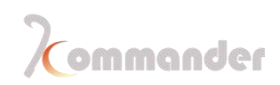

| new playlist                     |                                        |                   | ×        |
|----------------------------------|----------------------------------------|-------------------|----------|
| Playlist name: Play<br>File list | list1 □ Si<br>Click the button + † ↓ ☆ | et by start time  | 0        |
| File                             | Duration Playback duration             | General Settings  |          |
|                                  | Select                                 |                   | ×        |
|                                  | Thumbnail - Name                       | Type resolution t | ime      |
|                                  | Background.png                         | Image 3840*2160 0 | 00:01:00 |
|                                  | IMG-1.png                              | Image 1920*1080 0 | 00:01:00 |
|                                  | Img-2.jpg                              | Image 3840*2160 0 | 00:01:00 |
|                                  | Img-3.jpg                              | Image 3840*2160 0 | 00:01:00 |
|                                  |                                        |                   |          |
|                                  |                                        | Select            |          |
| <u>5</u> IMG-1                   |                                        | OK                |          |

3. Select the files in the list to set the parameters, including the number of plays, duration, and dwell time. (Video can be clipped, pictures can be set to stay for a while, you can set it according to need)

Hunan Bowan Technology Co.,Ltd.

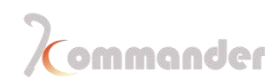

| new playlist                                      |                                                                      |                                                                                                    | ×                                                                                                    |
|---------------------------------------------------|----------------------------------------------------------------------|----------------------------------------------------------------------------------------------------|----------------------------------------------------------------------------------------------------|
| Playlist name: Playlist1<br>File list             | + •                                                                  | t ↓ Ω                                                                                                    | □ Set by start time ⑦<br>Img-3.jpg 많                                                                                                    |
| File list File File File File File File File File | + 4<br>Duration Play<br>00:01:00 00:<br>00:01:00 00:<br>00:01:00 00: | t     Image: Constraint of the sector of the sector of the s | Img-3.jpg B<br>General Settings<br>Alpha: 100 ♦<br>C Keep proportion<br>Play Properties<br>Duration: 00:01:00 ♦<br>Entry effect: Random ✓ Dur. 0.5 ♦ s<br>Exit effect: None ✓ Dur. 0.5 ♦ s<br>C Apply play properties to all objects |
|                                                   |                                                                      |                                                                                                    |                                                                                                    |
|                                                   |                                                                      | ОК                                                                                                    | Cancel                                                                                                    |

4. When done setting every parameter, click "OK", the list will be added, drag the playlist to the canvas window to play (you can see the playback progress in the parameter settings)

#### 3.3 Generate plans in batches

#### Introductions

Batch generation of plans can help you save plans quickly and easily during the event

#### Setting method

- Select the first target material in the material bar, then keep on pressing the shift key, and then select the last target material, by doing that the middle material will be all selected.
- 2. Drag all selected plans onto the canvas. and it will show a prompt box

Hunan Bowan Technology Co.,Ltd.

(prompts that the types of materials that can be used to generate plans in batches)

3. Click OK

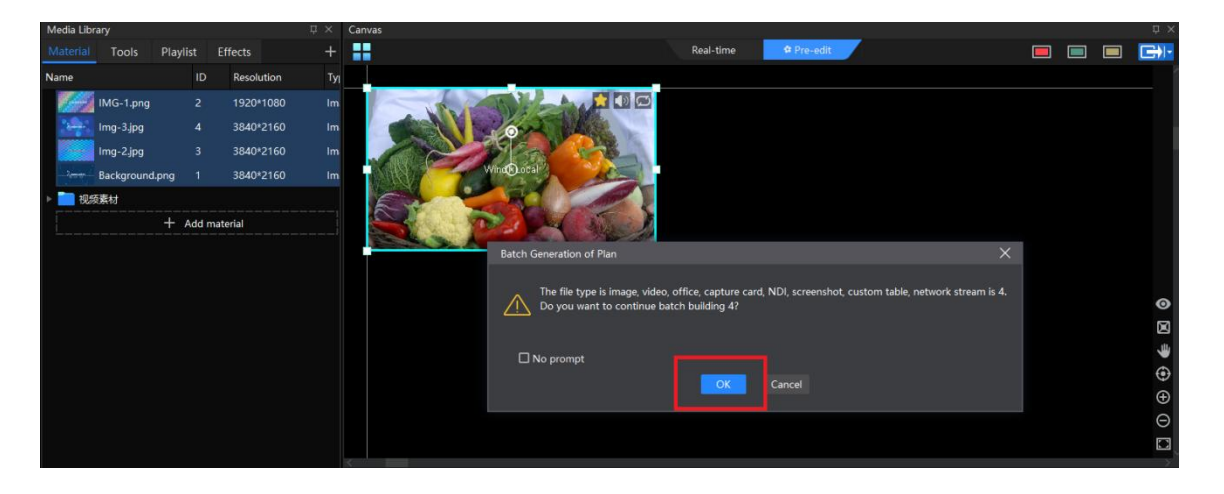

## 3.4 Global brightness

#### Introductions

Adjust the brightness of all screen output on the canvas

#### Setting method

Find the light bulb shaped icon (global brightness adjustment icon) in the menu bar of the software interface

After clicking, a setting window will pop up, and set the configurations according to the requirements

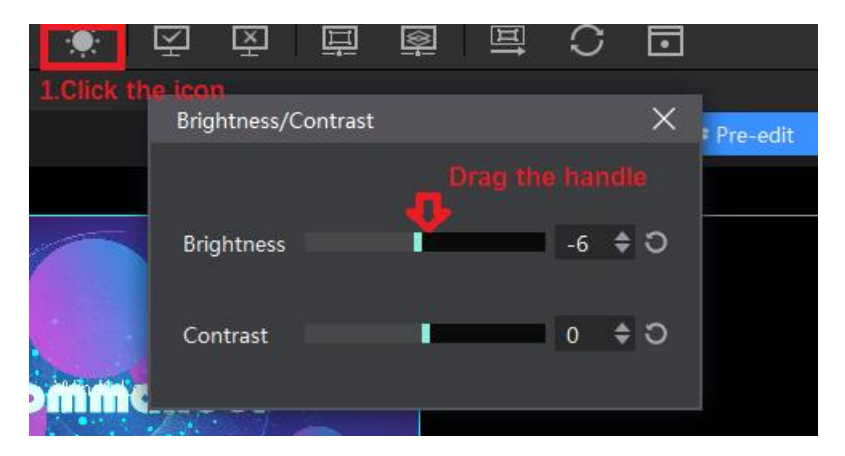

Hunan Bowan Technology Co.,Ltd.

(Note: Selecting the canvas screen, you can change the brightness setting of every layer in the

parameter settings on the right)

## 3.5 Replace all cloned material

#### Introduction

Multiple clones of one material can ensure complete synchronization. When the cloned material needs to be replaced, you can use the following key combination

#### Setting method

Hold down the ALT key, select the material you want to replace, and drag it to the canvas screen to complete the replacement.

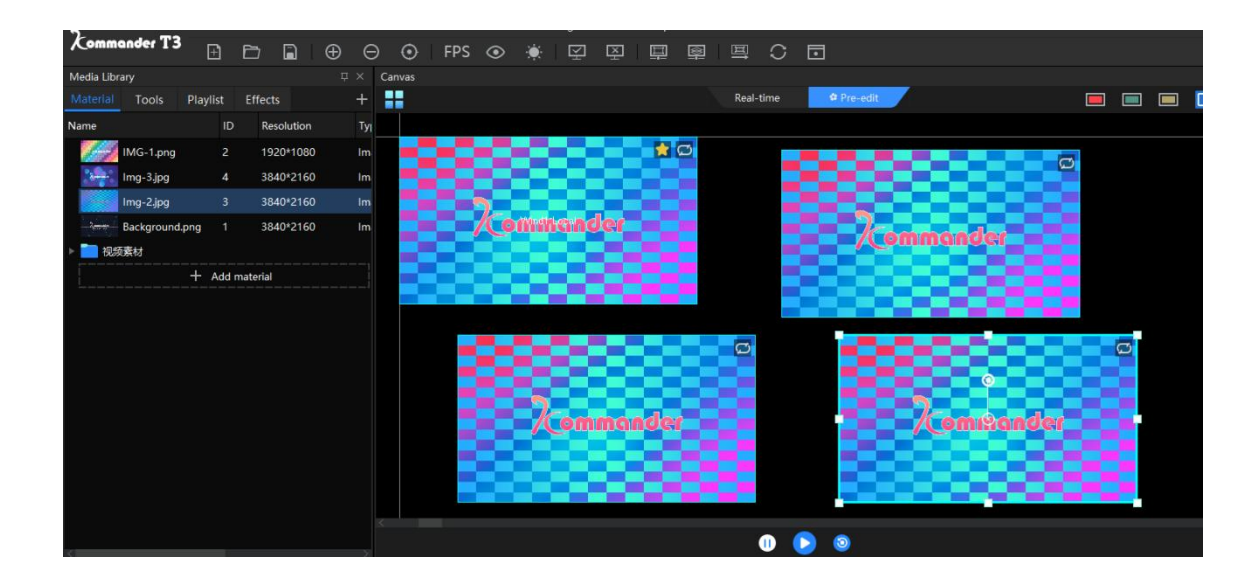
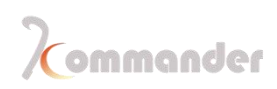

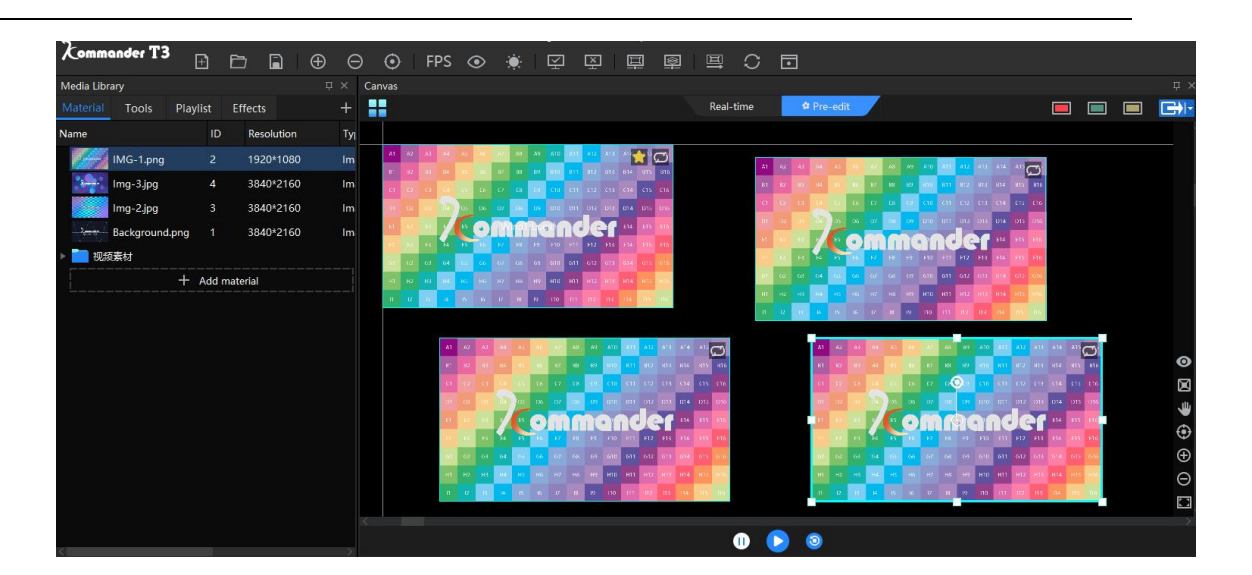

# 3.6 Shortcut keys for plans

#### Introduction

The plan shortcut keys can be used to call plans. One plan can correspond to one key. It is convenient and quick to switch plans by pressing the buttons.

#### Setting method

- 1. Click the saved plan
- 2. Key in the chosen key (a-z, 0-9) in the shortcut key position in the parameter setting column on the right.
- 3. After the setting is completed, the shortcut name will be displayed in the lower left corner of the plan icon

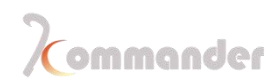

|                      | 🛯 🖪   🕕 🜔 🧿 🐠 ————                     | Black    |
|----------------------|----------------------------------------|----------|
|                      | Properties                             | ч ×      |
|                      | Parameters Playback progress synthetic | Update   |
|                      | Name: Plan5                            |          |
| Set the shortcut key | Shortcut key                           |          |
| 0                    | Fade-in 0.0 ♦s Fade-out 0.0 ♦s         |          |
|                      | ► Send TC                              |          |
| ÷                    | ▶ send instruct                        |          |
| $\odot$              | ▼ Media file - Canvas1                 |          |
| $\oplus$             | Img-3.jpg 💭 🔻 🧕                        | 00:01:00 |
| Θ                    | ▼ projection tem                       |          |
|                      | screen geometry of theFusion template  | d        |
| Click pan            |                                        |          |
|                      |                                        |          |
|                      |                                        | Ψ×       |
|                      |                                        |          |
| Kommander            |                                        |          |
| Save preplan         |                                        |          |
| Plan4 0 Plan5        |                                        |          |
|                      |                                        |          |

# 3.7 Replace one certain material of plans

#### Introduction

Unified replacement of the same material used in the established plan, which can be used to adjust to temporarily replacement of customers

#### Setting method

- 1. Right-click material in media lab
- 2. Click Replace
- 3. Choose one material that you want to use instead

Hunan Bowan Technology Co.,Ltd.

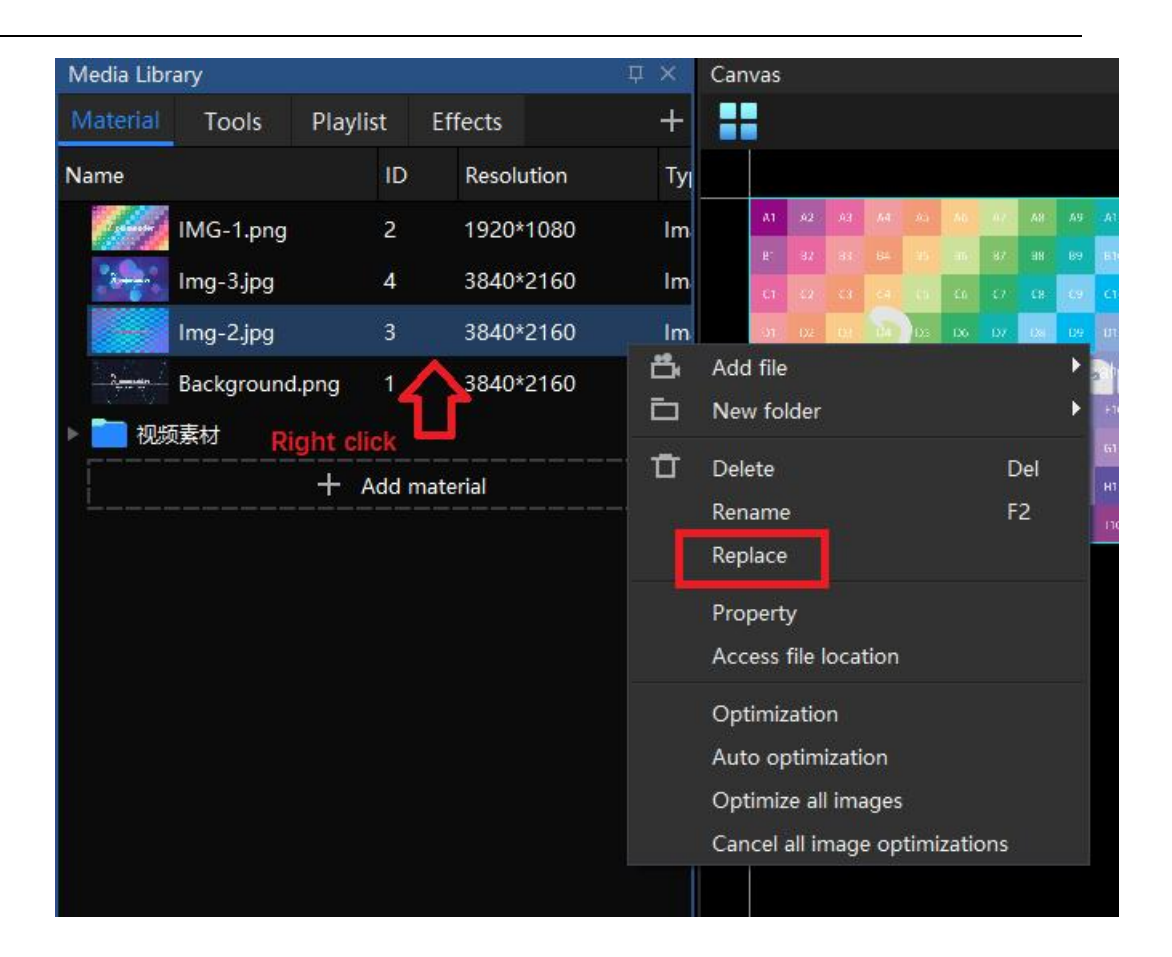

# 3.8 NDI

#### Introduction

NDI capture can capture the screen of another computer through the network (it can capture any screen of the same computer, or capture them at the same time)

#### Setting method

- 1. Network environment establishment
  - a) Multiple servers can be connected through the switch to ensure that the IPs are on the same network segment
  - b) Or you can directly connect them via a network cable (custom IP address required)

Hunan Bowan Technology Co.,Ltd.

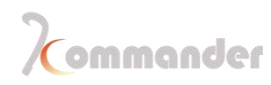

| ○ 自动获得 IP 地址(Q)      |       |                   |           |       |   |
|----------------------|-------|-------------------|-----------|-------|---|
| ④使用下面的 IP 地址(S):     |       |                   |           |       |   |
| IP 地址(j):            | 192 . | 168               | . 1       | . 110 | ] |
| 子网掩码( <u>U</u> ):    | 255 . | 25 <mark>5</mark> | . 255     | . 0   | ] |
| 默认网关(D):             |       | (I.               |           |       | ] |
| ○ 自动获得 DNS 服务器地址(B)  |       |                   |           |       |   |
| ●使用下面的 DNS 服务器地址(E): |       |                   |           |       |   |
| 首选 DNS 服务器(P):       |       | 2                 | 82        | 8     | ] |
| 备用 DNS 服务器(A):       |       | 0                 | <u>10</u> | 5     | ] |
|                      |       |                   | 1         | 10.00 |   |

(Note: After the network environment is established, the server must be restarted.)

- 2. Computer system settings
  - a) Every server needs to turn off the firewall

| Window       | vs 安全中心      |
|--------------|--------------|
| $\leftarrow$ | 还原设置         |
| =            |              |
| ഹ            | 昆 域网络        |
| O            | 防火墙已关闭。      |
| R            | 打开           |
| (ili)        |              |
|              | 00 年田网络      |
| 旦            | 防火墙已关闭。      |
| $\otimes$    | 打开           |
| 岛            |              |
|              | 요 公用网络 (使用中) |
|              | 防火墙已关闭。      |
|              | 打开           |
| £63          |              |

- 3. Software settings
  - a) Launch the NDI Sender program, the program can be found in the location of the Kommander software file.

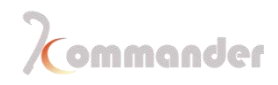

| -   2 - マ  <br>文件 主页 共享                                                                                                    | 管理<br>适看<br>应用程序工具                                                                                                    | 1                                                                                                    |                                                                                                    |                                                                                                    |                  | ×<br>^ (? |
|----------------------------------------------------------------------------------------------------|----------------------------------------------------------------------------------------------------|----------------------------------------------------------------------------------------------------|----------------------------------------------------------------------------------------------------|----------------------------------------------------------------------------------------------------|------------------|-----------|
| まない                                                                                                    | <ul> <li>         复制路径         記 粘助快速方式         移动到 复制到         組织         组织         </li> </ul>                                                                                                    | ▲<br>A<br>A<br>A<br>A<br>A<br>A<br>A<br>A<br>A<br>A<br>A<br>A<br>A                                                                                                    | ■ •<br>■ •<br>雇性<br>2 / 毎年<br>2 / 毎年<br>2 / 毎年<br>2 / 毎年<br>17开                                               | <ul> <li>         → 全部选择         ○ 全部取消         ○ 会部取消         ○ 反向选择      </li> <li>         近择      </li> </ul>           |                  |           |
| $\leftrightarrow \rightarrow - \uparrow \square $                                                                                                    | 比电脑 > 新加卷 (F:) > Kommander T1                                                                                                    |                                                                                                    |                                                                                                    | ٽ <del>\</del>                                                                                                    | 搜索"Kommander T1" | Q         |
| <ul> <li>★ 快速访问</li> <li>OneDrive</li> <li>此电脑</li> <li>③ 3D 对象</li> <li>圖 视频</li> <li>圖 四片</li> <li>① 文档</li> <li>◆ 下载</li> <li>♪ 音乐</li> </ul>                                                                                                    | 名称<br>D3DX9_43.dll<br>函 D3DX9_43.dll<br>函 dbghelp.dll<br>更 ffmpeg<br>更 HookCapture32<br>更 HookCapture64<br>函 HookCaptureDLL32.dll<br>函 HookCaptureDLL64.dll<br>icudtl.dat<br>函 K8FuncDll.dll                                                                 | 修改日期<br>2019/8/31 10:34<br>2019/10/18 17:10<br>2019/8/31 10:34<br>2020/1/20 10:38<br>2020/1/20 10:38<br>2020/1/20 10:38<br>2020/1/20 10:38<br>2019/8/31 10:34<br>2020/1/20 10:38<br>2020/1/20 10:38                           | 类型<br>应用程序扩展<br>应用程序扩展<br>应用程程序<br>应用程程序<br>应用程程序<br>应用程程序扩展<br>可用程序扩展<br>DAT 文件<br>应用程度<br>文件                | 大小<br>2,345 KB<br>1,338 KB<br>291 KB<br>19 KB<br>19 KB<br>32 KB<br>37 KB<br>9,894 KB<br>9,191 KB<br>718 KB                  |                  | ^         |
| <ul> <li>桌面</li> <li>¥</li> <li>¥</li> <li>₩indows (C:)</li> <li>★</li> <li>★</li> <li>★</li> <li>新加卷 (E:)</li> <li>新加卷 (G:)</li> <li></li> <li></li></ul> | N KNDISender         KOfficeRunner         Kommander Free         Kommander         Ibeay32.dll         IbEGL.dll         IbGLESv2.dll         MediaInfo.dll         msvcp140.dll         opency_world340.dll         opengl32sw.dll         postproc-54.dll | 2020/1/20 10:38<br>2020/1/20 10:38<br>2019/8/8 14:33<br>2020/1/20 10:38<br>2019/8/23 19:59<br>2019/9/9 10:11<br>2019/9/9 10:11<br>2019/8/31 10:34<br>2019/9/4 17:25<br>2019/10/25 17:26<br>2019/8/31 10:34<br>2019/8/31 10:34 | 应用程序<br>应用程序<br>WIBU CM remot<br>应用程序扩展<br>应用程序扩展<br>应用程序扩展<br>应用程序扩展<br>应用程序扩展<br>应用程序扩展<br>应用程序扩展<br>应用程序扩展 | 383 KB<br>1,085 KB<br>117 KB<br>16,508 KB<br>1,196 KB<br>3,489 KB<br>6,077 KB<br>613 KB<br>64,087 KB<br>20,433 KB<br>124 KB |                  |           |

#### b) Send NDI

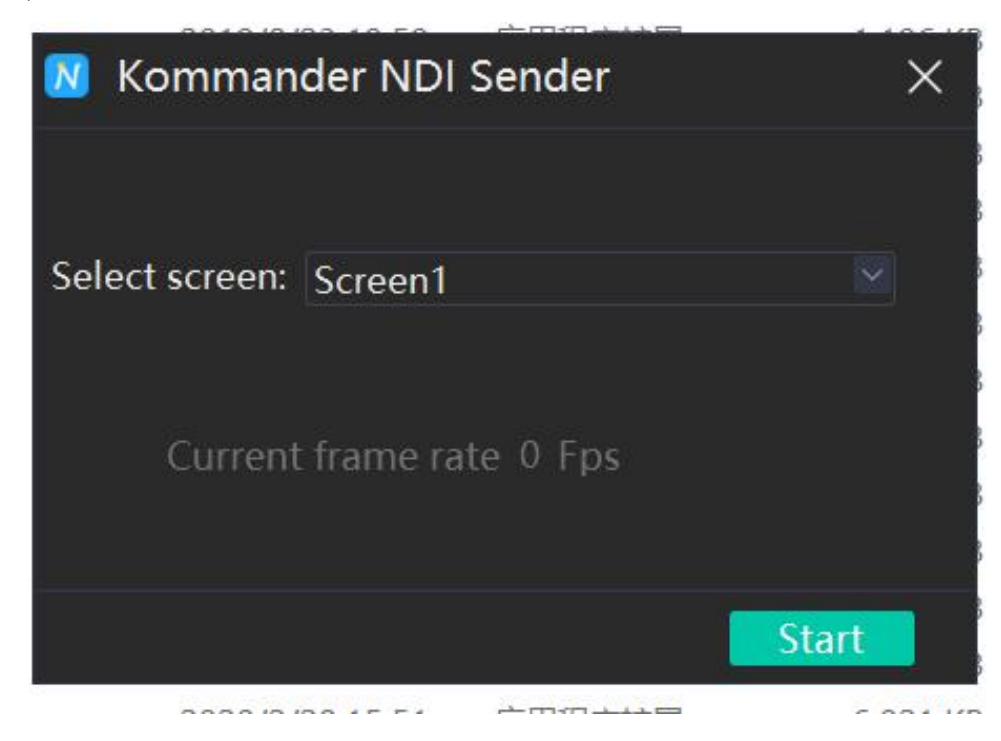

Hunan Bowan Technology Co.,Ltd.

| Media Libr | anv        |         |      |          |        | пΧ |            | Ca       | nvas                           |   |
|------------|------------|---------|------|----------|--------|----|------------|----------|--------------------------------|---|
| Material   | Tools      | Dlavili | ct.  | Effocts  |        |    |            |          |                                |   |
| Name       | TOOIS      | Flayin  | 51   | Pasal    | ution  |    | ř          | ۹.       | Add local media Ctrl+          | 1 |
| iname      |            |         | U    | Resol    | ution  |    | -<br>-     |          | a tra tran                     |   |
| B          | IMG-1.png  |         | 2    | 1920     | *1080  |    | l<br>r     | -<br>1   | Add subtitle                   |   |
| 2          | Img-3.jpg  |         | 4    | 3840     | *2160  |    | ्<br>र     | J<br>D   | Add Office                     |   |
|            | 1          |         | - 2  | 2040     | -24.50 |    | <u>्</u> ष | 2        | Add capture device             |   |
|            | img-2.jpg  |         | 3    | 3840     | ^2160  | _  | e          | Ð        | Add network media              | _ |
| 3          | Background | .png    | 1    | 3840     | *2160  |    | C          | Ð        | Add NDI network screen         |   |
| ▶ 📄 视频     | 反素材        |         |      |          |        |    | (          | 9        | Add Spout                      |   |
|            |            | + 4     | dd n | naterial |        |    | t          | ļ        | Add screenshot                 |   |
|            |            |         |      |          |        |    | Ē          | ⊒        | Add website                    |   |
|            |            |         |      |          |        |    | I          | Ð        | Add image sequence             |   |
|            |            |         |      |          |        |    | E          | 1        | Add playlist                   |   |
|            |            |         |      |          |        |    |            |          | Add tool                       | ۲ |
|            |            |         |      |          |        |    | E          | <b>6</b> | Import folder                  |   |
|            |            |         |      |          |        |    | Ē          |          | New folder                     |   |
|            |            |         |      |          |        |    |            |          | Optimize all images            |   |
|            |            |         |      |          |        |    |            |          | Cancel all image optimizations |   |
|            |            |         |      |          |        |    |            |          |                                |   |
|            |            |         |      |          |        |    |            |          |                                |   |

#### c) Choose NDI signal by its IP

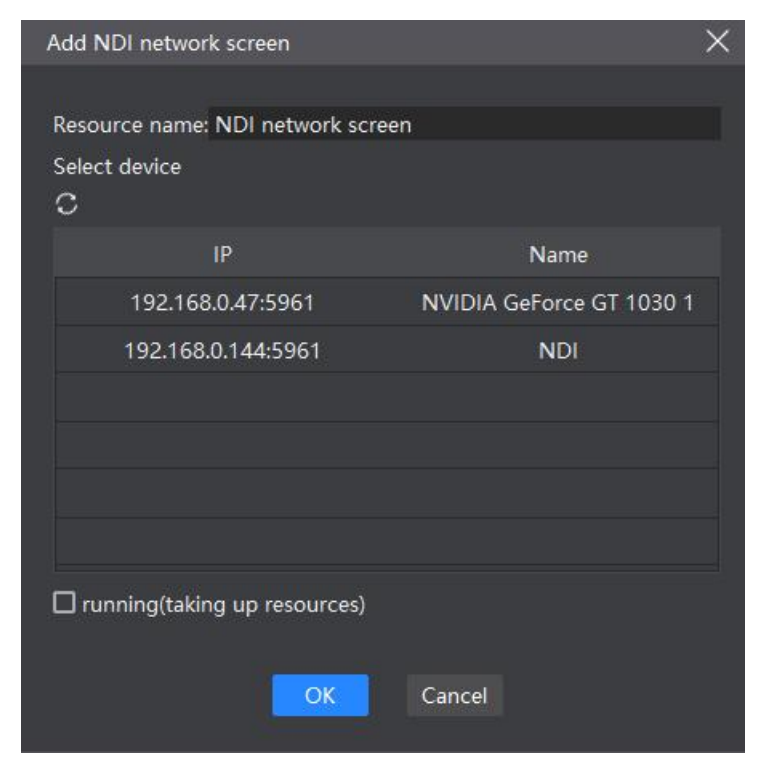

Hunan Bowan Technology Co.,Ltd.

### 3.9 Playback process display

#### Introduction

When the material is playing, its playback progress can be seen in the parameter setting bar. In order to facilitate the operation habits of different customers, we have added the selection of the timer of the playback progress (the time already played) and the countdown (the remaining time of the material)

#### Setting method

- 1. Select the screen in the canvas
- 2. Select "Progress Bar" on the right

3. The icon of two tables will appear in the attribute bar. Select the corresponding settings.

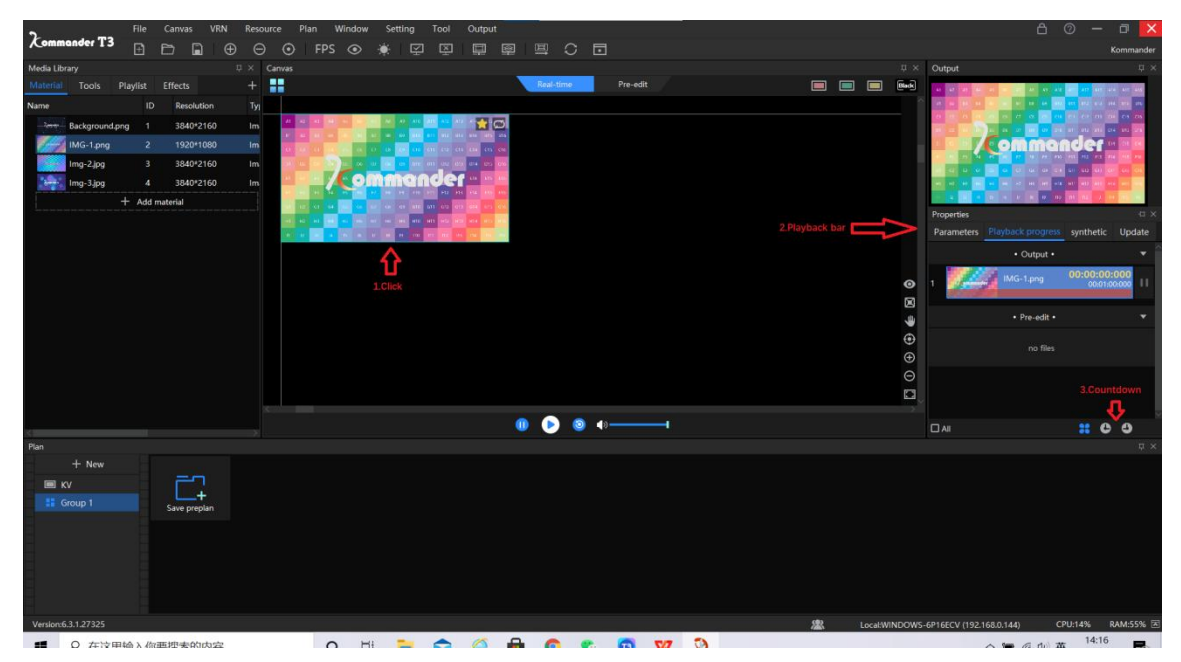

# 3.10Tutorial of Main&Standby mode (Two machine)

#### Introduction

The main&standby mode is the backup connection between the main and

Hunan Bowan Technology Co.,Ltd.

backup ends. When there is a problem on the main end, it will automatically switch to the backup output without affecting live performance

#### **Setting method**

- 1. Network environment establishment
  - a) Multiple servers can be connected through the switch to ensure that the IPs are on the same network segment
  - b) Can also be directly connected via a network cable (custom IP address required)

| ○ 自动获得 IP 地址(Q)      |                     |
|----------------------|---------------------|
| ●使用下面的 IP 地址(S):     |                     |
| IP 地址():             | 192.168.1.110       |
| 子网掩码(U):             | 255 . 255 . 255 . 0 |
| 默认网关(D):             |                     |
| ○ 自动获得 DNS 服务器地址(B)  |                     |
| ●使用下面的 DNS 服务器地址(E): |                     |
| 首选 DNS 服务器(P):       |                     |
| 备用 DNS 服务器(A):       |                     |
| □ 退出时验证设置(1)         | <b>室</b> 構 0.0      |

- 2. Computer system settings
  - a) Switch off firewall o

| ws 安全中心                                                   |
|-----------------------------------------------------------|
| 还原设置                                                      |
|                                                           |
| 1. 域网络                                                    |
| 防火墙已关闭。                                                   |
| 打开                                                        |
|                                                           |
|                                                           |
| 10 专用网络 防火墙已关闭。                                           |
| 打开                                                        |
|                                                           |
| <ul> <li>         ・・ ・・ ・・・・・・・・・・・・・・・・・・・・・・・</li></ul> |
|                                                           |

3. Software setting

b)

a) VRN—workmode( for backup machine ,choose backup and it won't be operational )

|                  | File    | Canvas   | VRN | Resource                        | Plan       | Window  | Setting | Tool | Output |      | -      |   |   |          |
|------------------|---------|----------|-----|---------------------------------|------------|---------|---------|------|--------|------|--------|---|---|----------|
| Kommander T3     | Ð       | 6        | 23  | Work mode                       |            |         |         |      | Þ      |      | Master | ; | ī |          |
| Media Library    |         |          |     | Master setting                  |            |         |         |      |        |      | Backup |   |   |          |
| Material Tools P | laylist | Effects  |     | Slave managem                   | ient       |         |         |      |        |      | Slave  |   |   | Pre-edit |
| Name             | ID      | Resolu   | I   | Connect Standt<br>Connect Slave | y-end      |         |         |      |        |      |        |   |   |          |
| Background.pn    | ig 1    | 3840*2   | Э   | Update                          |            |         |         |      | F6     | 3    |        |   |   |          |
| IMG-1.png        | 2       | 1920*1   |     | Update Slave                    |            |         |         |      |        | -110 |        |   |   |          |
| Ima-2.ipa        | 3       | 3840*2   | ~   | Real time linkage               | e mode     |         |         |      |        | 216  |        |   |   |          |
| Ima 3 ing        | л       | 2840*    |     | KiR                             |            |         |         |      |        | 10   |        |   |   |          |
| ing-sipg         |         |          |     | Frame sync on r                 | multiple c | levices |         |      |        | -14  |        |   |   |          |
|                  | F Add i | naterial |     |                                 |            |         |         |      |        |      |        |   |   |          |
|                  |         |          |     |                                 |            |         |         |      |        |      |        |   |   |          |
|                  |         |          |     | Multiple on-line                | informat   | tion    |         |      |        | -    |        |   |   |          |
|                  |         |          |     |                                 |            |         |         |      |        |      |        |   |   |          |

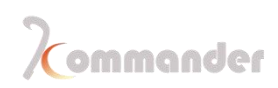

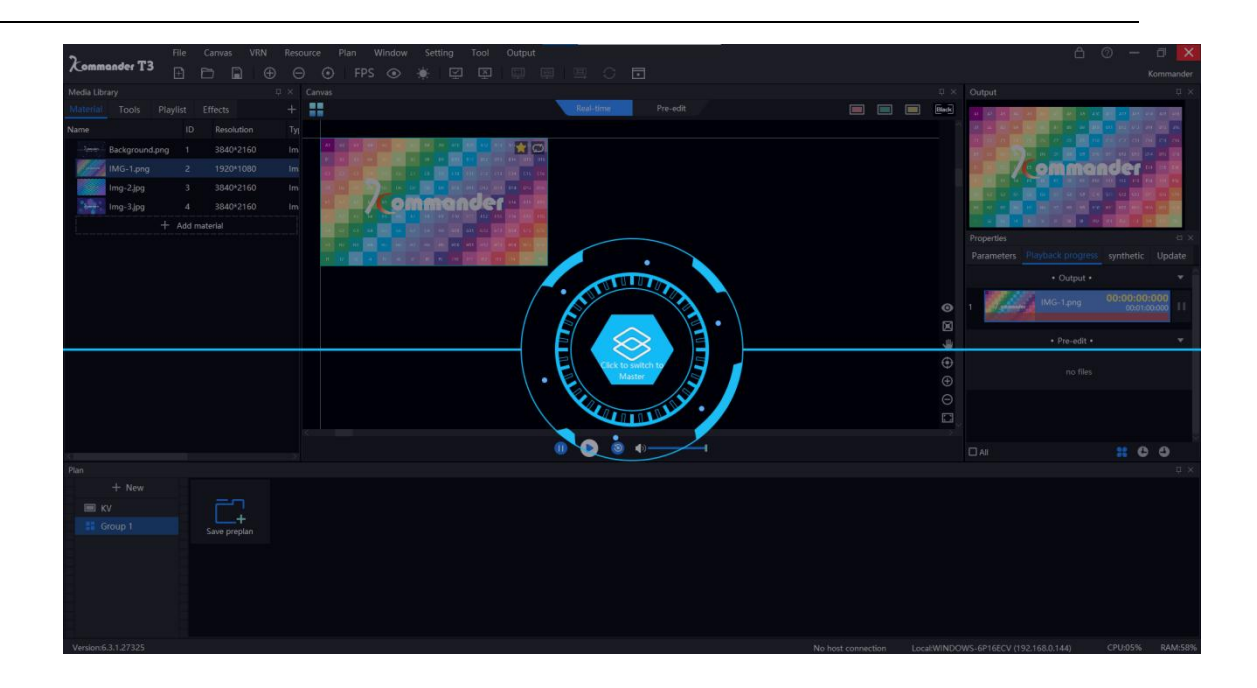

b) Main-end : VRC---Main end setting and click find the ip address of standby machine

| Master setti | ng        |            |            |          |         |            | ×  |
|--------------|-----------|------------|------------|----------|---------|------------|----|
|              |           |            |            |          |         |            |    |
| IP:          |           |            |            |          |         | Find       | l. |
| Password:    |           |            |            |          | 0       | Test       | ł  |
| Linkage:     | Slave     |            |            |          |         |            |    |
| 🗖 The ba     | ick up de | vice is au | tomaticall | y connec | ted whe | n the prog | Ŋ. |
| Auto-o       | connect : | slave whe  | n starting |          |         |            |    |
| Z Allow 1    | to be cor | ntrolled   |            |          |         |            |    |
|              |           | ОК         | c          | ancel    |         |            |    |

c) After being connected ,make sure to click the Standby-end button

|   | Tool    | Outp       | ut    | -10      |         |     |          | 201 |  |
|---|---------|------------|-------|----------|---------|-----|----------|-----|--|
| 2 | ¥       | 旦          |       | Щ        | C       | •   |          |     |  |
|   |         |            | с     | onnect S | tandby- | end |          |     |  |
|   |         |            | (P)   | Real-    | time    |     | Pre-edit |     |  |
|   |         |            |       |          |         |     |          |     |  |
| 0 | A12 A12 | na Al 🏹    | C     |          |         |     |          |     |  |
| 2 |         | s14 B14 B1 | 5 815 |          |         |     |          |     |  |

d) After setting up the project, press F6 to update the main and back up the project to the standby or click the following button

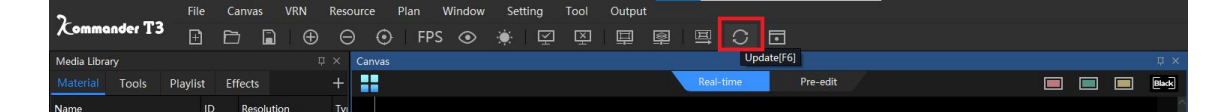

# 3.11 Plan loop and jump

#### Introduction

By setting the playback mode, you can loop or jump between plans.

#### Setting method

- 1. Click the material on the canvas, and click parameter to set the playback mode
- 2. Play mode: Here you can set a specified duration or a specified number of times

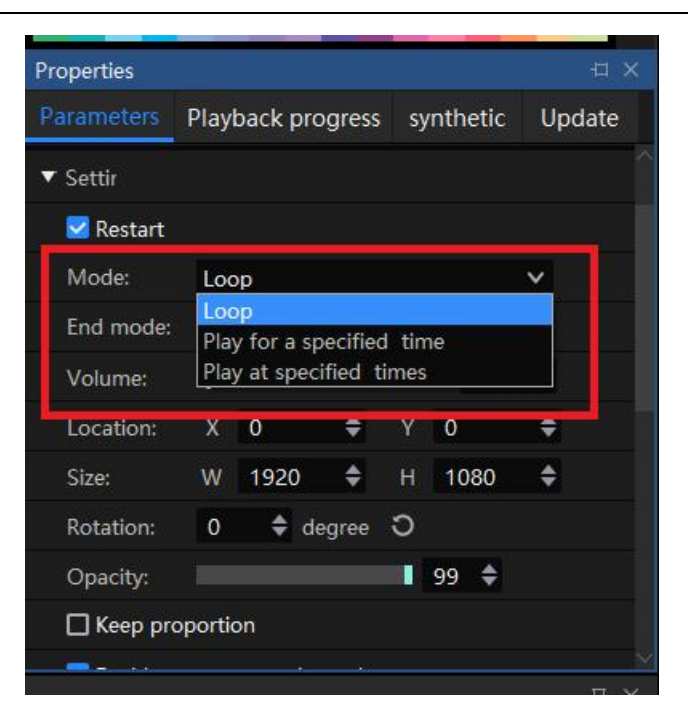

3. End mode: There are many options to choose from. The loop of the plan needs to set the last plan to "Switch to the specified plan ", and other plans are set to "Switch to the next plan"

| roperties  |                     |              | -141     |
|------------|---------------------|--------------|----------|
| Parameters | Playback progress   | synthetic    | Update   |
| ▼ Settir   |                     |              |          |
| 🔽 Restart  |                     |              |          |
| Mode:      | Loop                |              | <b>×</b> |
| End mode:  | Loop                |              | ~        |
| Volume:    | Stop<br>Auto-follow |              |          |
| Location:  | Switch to the speci | fied preplan |          |
| ~          | Loop                | 11 4000      | _        |
| Rotation:  | 0 🔶 degree          | 3            |          |
| Opacity:   |                     | 99 🗢         |          |
| Keep pro   | oportion            |              |          |
| C Keep pro | oportion            |              |          |

# 3.12Setting

#### Introduction

Depending on the operating environment, you can adjust the correspondent Hunan Bowan Technology Co.,Ltd. www.kommander.com.cn/en/

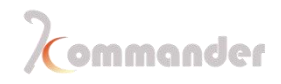

#### setting

#### **Different settings**

1. General

| System          |                                                                             | × |
|-----------------|-----------------------------------------------------------------------------|---|
|                 |                                                                             |   |
| General         | General setting                                                             |   |
| Connection      | slogan                                                                      |   |
| Coding/Decoding | Cache path: C:\Users\EDZ\AppData\Local\Kommander T3\MediaCache Select Clear |   |
| Audio           | Fade time: 0.0 🗢 S                                                          |   |
| Capture card    | 🔽 Edition is disable when no blank                                          |   |
| Office          |                                                                             |   |
| Program         | □ "Save program" doesn't need reminding                                     |   |
| Auto backup     | Update plan" doesn't need reminding                                         |   |
| MIDI            | Create plans in batches "doesn't show prompt                                |   |
| DMX             | Auto cache preplan                                                          |   |
| osc             |                                                                             |   |
| Time code       |                                                                             |   |
| Users           |                                                                             |   |
|                 |                                                                             |   |
|                 |                                                                             |   |
|                 |                                                                             |   |
|                 |                                                                             |   |
|                 |                                                                             |   |
|                 |                                                                             |   |
|                 |                                                                             |   |
|                 |                                                                             |   |
|                 |                                                                             |   |
|                 | Canad                                                                       |   |
|                 | Cancer                                                                      |   |

- a) Slogan: Every time when open our software while outputting signals and on the screen the slogan will be shown on the screen with our company's logo
- b) Gache path: Place stored the temp files
- c) Fade time: When switching plans ,if you want a clean cut ,then set the parameter as 0 ,and if you want a fade effect ,type in fade duration according to your needs
- 2. Encoding / decoding

| System                    |                                                                                         | X |
|---------------------------|-----------------------------------------------------------------------------------------|---|
|                           |                                                                                         |   |
| General                   | Adapter(Software needs to be restarted after modification)                              |   |
| Connection                | Graphics1 Intel(R) UHD Graphics 620(1920x1080@60FPS) v                                  |   |
| Coding/Decoding           |                                                                                         |   |
| Audio                     | Decoding settings                                                                       |   |
| Capture card              | kender engine: DirectX9 EX V Software needs to be restarted after modification          |   |
| Office                    | Anti-aliasing: 1 🗸 🗸                                                                    |   |
| Program                   | Scaling mode: Default V                                                                 |   |
| Auto backup               | FPS: O Fixed 60 🗢                                                                       |   |
| MIDI                      | 💿 Sync Gra: Auto 🗸                                                                      |   |
| DMX                       | YUV mode: YUV-1 🗸                                                                       |   |
| osc                       | Preload: 5Frame 🚔                                                                       |   |
| Time code                 | Keaded to graphic memory, out of the range may be show abnormal                         |   |
| Users                     | Finable HDP     Valid only when rendering as Directv11                                  |   |
|                           |                                                                                         |   |
|                           |                                                                                         |   |
|                           | Auto-adaptation FPS(lower GPU cost)                                                     |   |
|                           | Correct clock(Reduce performance)                                                       |   |
|                           | Auto turn on/off the canvas and output image(it will affect the image of cloud control) |   |
|                           |                                                                                         |   |
|                           |                                                                                         |   |
|                           |                                                                                         |   |
| parameters to multi-onlin |                                                                                         |   |
|                           | OK Cancel                                                                               |   |
|                           |                                                                                         |   |

- a) Adapter : choose a more powerful GPU(The server comes with Nvidia graphics card and you won't be needing change it )
- b) Adjust the corresponding parameters according to your needs.
- 3. Connection: Connect to Kystar splicer

| System          |                  | Х                                   |
|-----------------|------------------|-------------------------------------|
| r               |                  |                                     |
| General         | External control |                                     |
| Connection      | 🗹 Allows cent    | ral command control programs        |
| Coding/Decoding |                  |                                     |
| Audio           | Splicer          |                                     |
| Capture card    | KiR:             | ☐ KiR is enalbed by default         |
| Office          | Video controller |                                     |
| Program         | IP:              | Effective when connected to network |
| Auto backup     |                  |                                     |
| MIDI            |                  |                                     |
| DMX             |                  |                                     |
| OSC             |                  |                                     |
| Time code       |                  |                                     |
| Users           |                  |                                     |
|                 |                  |                                     |
|                 |                  |                                     |
|                 |                  |                                     |
|                 |                  |                                     |
|                 |                  |                                     |
|                 |                  |                                     |
|                 |                  |                                     |
|                 |                  |                                     |
|                 |                  |                                     |
|                 |                  | OK Cancel                           |

4. Auto backup: Set the time interval and automatic backup path for the program to get everything saved automatically.

| General Auto backup                 |
|-------------------------------------|
| Connection Zenable auto backup      |
| Coding/Decoding Backup interval 5 M |
| Audio                               |
| Capture card                        |
| Office                              |
| Program                             |
| Auto backup                         |
| MIDI                                |
| DMX                                 |
| OSC                                 |
| Time code                           |
| Users                               |
|                                     |
|                                     |
|                                     |
|                                     |
|                                     |
|                                     |
|                                     |
|                                     |
|                                     |
| OK Cancel                           |

- 5. Audio: For audio mapping, change its channel and the hardware for output
- 6. Office

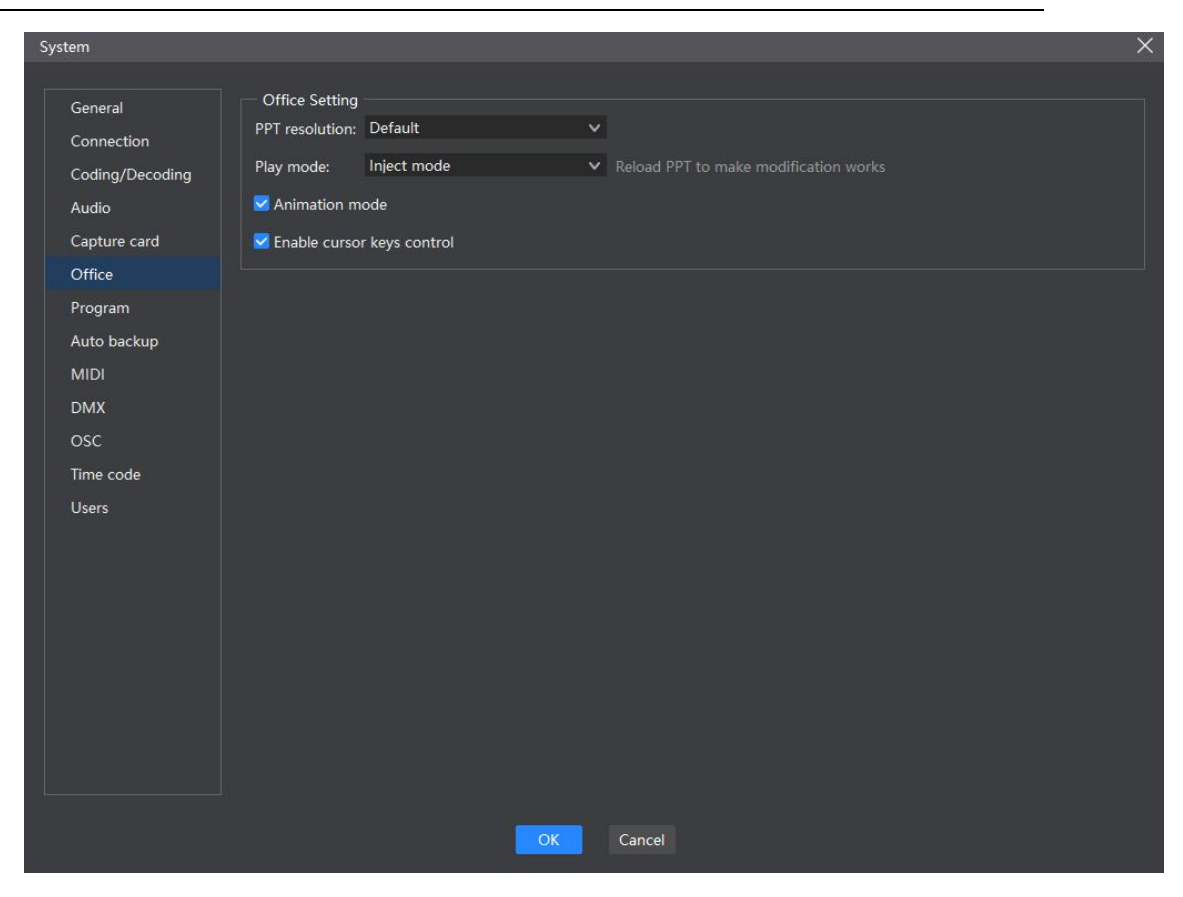

- a) PPT default resolution: change its quality
- b) Animation mode: Injection and screenshot mode (By default injection)
- 7. Program

| System          | X                                                                                                    |
|-----------------|----------------------------------------------------------------------------------------------------|
|                 |                                                                                                    |
| General         | Device Info                                                                                                    |
| Connection      | Device Name: WINDOWS-6P16ECV                                                                                                   |
| Coding/Decoding | Password: Used for screen locking and multi-online connections                                                                 |
| Audio           | Tip:                                                                                                    |
| Capture card    | Startup Setting                                                                                                    |
| Office          | Default play state when opening project Canvas current plan ∨ Play ∨                                                           |
| Program         | PowerBoot                                                                                                    |
| Auto backup     | Open the recently project and output when running the software                                                                 |
| MIDI            | Automatically switch layout according to canvas mode                                                                           |
| DMX             | ∠ Auto start servo program/0rogram obnormal ovit auto receiven/)                                                               |
| OSC             |                                                                                                    |
| Time code       | Other setting                                                                                                    |
| Users           | Dump file print mode General information                                                                                       |
|                 | <b>Unattended</b> When closing a project, it is not saved or reminded by default advised to deselect it when editing a project |
|                 |                                                                                                    |
|                 |                                                                                                    |
|                 |                                                                                                    |
|                 |                                                                                                    |
|                 |                                                                                                    |
|                 |                                                                                                    |
|                 |                                                                                                    |
|                 |                                                                                                    |
|                 | Cancer                                                                                                    |

- a) Device name
- b) Password: Lock software with a password
- c) Tip: in case you forget set a tip
- d) Power boot: Start with windows
- e) Open the recently project and output when running the software
- f) Timed shutdown: Turn off software at a certain time everyday
- 8. MIDI: MIDI mapping, connect a midi keyboard or output midi signal

Hunan Bowan Technology Co.,Ltd.

# Commander

| System          | >                                         |
|-----------------|-------------------------------------------|
|                 |                                           |
| General         | MIDI input                                |
| Connection      | MIDI device:                              |
| Coding/Decoding |                                           |
| Audio           |                                           |
| Capture card    |                                           |
| Office          |                                           |
| Program         |                                           |
| Auto backup     | Select channel: • All O Only 1 🗸          |
| MIDI            |                                           |
| DMX             | MIDI output                               |
| OSC             | MIDI device: Microsoft GS Wavetable Synth |
| Time code       |                                           |
| Users           |                                           |
|                 |                                           |
|                 |                                           |
|                 |                                           |
|                 |                                           |
|                 |                                           |
|                 |                                           |
|                 |                                           |
|                 |                                           |
|                 |                                           |
|                 | OK Cancel                                 |
|                 |                                           |

# 9. DMX: connect a lighting console

| System          |                 |   |    |        |  | X |
|-----------------|-----------------|---|----|--------|--|---|
|                 |                 |   |    |        |  |   |
| General         |                 |   |    |        |  |   |
| Connection      | Subnet:         | 0 | ~  |        |  |   |
| Coding/Decoding | Domain:         | 0 | ~  |        |  |   |
| Audio           | Channel offset: | 0 | ~  |        |  |   |
| Capture card    |                 |   |    |        |  |   |
| Office          |                 |   |    |        |  |   |
| Program         |                 |   |    |        |  |   |
| Auto backup     |                 |   |    |        |  |   |
| MIDI            |                 |   |    |        |  |   |
| DMX             |                 |   |    |        |  |   |
| OSC             |                 |   |    |        |  |   |
| Time code       |                 |   |    |        |  |   |
| Users           |                 |   |    |        |  |   |
|                 |                 |   |    |        |  |   |
|                 |                 |   |    |        |  |   |
|                 |                 |   |    |        |  |   |
|                 |                 |   |    |        |  |   |
|                 |                 |   |    |        |  |   |
|                 |                 |   |    |        |  |   |
|                 |                 |   |    |        |  |   |
|                 |                 |   |    |        |  |   |
|                 |                 |   |    |        |  |   |
|                 |                 |   | ОК | Cancel |  |   |

Hunan Bowan Technology Co.,Ltd.

# **3.13Project Packaging**

#### Introduction

Organize the materials and project information required for the project into a folder for easy duplication to other output computers.

#### Setting method

- 1. In menu section, you can choose to pack your project
- 2. Edit the name, save path and materials of one project
- 3. Click start, and start the processing progress
- 4. After processing progress, you can already duplicate the project to other computer and open it with the identical software.

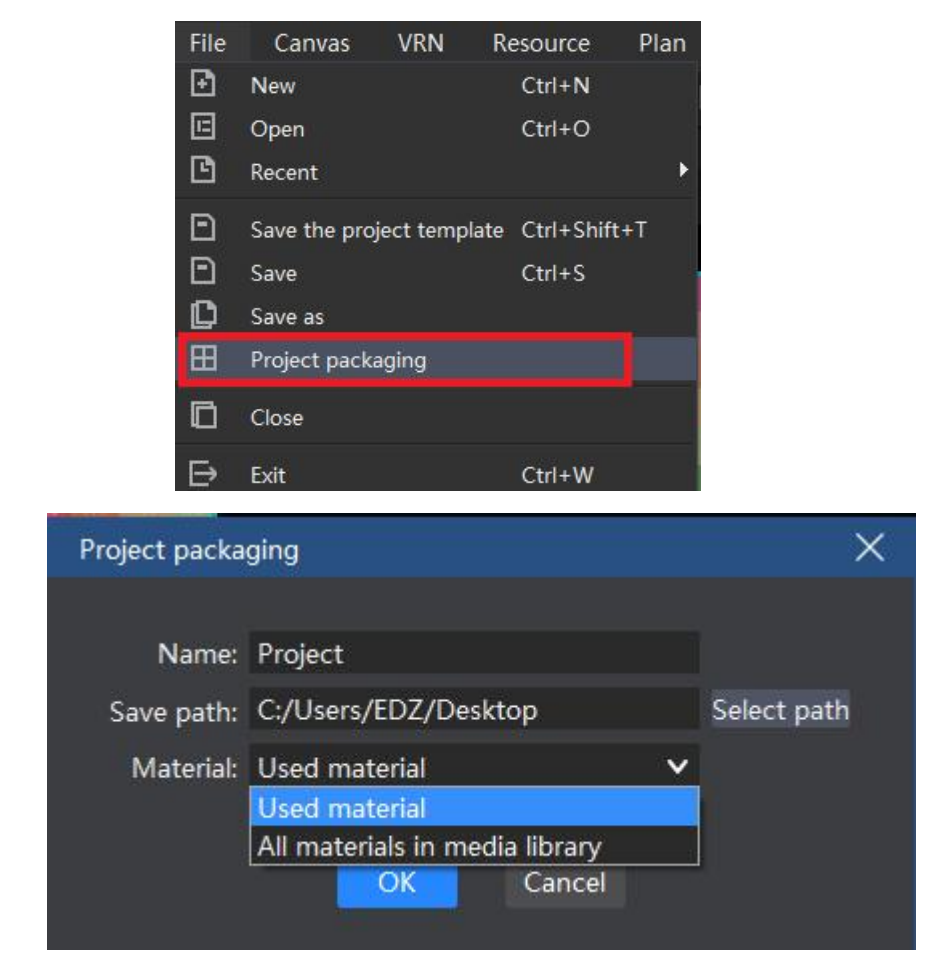

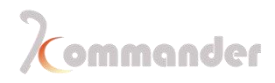

# **3.140TA**

#### Introduction

Through "About Product" in the upper right corner of the software, you can check whether the current software is the latest version, and you can update the software online.

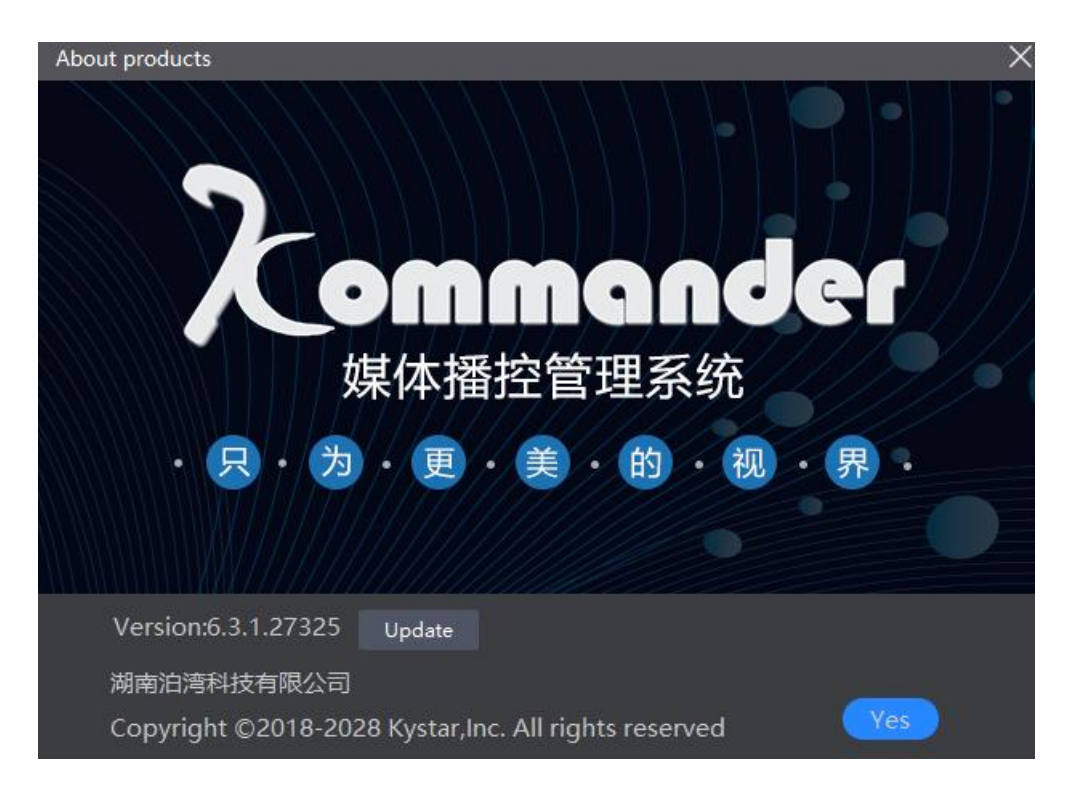

If you want to know more products, please go to

www.kommander.com.cn/en/ to learn more about T1, PS4, K1Pro, Q5 and other products.

# **3.15Master-slave connection**

#### Introduction

When synchronization control is required between multiple kommander products, master-slave plan linkage can be used. This function mainly meets the user's requirements for synchronously controlling playback (play, pause, stop, black screen, lock, mute) and synchronous switching plans.

#### Setting method

- 1. Ensure both servers are in lan and also Kommander T3 is opened and the corresponding sever have set the right mode
  - a) Slave-end: shows that the current device works as the slave-end. Can be connected by the master-end, and will receive and execute commands sent by the master.
  - b) Master-end: shows that the current device works on the primary side. You can set up slave management to send commands to the connected slave.
- 2. Slave-end connection setting: Set the working mode of the program as slave-end through the menu "Settings-System-Linkage connection".
  - a) Synchronization: When the device works on the slave-end, this attribute can be set to determine the processing method after the slave receives the plan switch command.
  - b) Synchronize by serial number: It means synchronize according to its number of the plan. If the master sends a command to switch to the third plan in the third group, the slave-end also executes the switch plan code of the third plan in the third group. If there is no such plan, it will not be ignored.
  - c) Synchronization by name: shows that the synchronization is performed according to the name of the plan. If the main-end sends a command like switch to "Plan A", the slave-end also switches to "Plan A", if the "Project A" does not exist in the slave project.,then the slave-end will neglect it automatically
- 3. Main-end setting
  - a) Check the plan linkage and select the controlled slave through the slave management.
  - b) If you need to automatically connect to the last slave and control it every time you turn on the device, please check the box "Autoconnect slave-end when starting"
- 4. Slave management: When the computer is working as the master, there is a "slave management" item in the settings, which is used to set which slaves will perform the linkage operation.
  - a) Automatically discover the devices working on the slave-end under the same network, which is convenient for the user to connect the slave-end that is needed to be connected.
  - b) History information is recorded here. If invalid information is found, you can switch a master-slave mode or restart the project to clear the historical information.
  - c) If the information is in red, which indicates that the connection history was discovered, but it is currently unavailable.

# **3.16Picture optimization**

#### Introduction

Optimize ultra-high-resolution pictures without compromising the sharpness of pictures, freeing up computer CUP usage

#### Setting method

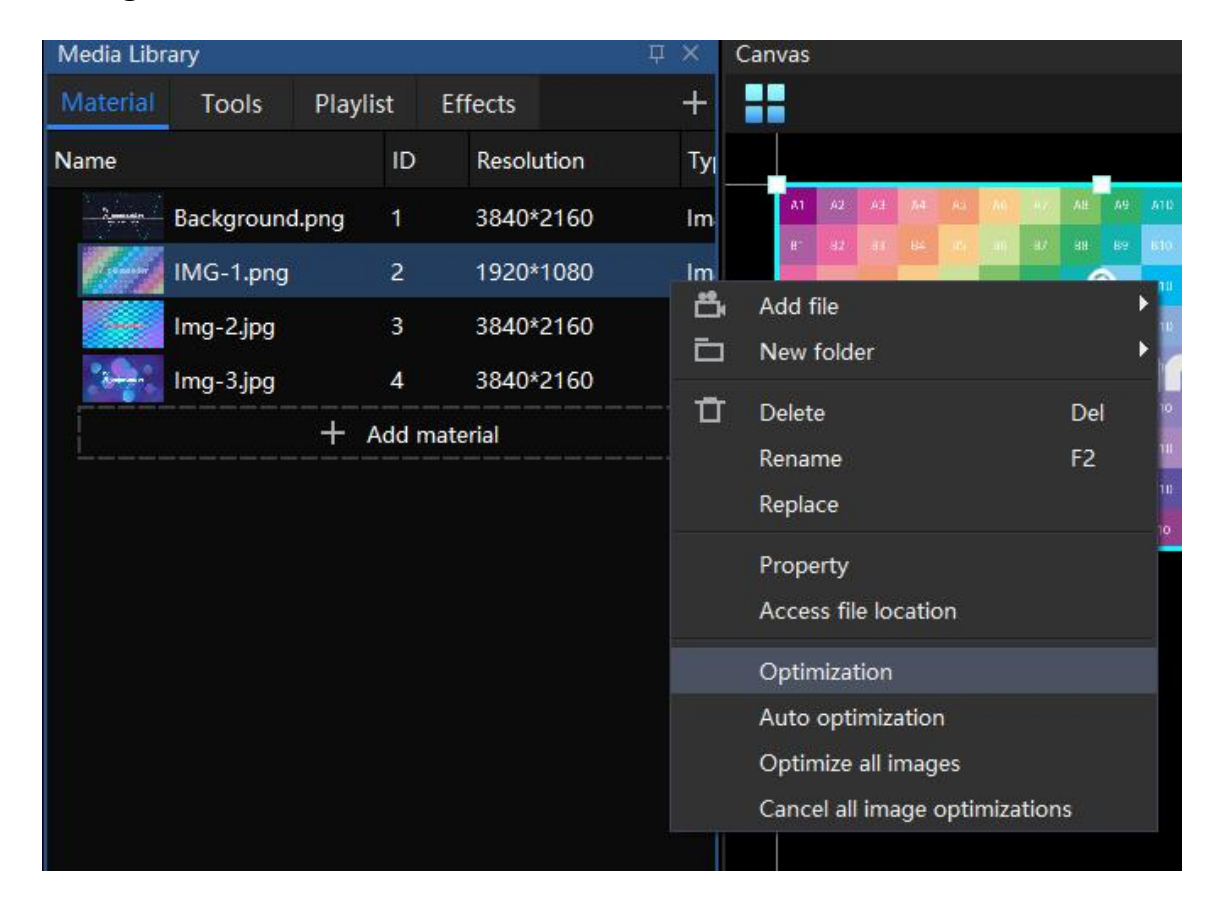

Right click then check optimization

# 3.17Hot keys

#### Introduction

To make project editing more easy and feasible to edit, the software provides various shortcut key settings such as shortcut key call plan, shortcut key for output, shortcut key for deletion, etc.

#### Kinds of shortcut keys

Click the question mark on the upper right corner, and you can check out the Hunan Bowan Technology Co.,Ltd. www.kommander.com.cn/en/ shortcut document, you can see every shortcut

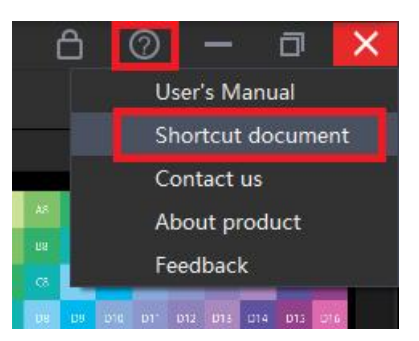

### 3.18PVW mode

#### Introduction

To make everything goes in order, you can use the PVW mode to edit the plan without affecting the current output. After editing and correcting the error, push it to the output

#### Setting method

Choose PVW mode (Pre -Edit mode)

| ×<br>+<br>ype | Canvas |    | Real-time Pre-edit                                                                                                    |
|---------------|--------|----|----------------------------------------------------------------------------------------------------|
|               |        | 1. | Now you can edit the next plan on the canvas without affecting the current output.                                                             |
|               |        | 2. | The playback status settings (play, pause, stop) under the canvas only take effect on the canvas editing layer                                 |
|               |        | 3. | Check everything on the canvas, and when everything is ready ,click this button to push them onto the display, you can output and stop or play |
|               |        |    | Output     Output and play Ctrl+Enter     Output and stop                                                                                      |

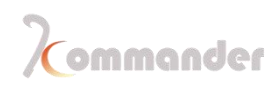

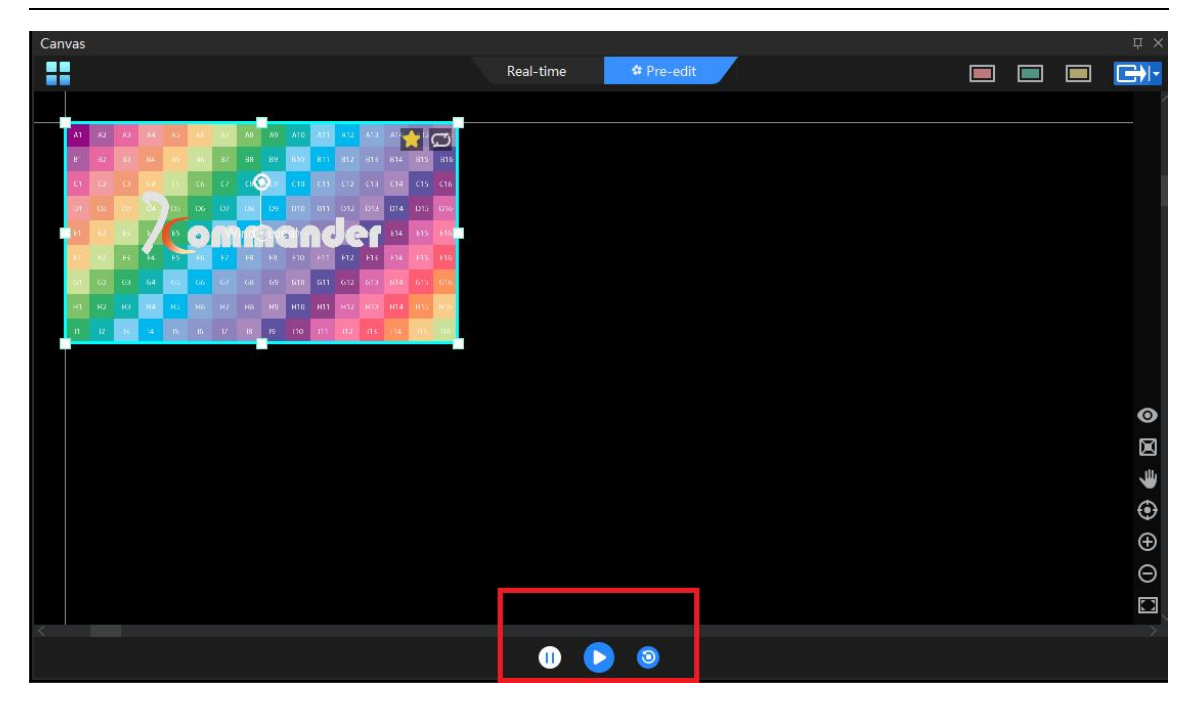

4. the playback status setting under the output window only takes effect on the current output material

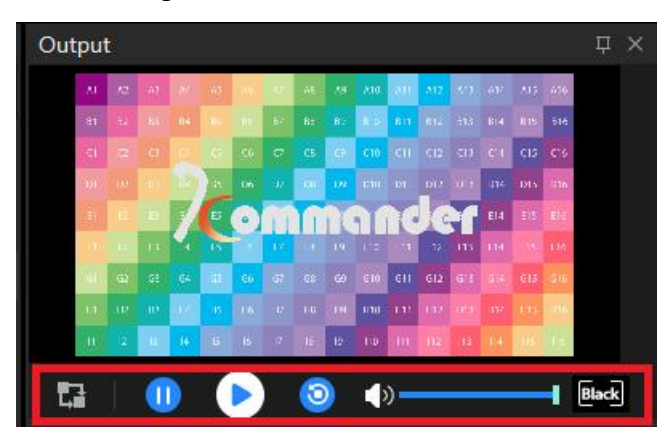

### **3.19Geometry correction**

#### Introduction

When using projector as the output device, because of the characteristics of the projection, the picture needs to be corrected. If there are multiple projection outputs, the overlapping part needs to be fused. Kommander provides screen-based correction and fusion settings.

#### Setting method

1. Screen management-choose a screen -geometry, and the following window will pop up

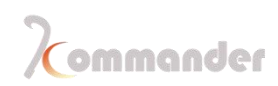

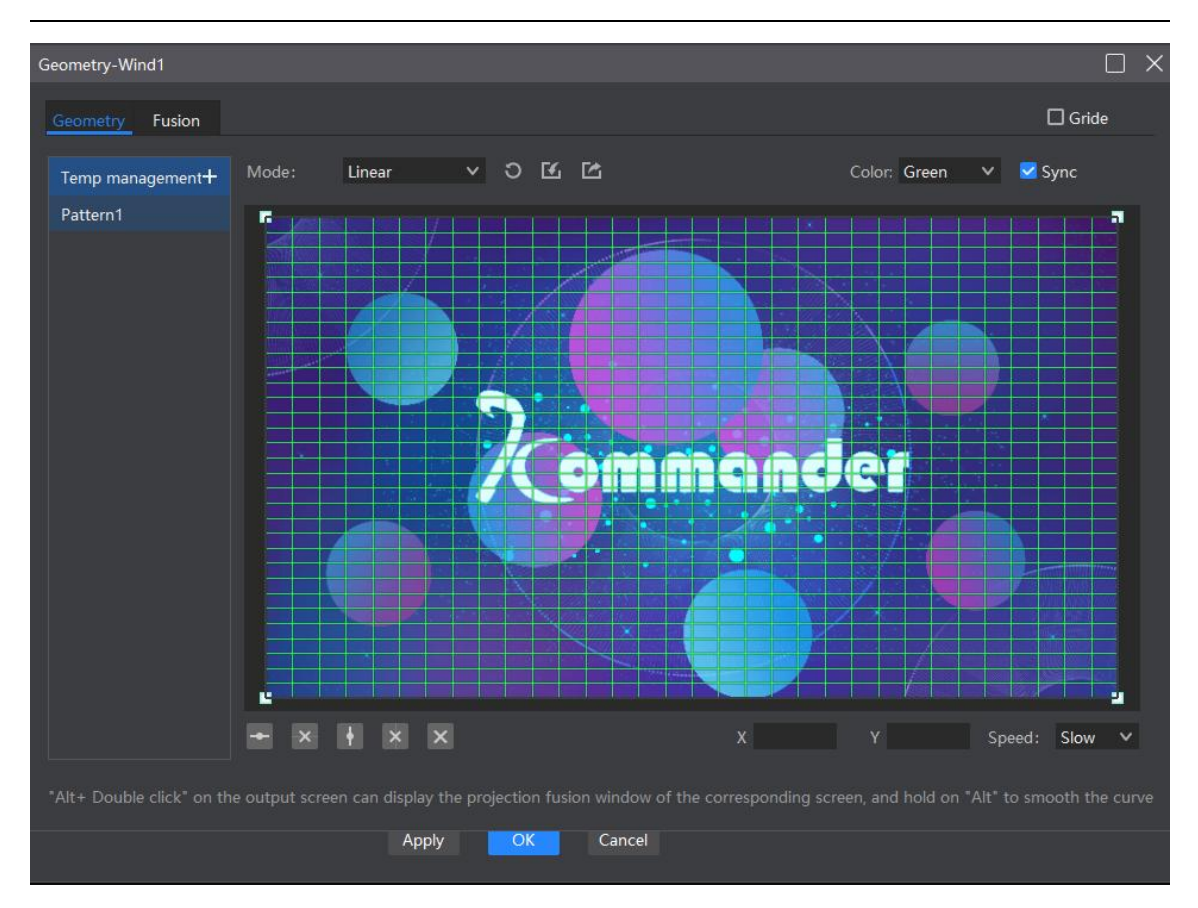

- 2. Geometric correction provides three modes: linear correction, full correction, and perspective correction. Linear correction is recommended for planar projection, full correction is recommended for curved projection, and perspective correction is recommended for perspective effects. Support manual adding point (press ctrl to add point).
- 3. The blending setting supports adding standard blending bands of up, down, left, right, and special blending bands of circles and polygons. Supports moving, zooming, and rotating the fusion zone; adding or deleting control points of the fusion zone; adjusting the edge curve of the fusion; supporting red, green, blue, and gray adjustment

### 3.20Lock

#### Introduction

When the user does not need to operate the software temporarily and does not want to affect the current output, the user can use the lock screen function to prevent mis operation (after V4.2, the lock screen has added a password function)

Some keyboard shortcuts were opened yo use when the screen was locked, such as pageup / pagedown and arrow keys required for office page turning. The

lock screen does not affect the control of the cloud control, but does not receive Hunan Bowan Technology Co.,Ltd. <u>www.kommander.com.cn/en/</u>

#### commands from the central console

#### Setting method

- 1. Setting-System-Program
- 2. Set the lock screen password and prompt (this password is the same as the cloud control connection password)

| System         | X                                                                                                    |
|----------------|----------------------------------------------------------------------------------------------------|
|                |                                                                                                    |
| General        | Device Info                                                                                                    |
| Connection     | Device Name: WINDOWS-6P16ECV                                                                                            |
| Coding/Decodin | ig Password: Used for screen locking and multi-online connections                                                       |
| Audio          | Tip:                                                                                                    |
| Capture card   | Chattan Catting                                                                                                    |
| Office         | Default play state when opening project Canvas current plan V Play V                                                    |
| Program        | D PowerBoot                                                                                                    |
| Auto backup    | □ Open the recently project and output when running the software                                                        |
| MIDI           |                                                                                                    |
| DMX            | Automatically switch layout according to canvas mode                                                                    |
| osc            | Auto start servo program(Program abnormal exit auto recovery)                                                           |
| Time code      | Other setting                                                                                                    |
| Users          | Z Allow remote control                                                                                                  |
|                | Dump file print mode General information                                                                                |
|                | Unattended When closing a project, it is not saved or reminded by default.advised to deselect it when editing a project |
|                | □ Timed shutdown 00:00:00                                                                                               |
|                |                                                                                                    |
|                |                                                                                                    |
|                |                                                                                                    |
|                |                                                                                                    |
|                |                                                                                                    |
|                |                                                                                                    |
|                |                                                                                                    |
|                | OK Cancel                                                                                                    |
|                |                                                                                                    |

3. There is a lock shaped icon **under a surface of this software ,using** that to lock and unlock

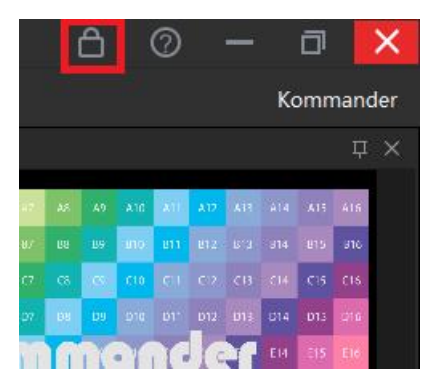

4. When you forgot your password, you can always find it under this path ,in a pwd file :AppData/Local/Kommander T3

Hunan Bowan Technology Co.,Ltd.

| 名称                 | 修改日期             | 类型   | 大小    |
|--------------------|------------------|------|-------|
| backup             | 2020/1/17 14:00  | 文件夹  |       |
| cache              | 2020/1/17 11:49  | 文件夹  |       |
| dump               | 2019/11/28 14:32 | 文件夹  |       |
| FileCache_1        | 2020/1/18 11:55  | 文件夹  |       |
| Log                | 2020/1/18 11:55  | 文件夹  |       |
| 📙 mediaCache       | 2020/1/18 11:28  | 文件夹  |       |
| projectBinary      | 2020/1/18 11:55  | 文件夹  |       |
| QtWebEngine        | 2020/1/17 11:49  | 文件夹  |       |
| 📙 thumb            | 2019/9/29 21:18  | 文件夹  |       |
| ExternalControlCfg | 2020/1/18 11:28  | 文件   | 23 KB |
| pwd                | 2020/1/18 11:55  | 文本文档 | 0 KB  |

# 3.21Local media setting

4.22.1Inroduction

Local media includes video, audio, and pictures. This software comes with a video decoding function, so it basically supports all formats.

cound function, so it basically supports an formats.

For examplemp4,avi,mkv,flv,mov,wmv,asf,mpeg...

mp3,mp2,mpa,aac,ogg,wavwma,ape...

jpg,jpeg,bmp,png,gif,tif,tiff,ico...

recommend codec of video

video of 4k or higher resolution use H265 or VP9 codec

Video under 4 K use H264 codec

Suggestions

System decoding and rendering all take up a lot of system resources. It is recommended that users optimize the material to the best format, best resolution, bit rate, and frame rate before use.

4.22.2Media operation

Hunan Bowan Technology Co.,Ltd.

#### 1. Add media file

| 2-         |            | File     | Canvas   | VRN          | Resour   | ce Plar    | n Wi             | ndow           | Setti | ing | Tool       | 0       | utpu                    | t          |
|------------|------------|----------|----------|--------------|----------|------------|------------------|----------------|-------|-----|------------|---------|-------------------------|------------|
| Komm       | ander T3   | Ð        |          | $1 + \oplus$ | Θ        | $\odot$    | FPS              | ¥              | ۲     | Ŗ   | Ř          |         | ₽                       | <u>®</u>   |
| Media Libr | ary        |          |          |              | Ψ × Ca   | anvas      |                  |                |       |     |            |         |                         |            |
| Material   | Tools      | Playlist | Effects  |              | +        |            |                  |                |       |     |            |         |                         |            |
| Name       |            | ID       | Resolu   | tion         | ů.       | Add loca   | l media          |                | Ctr   | +   |            | a       |                         |            |
|            | Background | .png 1   | 3840*    | 2160         | TE       | Add sub    | title            |                |       |     | A12        |         |                         | പ          |
| 14         | IMG-1.png  | 2        | 1920*    | 1080         | U<br>m   | Add Citti  | ce<br>turo dovia | -0             |       |     | 1 112      |         | 2 S15                   | 816<br>C16 |
| · · · · ·  | Img-2.jpg  | 3        | 3840*    | 2160         |          | Add net    | vork med         | lia            |       |     | 1 012      | D13 D1  | <ul> <li>D15</li> </ul> | 1216       |
| - 1        | lmg-3.jpg  | 4        | 3840*    | 2160         | Ø        | Add NDI    | network          | screen         |       |     |            | E14     | 615                     | 616        |
|            |            | + Add    | material |              | S        | Add Spo    | ut               |                |       |     | F12        | H15 H16 |                         | 616        |
|            |            |          |          |              | <b>4</b> | Add scre   | enshot           |                |       |     | 1 R12      |         |                         | HTG        |
|            |            |          |          |              |          | Add web    | site             |                |       |     | 112        | 116 114 | 115                     | 116        |
|            |            |          |          |              |          | Add ima    | ge sequer        | nce            |       |     |            |         |                         |            |
|            |            |          |          |              |          | Add tool   | list             |                |       |     | <b>1</b> 1 |         |                         |            |
|            |            |          |          |              |          | Add tool   |                  |                |       |     |            |         |                         |            |
|            |            |          |          |              |          | Import for | older            |                |       |     |            |         |                         |            |
|            |            |          |          |              |          |            |                  |                |       |     |            |         |                         |            |
|            |            |          |          |              |          | Optimize   | all image        | es<br>estimiza | tions |     |            |         |                         |            |
|            |            |          |          |              |          |            | ii iinage c      | puniza         | uons  |     |            |         |                         |            |
|            |            |          |          |              |          |            |                  |                |       |     |            |         |                         |            |
|            |            |          |          |              | <        |            |                  |                |       |     |            |         |                         |            |
|            |            |          |          |              |          |            |                  |                |       |     |            |         |                         | (          |
| S          |            | 1        |          |              | ×        |            |                  |                |       |     |            |         |                         |            |

a) Click the + ,and add local media into software

- b) Right-click in the asset area and select "Add Local Media" to add local files to the asset area.
- c) Drag clips or folders to media lib to add
- 2. Media lib management
  - a) Supports creating new folders and reorganizing the classification of media.
  - b) Support drag to change the order of material.
  - c) Supports renaming of clips. This operation does not affect the physical properties of the media. It also does not affect edited scenarios and playlist.

| Media Library $\square \times$  |            |         |   |           |        |   |                                       |            |        |             |     |      |      |      |       |     |    |  |
|---------------------------------|------------|---------|---|-----------|--------|---|---------------------------------------|------------|--------|-------------|-----|------|------|------|-------|-----|----|--|
| Material Tools Playlist Effects |            |         |   |           |        |   | +                                     | H          |        |             |     |      |      |      |       |     |    |  |
| Name                            | Res        | olution |   | Ту        |        |   |                                       |            |        |             |     |      |      |      |       |     |    |  |
| 3                               | Background | .png    | 1 | 384       | 0*216  | ) | Im                                    |            | A1     |             |     |      |      | 16.  | 99.77 |     | A9 |  |
| 14                              | IMG-1.png  |         | 2 | 192       | 20*108 | ) | Im                                    | Im B B     |        |             |     |      | 100  | 100  | -975  | an. | 69 |  |
|                                 | Img-2.jpg  |         | 3 | 384       | 0*216  | ) | D.                                    | Ado        | l file | dor         |     |      |      |      |       |     |    |  |
| ·                               | Img-3.jpg  |         | 4 | 3840*2160 |        |   |                                       | New Tolder |        |             |     |      |      |      |       |     |    |  |
| + Add material                  |            |         |   |           |        |   |                                       | Delete Del |        |             |     |      |      |      | -     |     |    |  |
|                                 |            |         |   |           |        |   |                                       | Replace    |        |             |     |      |      | _    |       |     |    |  |
|                                 |            |         |   |           |        |   |                                       | Pro        | nert   | v.,         |     |      |      |      |       |     |    |  |
|                                 |            |         |   |           |        |   |                                       | Acc        | ess    | ,<br>file l | oca | tion |      |      |       |     |    |  |
|                                 |            |         |   |           |        |   |                                       | Opt        | timiz  | atio        | n   |      |      |      |       |     |    |  |
|                                 |            |         |   |           |        |   | <ul> <li>Auto optimization</li> </ul> |            |        |             |     |      |      |      |       |     |    |  |
|                                 |            |         |   |           |        |   |                                       | Opt        | timiz  | e all       | ima | ages |      |      |       |     |    |  |
|                                 |            |         |   |           |        |   |                                       | Car        | icel   | all in      | nag | e op | timi | zati | ons   |     |    |  |
|                                 |            |         |   |           |        |   |                                       |            |        |             |     |      |      |      |       |     |    |  |

- d) Locate the original location of file, to find files much more easily
- 3. Delete media
  - a) Support multiple choose ,delete one or delete a group
  - b) The materials that have been referenced (that is, added to the plan) cannot be deleted.

# **3.22Office file settings**

4.23.1 Introduction

This software supports adding and playing PPT, EXCEL, and WORD files,

and supports automatic page turning, pen turning, and keyboard turning

### 4.23.2office

Click the + sign in the menu bar and select "Add Office" to add office files

to the media lib. Drag the material to the canvas to start presenting

4.23.3office compatibility Hunan Bowan Technology Co.,Ltd.

- 1. Office documents support automatic page turning through "Settings" and define the page-turning interval.
- 2. You can use the keyboard (pagedown / pageup, up, down, left and right keys) to turn pages, or a page pen to turn pages. This shortcut is valid for all the current office output. For the arrow keys, select "Enable arrow keys to page office documents" under the system settings. This shortcut is only valid for real-time output files. Please turn the page of the office of the PVW canvas through the properties area button.
- 3. Support Page-turning by the page up and down buttons in the material property area. Page turning is only valid for the current document (including homologous documents).
- 4. Set the officer's start page through the material property area. When the plan is saved after being saved to the plan, it will be displayed from the start page.
- 5. Currently the software supports Microsoft Office 2003 and above, WPS and other office software are not supported for the time being.
- 6. We recommend you to use win10 and office 2010 and above to support animation effects and dubbing output. Office2016 is recommended.
- 7. When abnormal output of PPT animation mode occurs:
  - a) Setting -system-office, change it to other mode and reload the file
  - b) Modify the PPT to picture mode through the right-click "Settings" menu of the material. This is used to solve the problem that the animation mode can be loaded into office but the content is abnormal, but the picture mode has no animation effect and no sound.

# **3.23Capture device**

4.24.1Inroduction

The software supports DVI \ HDMI \ SDI capture, which can be added as

required

4.24.2 Connect capture devices

Click the + sign on the menu bar, select "Add a capture device", and select the

corresponding capture device to add a capture card file to the asset area. Drag the material to the

canvas in the control area to play it.

Hunan Bowan Technology Co.,Ltd.

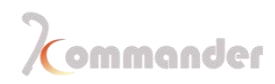

| Sys | tem             |                   |              |        |              |   | ×   |
|-----|-----------------|-------------------|--------------|--------|--------------|---|-----|
|     |                 |                   |              |        |              |   |     |
|     | General         | capture card sett | ing          |        |              |   |     |
|     | Connection      | No.               | video device |        | audio device |   | Add |
|     | Coding/Decoding | Capture card1     | None         | ~      | None         | ~ | ø   |
|     | Audio           |                   |              |        |              |   | ~   |
|     | Capture card    | Capture card2     | None         | ×      | None         | ~ | \$  |
|     | Office          | Capture card3     | None         |        | None         |   | Φċ  |
|     | Program         |                   |              |        |              |   |     |
|     | Auto backup     |                   |              |        |              |   |     |
|     | MIDI            |                   |              |        |              |   |     |
|     | DMX             |                   |              |        |              |   |     |
|     | osc             |                   |              |        |              |   |     |
|     | Time code       |                   |              |        |              |   |     |
|     | Users           |                   |              |        |              |   |     |
|     |                 |                   |              |        |              |   |     |
|     |                 |                   |              |        |              |   |     |
|     |                 |                   |              |        |              |   |     |
|     |                 |                   |              |        |              |   |     |
|     |                 |                   |              |        |              |   |     |
|     |                 |                   |              |        |              |   |     |
|     |                 |                   |              |        |              |   |     |
|     |                 |                   |              |        |              |   |     |
|     |                 |                   |              |        |              |   |     |
| _   |                 |                   | ОК           | Cancel |              |   |     |
|     |                 |                   |              |        |              |   |     |

It currently supports all capture cards based on the windows standard framework, Blackmagic, decklink capture cards. If the setting parameters of capture cards are incorrect, the display may be abnormal. Please right-click the Parameter Settings of the material to change the parameters and then re-add it.

### **3.24Network Media**

Click the + in the menu bar and select "Add Network Media". After entering the correct streaming media address, you can add network media files to media lib. Drag the material to the canvas in the broadcast area to play it.

| Website                                        | × |
|------------------------------------------------|---|
| Type in URL address:                           |   |
|                                                |   |
| Support http://ttps.rtsp.rtmp and other format |   |
| OK Cancel                                      |   |

# **3.25Computer screenshot**

Screenshot is to capture your computer screen as an output, and the output content is the your computers screen, and it is updated in real time. By setting the crop parameters in the parameter settings on the right, you can capture part of the computer display and cast it to the screen.

Click the + in the menu bar and select "Add Screenshot" to add the screenshot file to the media lib. Drag the material to the canvas .

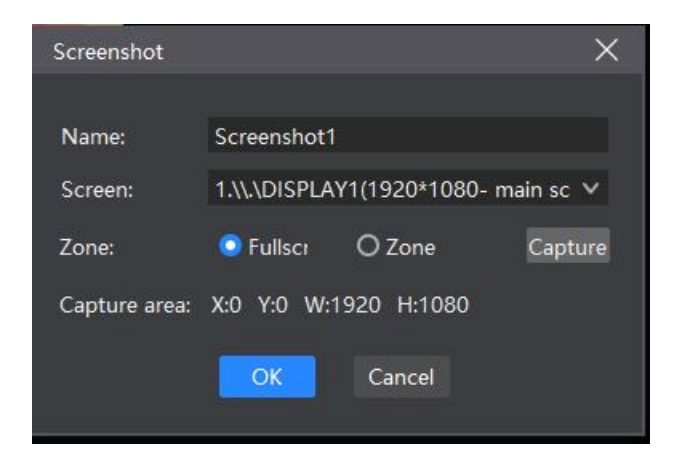

### 3.26Built-in Browser

4.27.1Inroduction

Add a website, enter the URL, and output the content (news, videos, etc.) on the big screen.

4.27.2Add a website

 1. Click the + sign in the menu bar and select "Add Website" to add the

 Hunan Bowan Technology Co.,Ltd.

website file to the asset area. The default is a Baidu webpage. Drag the material to the canvas in the control area to play it.

| Ψ×          | Canvas  |                               |        |
|-------------|---------|-------------------------------|--------|
| +           |         |                               |        |
| т           | Ë,      | Add local media               | Ctrl+I |
| Ir          | TΞ      | Add subtitle                  |        |
|             | 1       | Add Office                    |        |
| Ir          |         | Add capture device            |        |
| lr          | •       | Add network media             |        |
| Ir          | $\odot$ | Add NDI network screen        | e      |
| anteriore / | S       | Add Spout                     |        |
|             | 口       | Add screenshot                |        |
|             |         | Add website                   |        |
|             | ⊕       | Add image sequence            |        |
|             |         | Add playlist                  |        |
|             |         | Add tool                      | ►      |
|             | ß       | Import folder                 |        |
|             |         | New folder                    |        |
|             |         | Optimize all images           |        |
|             |         | Cancel all image optimization | าร     |
|             |         |                               |        |

2. During playback process, double-click the website window in the broadcast control area to go further. Including changing URLs or viewing webpage-related content. During the editing process, the screen display is updated in real time

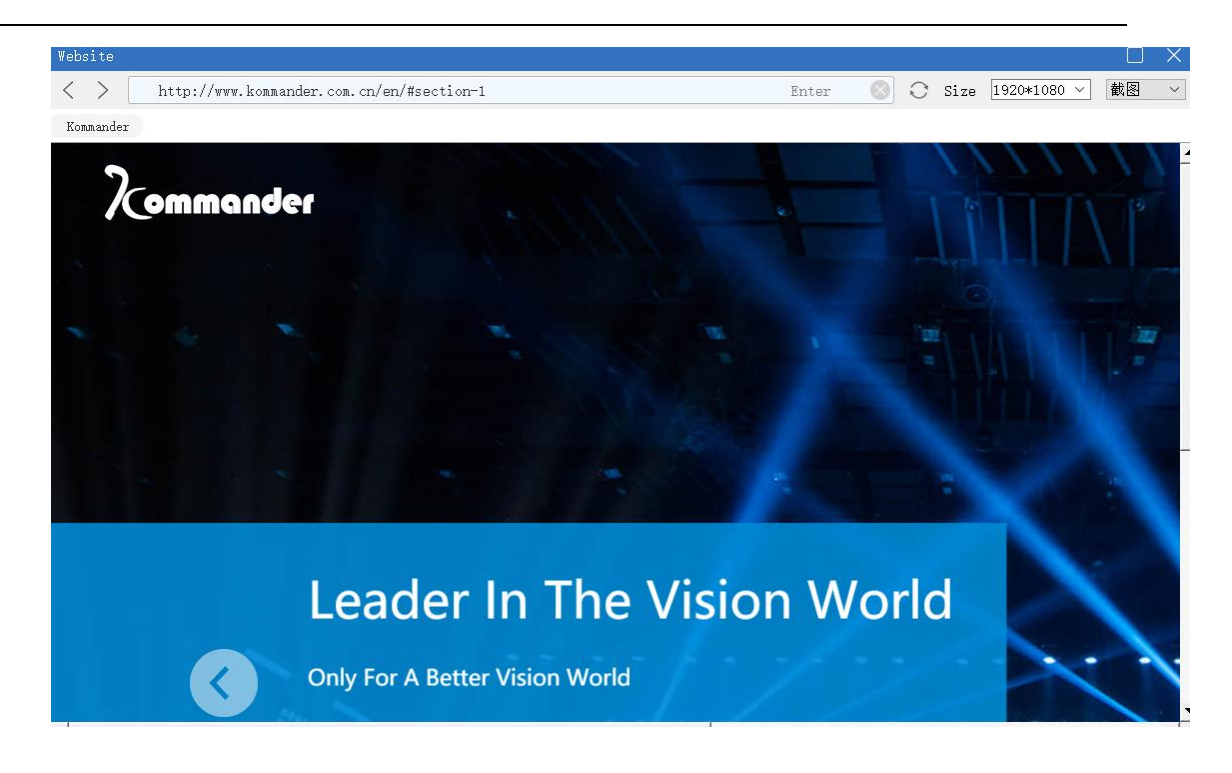

### 4.27.3 Size of the page

After adding a website, the webpage content (width) may not be displayed all the time. while you can click maximize in the edit website interface.

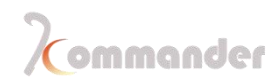

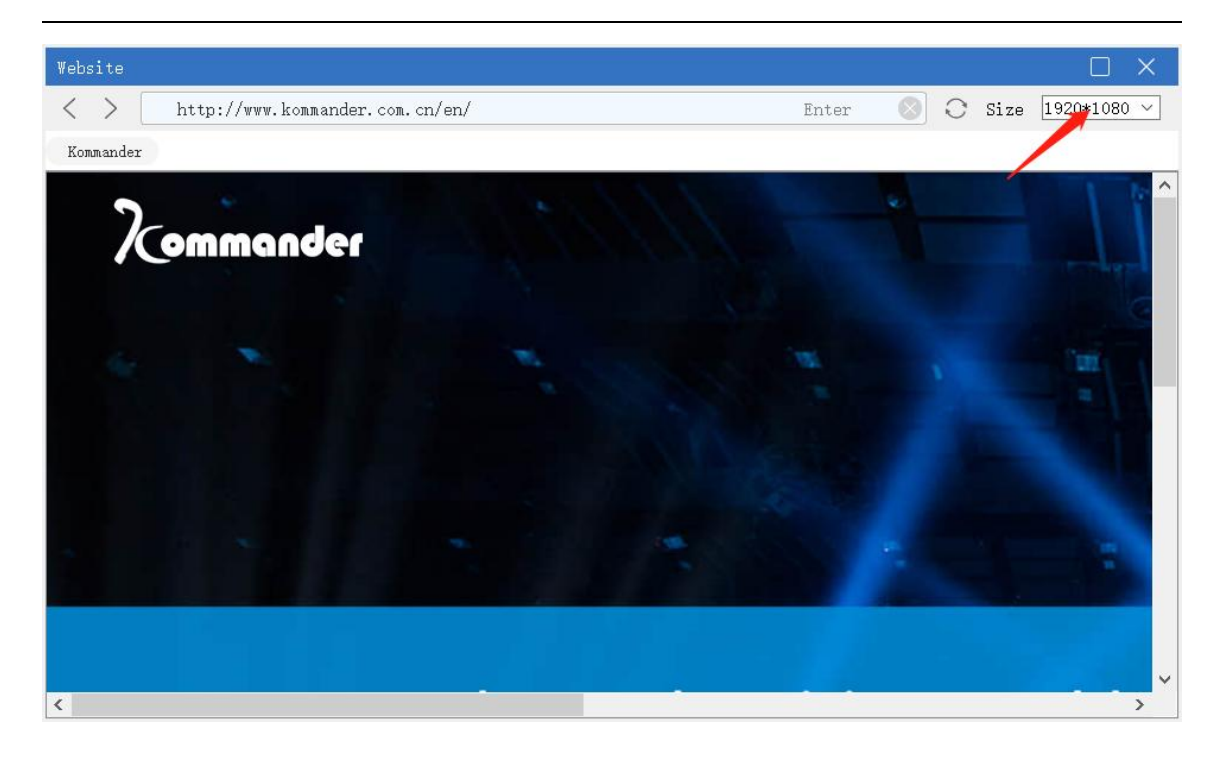

(Note: The maximum display rate of web pages is affected by the resolution of the main display. If the main display is 1920 1080, then the maximum display resolution of the web page is 19201080)

# 3.27Subtitle

You can add words such as welcome words, company names, etc. to your screen.

Support subtitle scrolling effect, background color filling, text size and color customization
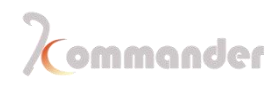

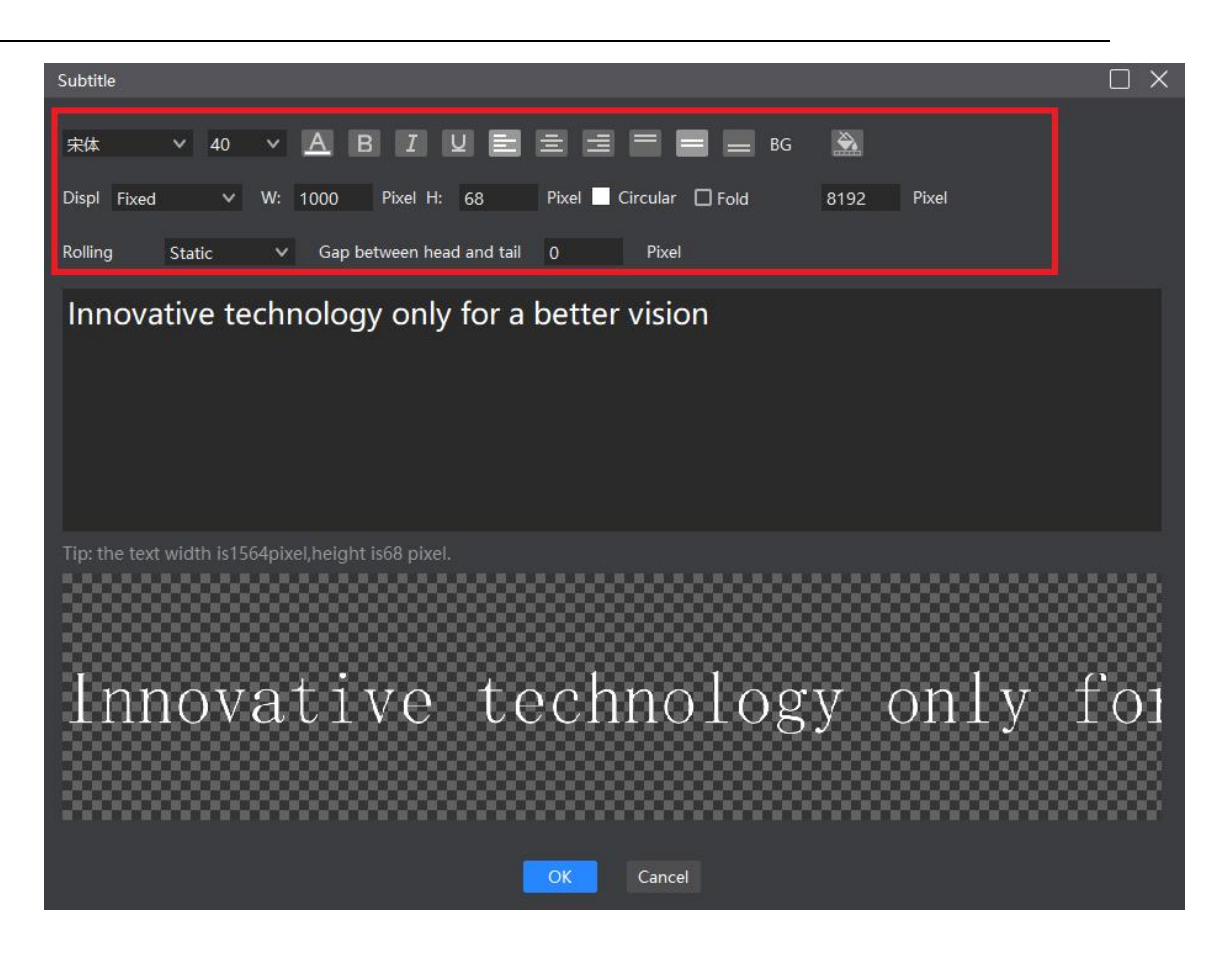

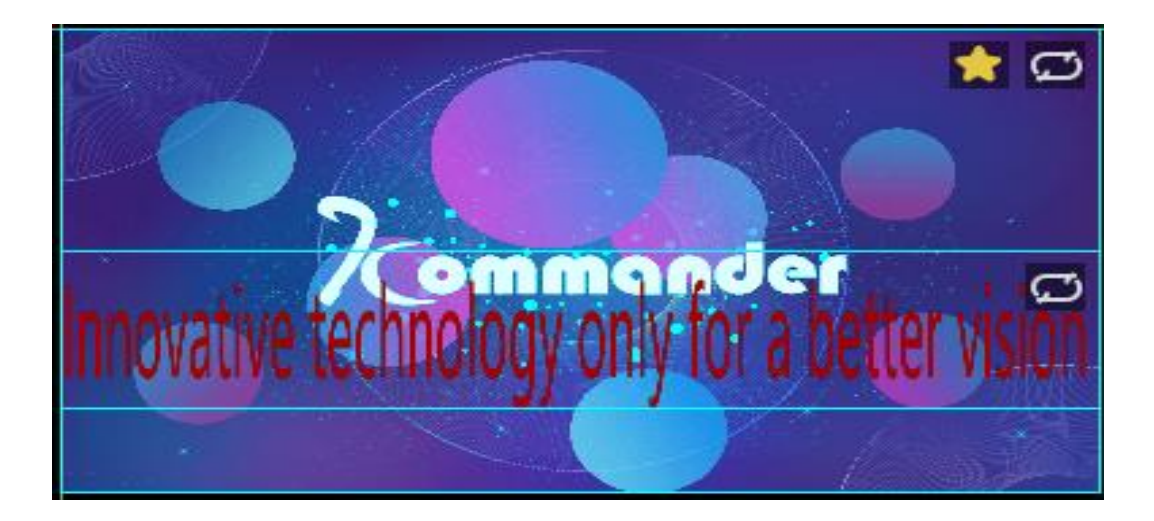

## **3.28Digital clock**

Support digital clock display, provide multiple display styles, can be set according to Hunan Bowan Technology Co.,Ltd. www.kommander.com.cn/en/

73

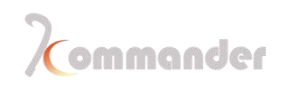

#### requirements

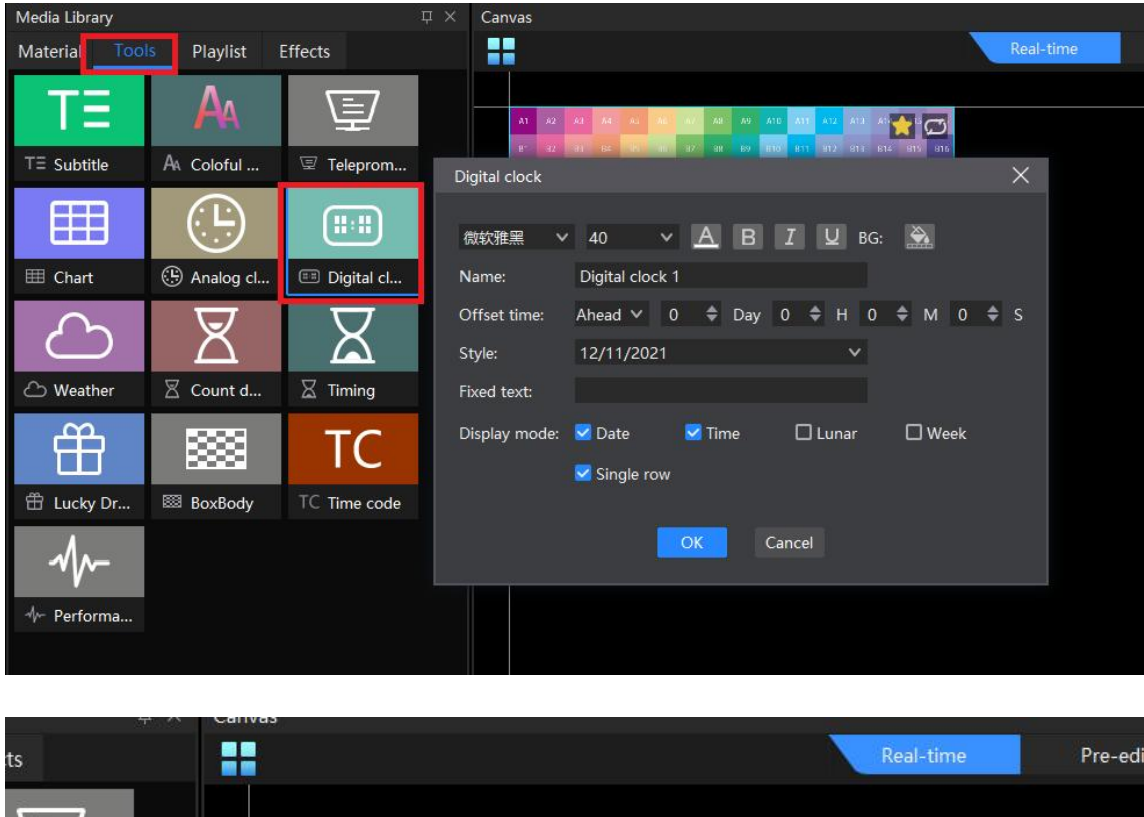

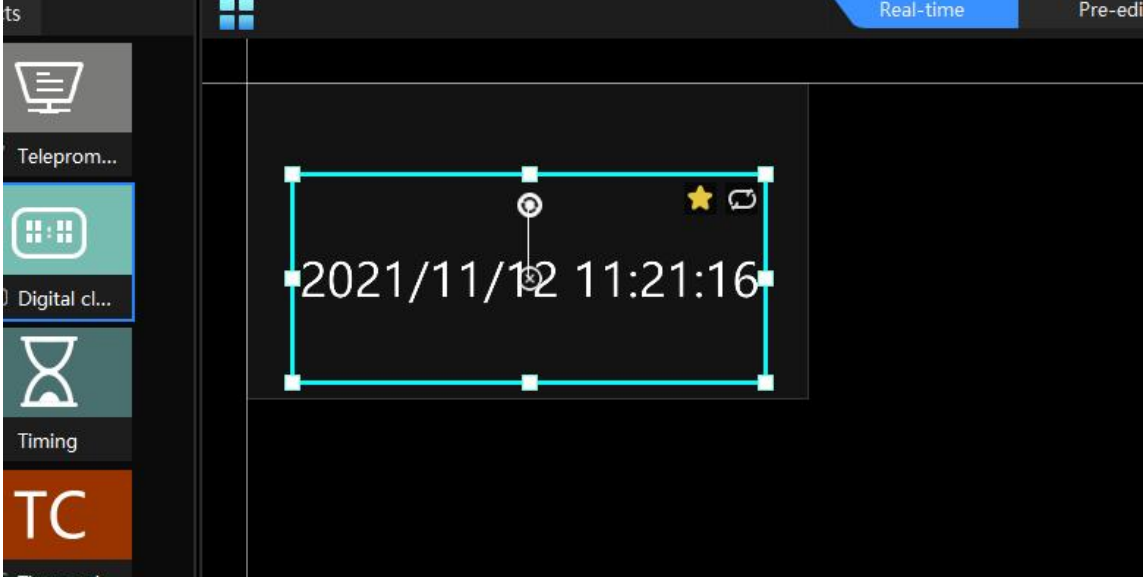

### 3.29

Add an analog clock, you can customize clock hands, minute hand, scale, text format

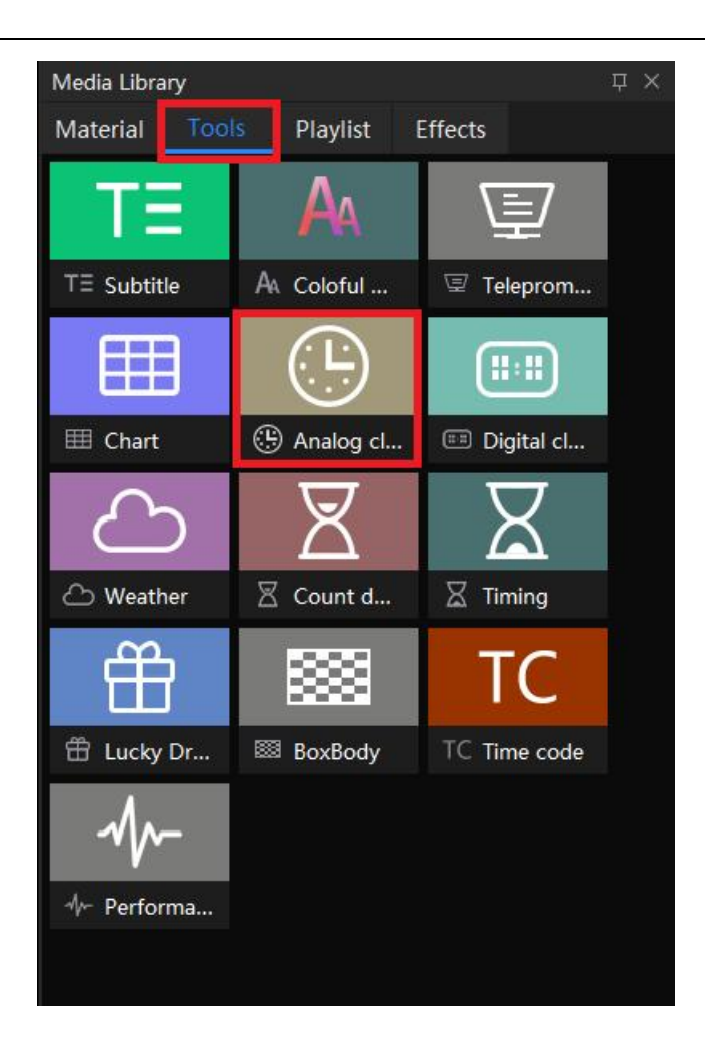

Hunan Bowan Technology Co.,Ltd.

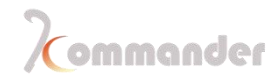

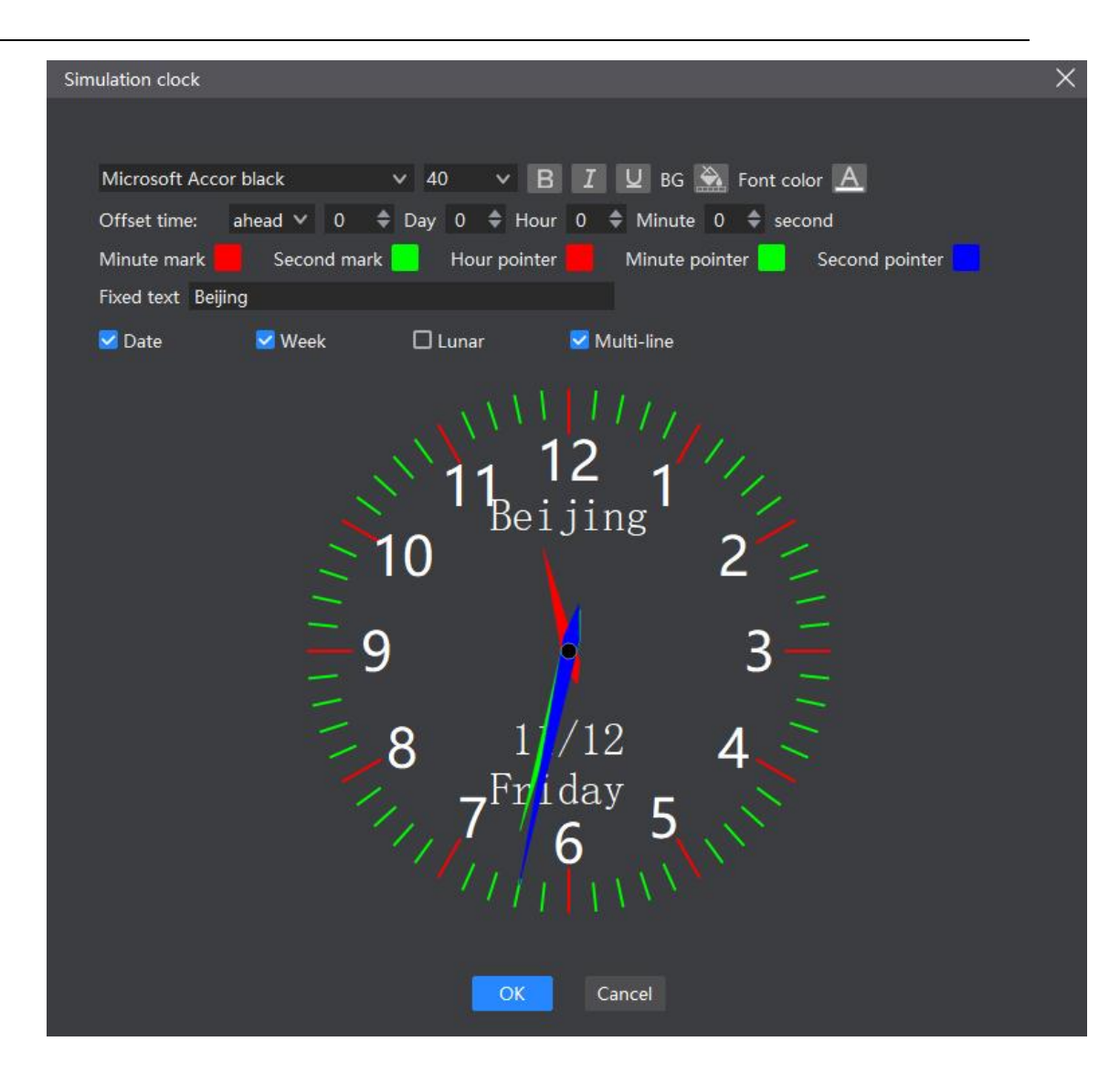

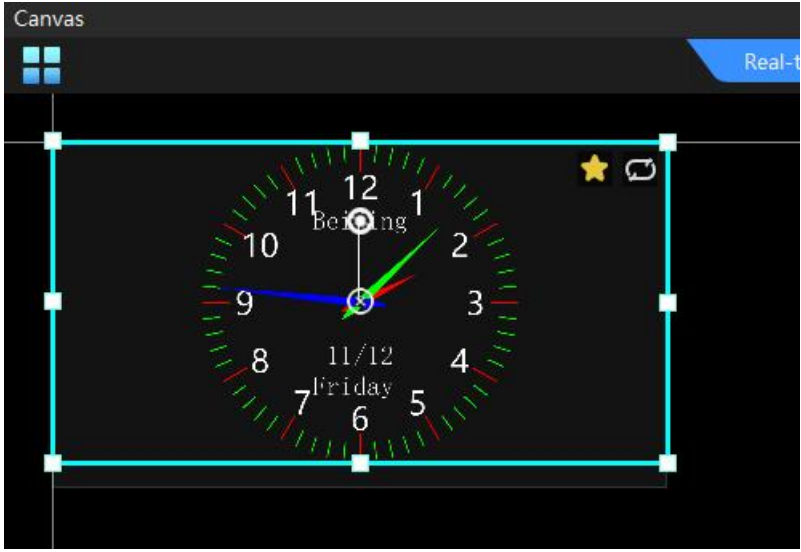

# 3.30Tablets

Hunan Bowan Technology Co.,Ltd.

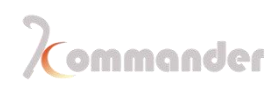

Support adding tablet , filling in content according to requirements, supporting custom

form size, text color, font alignment, etc.

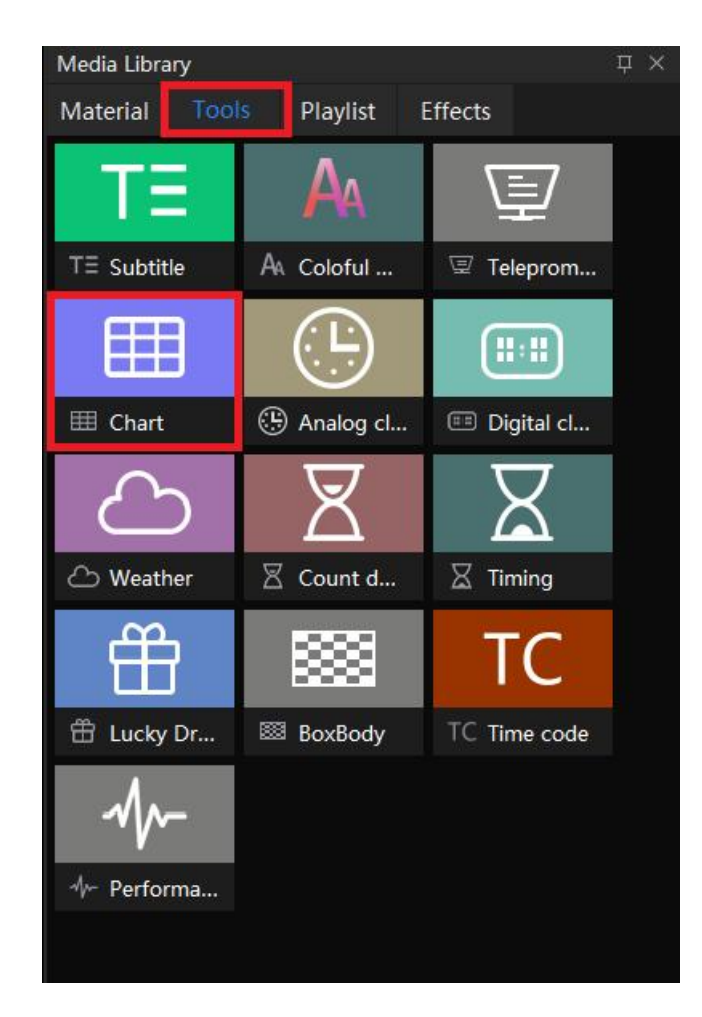

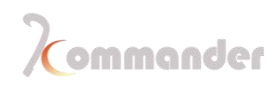

| Table                    |                         |   |                            |           |                                |   |                                          |              |                                                   |                             |
|--------------------------|-------------------------|---|----------------------------|-----------|--------------------------------|---|------------------------------------------|--------------|---------------------------------------------------|-----------------------------|
| Setting<br>Song<br>B I L | ✓ 12 ✓<br>Auto linefeed |   | Color<br>BG<br>Font<br>Rim | _ Sn<br>■ | ap setting —<br>= = =<br>= = = |   | -Line setting -<br>Number 10<br>Number 8 | H 30<br>W 80 | −Other<br>Insert <del>–</del><br>Merge<br>Loading | Delete 👻<br>Preview<br>Save |
| A 1 2 3 4 5 6 7 8 9 10   | B                       | C | D                          | E         | F                              | G | H                                        |              |                                                   |                             |

|      |   |            | 👷 💭 |
|------|---|------------|-----|
| JOE  | 1 | <b>9</b> 8 | 1   |
| LOEY | 2 | © 89       | 3   |
| CHEN | 2 | 90         | 2   |
| LUIS | 3 | 68         | 4   |
|      |   |            |     |

# 3.31Countdown

Showing process bar and countdown ,providing multiple choices of styles that you can apply with

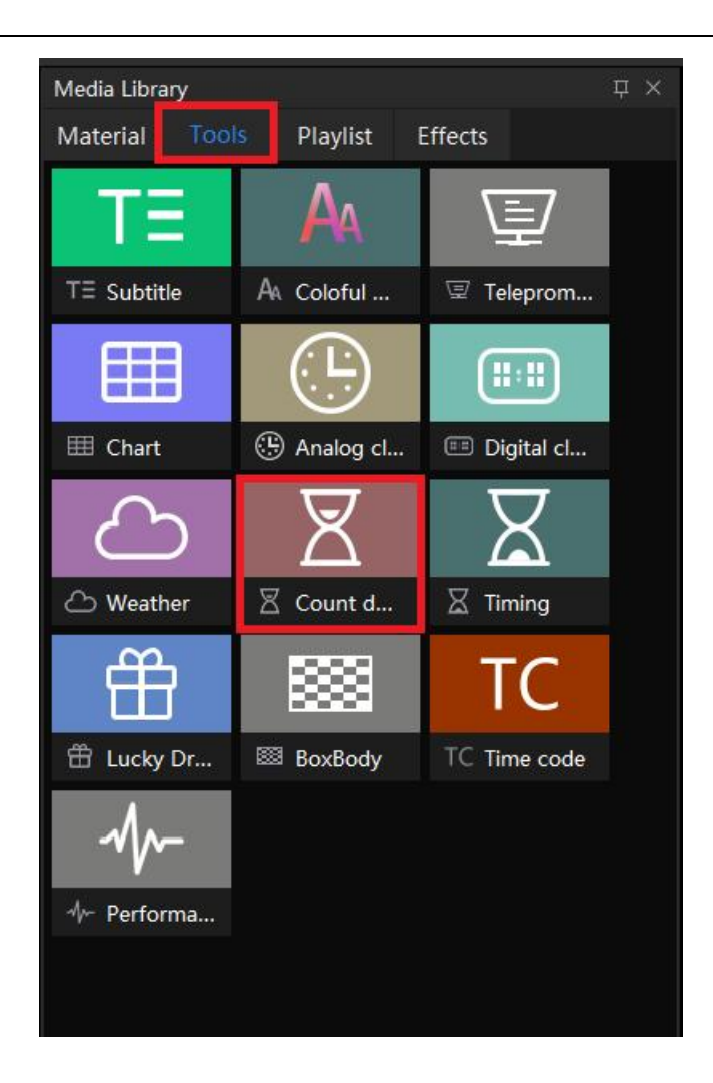

Hunan Bowan Technology Co.,Ltd.

| Count down     | ×                                      |  |
|----------------|----------------------------------------|--|
| 微软雅黑 🗸 🗸       | 40 V <u>A B I U</u> BG 🌺               |  |
| Name:          | Countdown 1                            |  |
| Certain words: | Count down                             |  |
| Mode:          | Relative Time V                        |  |
| Countdown:     | 60 🜲 Second 🗸                          |  |
| End mode:      | Stop O Continue                        |  |
| Display mode:  | 🗆 Day 🛛 Hour 🗋 Minute 🗹 Second         |  |
| Style:         | Day 00 hours 00 minutes 00 seconds 🗸 🗸 |  |
|                | 🗹 Single line display                  |  |
|                |                                        |  |
|                |                                        |  |
|                | OK Cancel                              |  |

# **3.32Weather widget**

Support adding weather display, real-time viewing of weather conditions, providing multiple

display styles, which can be customized according to demands

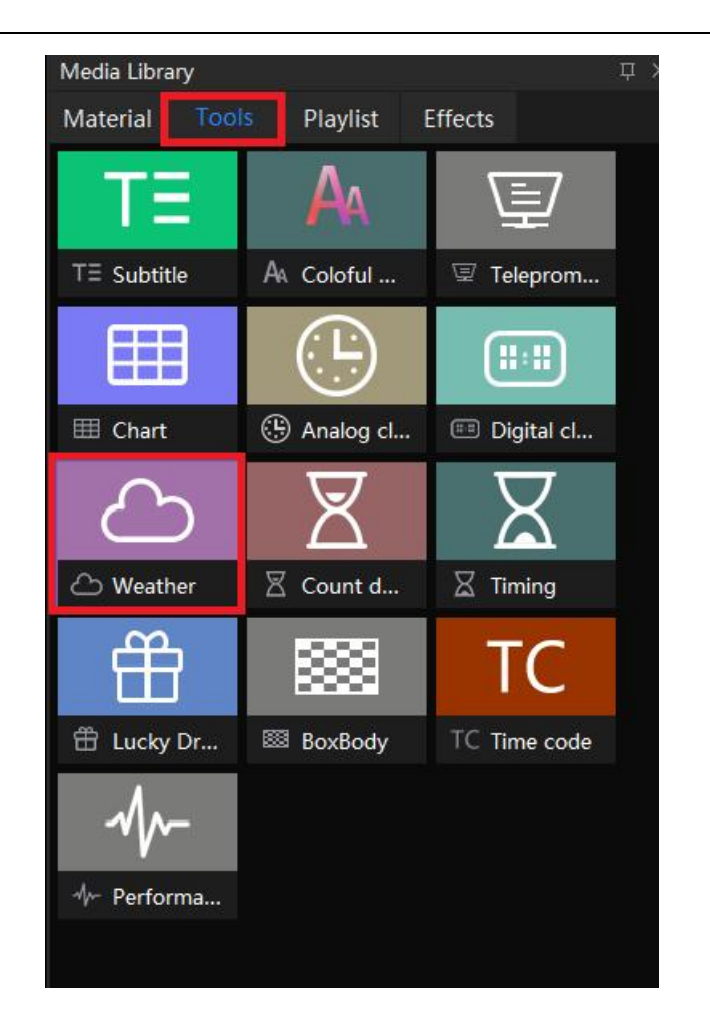

| Weather          |                           |                 | ×               |
|------------------|---------------------------|-----------------|-----------------|
| 微软雅黑 > 4         | ю <u>× A</u> B <i>I</i> ⊻ | BG Color: 🚵     | 1.00 🗢 Multiple |
| 🗹 Weather        | Fixing text               | 北京 🗸 🗸          | 北京 🗸            |
| 🗹 Temperature    | Fixing text               | Temperature:    |                 |
| 🔀 Wind power     | Fixing text               | Wind power:     |                 |
| 🗹 Humidity       | Fixing text               | Humidity:       |                 |
| ✓ PM2.5          | Fixing text               | PM2.5:          |                 |
| 🗹 Dressing index | Fixing text               | Dressing index: |                 |
| Single line      |                           |                 |                 |
|                  | Apply OK                  | Cancel          |                 |

Note: Weather requires internet access

Hunan Bowan Technology Co.,Ltd.

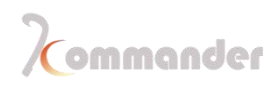

## 3.33Lucky draw

4.34.1Instructions

1. Add a lucky draw on canvas first(You can add multiple of them)

| Zommander T3                                                                                                    | """,<br>71 F |                |     | ● FPS ★ ★ ☑ ⊠   ☆ 団               |  |      |              |                |    |      | Kommander |
|----------------------------------------------------------------------------------------------------|--------------|----------------|-----|-----------------------------------|--|------|--------------|----------------|----|------|-----------|
| Media Library                                                                                                    |              | - <b>un</b> () | ×   |                                   |  |      | Lucky Draw   |                |    |      |           |
| Material Tools Play                                                                                                    |              | ffects         |     | Real-time Pre-edit                |  | Back | Display:     | Drawing proces |    |      |           |
| Name                                                                                                    |              | Resolution     |     |                                   |  |      | Drawing:     | rize 1(1 left) |    |      |           |
| Background.png                                                                                                    |              | 3840*2160      | Im  | n a star star 👷 🖸 👘 star star 👷 🖸 |  |      | Draw(F7)     |                |    |      | -1 Reset  |
| IMG-1.png                                                                                                    |              | 1920*1080      |     |                                   |  |      | Winning priz | e Nam          |    |      | 61        |
| Img-2.jpg                                                                                                    |              | 3840*2160      |     |                                   |  |      |              |                |    |      |           |
| Img-3.jpg                                                                                                    |              | 3840*2160      |     | Good Draw Juck                    |  |      |              |                |    |      |           |
| TE Innovative technolo.                                                                                                    |              | 1482*88        |     |                                   |  |      |              |                |    |      |           |
| Digital clock 1                                                                                                    |              | 676*108        |     |                                   |  |      |              |                |    |      |           |
| Simulation clock                                                                                                    |              | 800*800        |     |                                   |  |      |              |                |    |      |           |
| Simulation clock                                                                                                    |              | 800*800        |     |                                   |  |      |              |                |    |      |           |
| Table                                                                                                    |              | 641*301        | Tat |                                   |  | 0    |              |                |    |      |           |
| Countdown 1                                                                                                    |              | 572*108        |     |                                   |  | ø    |              |                |    |      |           |
| C Weather                                                                                                    | 14           | 2395*792       | We  |                                   |  |      |              |                |    |      |           |
| H Lucky Draw                                                                                                    |              | 960*600        |     |                                   |  | ۲    | End mode     | Loop           |    |      |           |
| +                                                                                                    | Add ma       | terial         |     |                                   |  | Ð    | Volume       | b              |    | 1 10 | 0         |
|                                                                                                    |              |                |     |                                   |  | Θ    | Location:    | xo             | θy |      | ÷         |
|                                                                                                    |              |                |     |                                   |  |      |              | W 1920         |    | 1080 |           |
|                                                                                                    |              |                |     |                                   |  |      |              | 0 \$ deg       |    |      |           |
|                                                                                                    |              |                |     |                                   |  |      |              |                |    |      |           |
| Pian + Naw                                                                                                    |              |                |     |                                   |  |      |              |                |    |      |           |
| T New                                                                                                    |              |                |     |                                   |  |      |              |                |    |      |           |
| Crown 1                                                                                                    |              | L_+            |     |                                   |  |      |              |                |    |      |           |
| in order i                                                                                                    |              | Save preplan   |     |                                   |  |      |              |                |    |      |           |
| and the second second se |              |                |     |                                   |  |      |              |                |    |      |           |

- 2. Double-click the lucky draw and it will allow you to add the participant and the prizes
  - a) Under the column of Participant and import the folder of participants
  - b) Under the column of Prize to modify the name and amount of prizes

3.

In the lucky draw window, set the display status to confirm whether the current selection is to display the lucky draw result or the lucky draw process.

| Lucky Draw               | <b></b>  |
|--------------------------|----------|
| Display: Drawing process | $\sim$   |
| Drawing: Prize 1[1 left] | ~        |
| Draw(F7)                 | +1 Reset |
| Winning prize Name       | <u>ى</u> |
|                          |          |
|                          |          |
|                          |          |
|                          |          |
|                          |          |
|                          |          |
|                          |          |
|                          |          |
|                          |          |
|                          |          |

#### 4. F7

In the lucky draw window, set the prize for this round, click the "Draw (F7)" button to start the process, and click the button again to stop and generate a winning record in real time.

5. After getting the results, you can export winning records through the lucky draw window.

#### 4.34.2Precautions

- 1. Jpg ,png size below 1M . You can only use an image to make a participant ,Please organize all participants pics into a folder and make sure there are no repeated naming ,we support those formats of pics :jpg ,png
- 2. Reset this process: all record will be deleted, you need to restart the drawing
  - a) Delete all prizes
  - b) Reimport or refresh the participant
- 3. Why it won't start
  - a) Maybe there is no participant
  - b) Already got to final stage, all prizes are taken
- 4. Abandonment: The winning record is invalidated, and the quota can be drawn again. The winner cannot participate in subsequent draws. The exported draw record will record the abandoned winner information.

Hunan Bowan Technology Co.,Ltd.

#### 5. +1

Participant +1 make changes if there is any new arrived guest

6.

Lucky draw interface design: The lucky draw tool itself does not provide style adjustments. For background and prize display, please design by canvas yourself.

7. 2

Supports dragging and dropping the same lucky draw material to the canvas multiple times to meet the needs of simultaneously displaying the lucky draw process, all winning results, and the current winning result. However, it is not recommended to drag and drop more than 2 different lucky draw materials at the same time to avoid anomalies.

### 3.34Feathering

5.35.1Introduction

Special effect feathering can be added to the picture in picture layer, making the

picture embedded in it more harmonious

#### 4.35.2Setting method

- 1. Click Effects in the media lib and drag the special effect to the material
- 2. Choose the screen and Adjust feather radius in the parameter sections to meet the needs

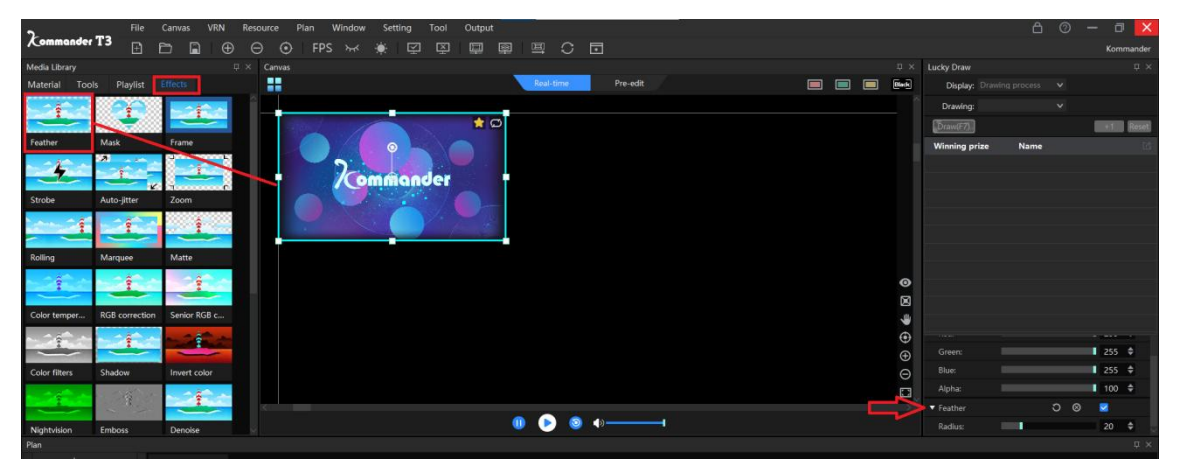

# **3.35**Customize the output display

#### 4.36.1Introduction

Display port customization can change the display port size to the actual size of the large screen, and then add the screen according to the actual size of each screen, which saves scale conversion and makes correction more convenient

#### 4.36.2Scenario

1536\*1080 320\*960 1920\*1080There are one main and two sidekick screens ,the main one is 15361080 ,and the smaller ones are 320960,and right now there is only one output display port 19201080,how to make

#### 4.36.3Instructions

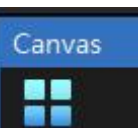

1. Click this icon

to enter Screen Management

- 2. 19201080Choose the detected 1920\*1080 display port
- 3. 21761080 Change it is resolution to 2176\*1080
- 4. Set the resolution according to the actual screen resolution ,and click OK

| 🗖 Output 🕂      | Output and window editing Real layout editing                                    |   |
|-----------------|----------------------------------------------------------------------------------|---|
| ூ Monitor1 ⊔ื   | Monfor1 (Local No bindin ))<br>Wind1 Wind2 II Wind3 II<br>Wind1 Wind2 II Web3 II |   |
|                 |                                                                                  |   |
|                 |                                                                                  |   |
| [ii] Wind ↓ ↑ + |                                                                                  |   |
| 3 Wind3 🗂       | $\odot$                                                                          | • |
| 2 Wind2 🗖       | $\Theta$                                                                         | Ð |
| 1 Wind1 🗖       |                                                                                  | Θ |
|                 |                                                                                  | > |
|                 | Name: Wind3 Hide name Device inf Correction: Projection fusik V Correct Color    |   |
|                 | Position: X 1440 ⇔ Y 0 ⇔ W 480 ⇔ H 1080 ⇔ Rotation: 0 ⇔ O                        |   |
|                 | Position: X 1440 🗢 Y 0 🗢                                                         |   |
|                 | Size: W 480 후 H 1080 후 O 년                                                       |   |
|                 | Apply OK Cancel                                                                  |   |

Hunan Bowan Technology Co.,Ltd.

# 3.36Splitting and reorganization of display port through Output display management

#### 4.37.1Introduction

Display port splitting and reorganization can split the display port into several segments, and then splice into a wider or higher display combination to achieve super long and high load

4.37.2Scenario

576032019201080On-site screen resolution is 5760 320, on-site computer output

- 1920 1080 resolution, how to set everything
  - 4.37.3Instructions

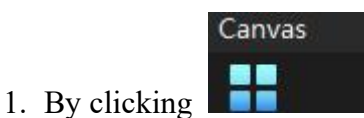

to enter screen management

- 2. Choose the detected 1920\*1080 display
- 3. In the Display port and screen mapping relationship editing ,create three screens ,which are 1920\*320 and put them vertically

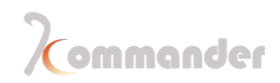

| Screen management |                            |                        |                     |            |            |
|-------------------|----------------------------|------------------------|---------------------|------------|------------|
|                   |                            |                        |                     |            |            |
| 🗄 Output 🕂        |                            | Output and window edit | ting                |            |            |
| • Monitor1 📋      | Monitor1(Losathya binding) |                        |                     |            |            |
|                   | Wind3                      |                        |                     |            |            |
|                   | Wind2                      |                        |                     |            |            |
|                   | 7                          |                        |                     |            | 8 <u>9</u> |
|                   |                            |                        |                     |            |            |
|                   |                            |                        |                     |            |            |
|                   |                            |                        |                     | 00         |            |
| 间 Wind ↓ ↑ +      |                            |                        |                     | 101        |            |
| 3 Wind3 🗖         |                            |                        |                     | $\odot$    |            |
| 2 Wind2 🗖         |                            |                        |                     | Ð          |            |
| 1 Wind1 🗖         |                            |                        |                     | Θ          |            |
|                   |                            |                        |                     |            |            |
|                   | <                          |                        |                     |            |            |
|                   | Name: Wind2                |                        | Hide name           | Device inf | Correct    |
|                   | Position: X 0              | ⇔ Y 640 🗢 W            | 1920 <del>-</del> H | 320 ≑      | Rotatio    |
|                   |                            |                        |                     |            | Positio    |
|                   |                            |                        |                     |            | Size:      |
|                   |                            |                        |                     |            |            |
|                   |                            |                        |                     | <u> </u>   |            |
|                   |                            |                        | Apply               | ок с       | ancel      |

4. In "Screen Actual Layout Editing", place the three screens horizontally and stitch them into a size of 5760\*320. Click OK to complete the setting.

Hunan Bowan Technology Co.,Ltd.

| - |       | Real layout editing | ĥ     |          |
|---|-------|---------------------|-------|----------|
|   |       |                     |       |          |
|   | Wind1 | Wind2               | Wind3 |          |
|   |       |                     |       |          |
|   |       |                     |       |          |
|   |       |                     |       |          |
|   |       |                     |       | ۲        |
|   |       |                     |       | $\oplus$ |
|   |       |                     |       | Θ        |
|   |       |                     |       |          |

## 3.37Size of canvas and change its position

### 4.38.1Introduction

Complex abnormal display scene, it will be many screens, and the canvas cannot be displayed completely at this time, we can view all screens by setting the canvas size and its position

- 4.38.2Instructions
  - 1. There are three places that allow you to set the canvas

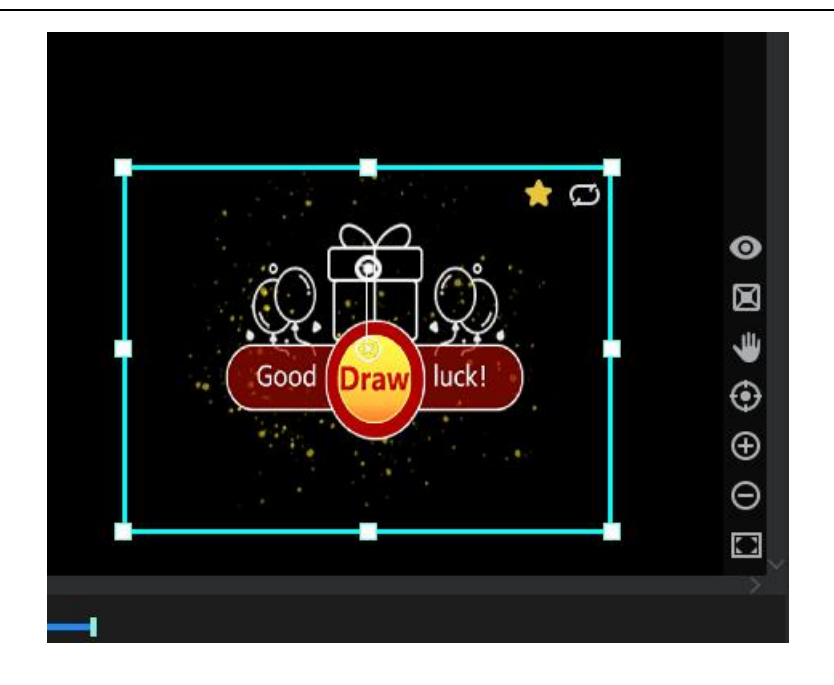

2. Through these three buttons, you can change the size, scale, position of the canvas

### **3.38Materials on canvas**

4.39.1Introduction

Right-click the material on the canvas, you can quickly make some settings for the material, the following are the setting types

4.39.2

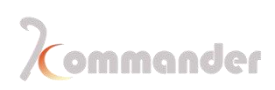

| 2         |                |          |          |       |     |      |                     |                   |                   |                      | 100                                |          |          |          |  |  |       |
|-----------|----------------|----------|----------|-------|-----|------|---------------------|-------------------|-------------------|----------------------|------------------------------------|----------|----------|----------|--|--|-------|
| Com       | ander 13       | Ð        |          |       | ) ∈ |      | FPS                 | $\sim$            | ۵ 🔅               | 길 또                  | <u> </u>                           |          | OE       | 3        |  |  |       |
| Media Lib | orary          |          |          |       |     |      |                     |                   |                   |                      |                                    |          |          |          |  |  | ĘΧ    |
| Material  | Tools          | Playlist | Effects  |       |     |      |                     |                   |                   |                      |                                    | Real-tir | me       | Pre-edit |  |  | Black |
| Name      |                | 10       | O Resol  | ution | Туј |      |                     |                   |                   |                      |                                    |          |          |          |  |  |       |
| - 20-00   | Background     | png 1    | 3840     | *2160 | Im  | A1 . | a si si             | AL 24. A          | / A1 A3 A         | 0 A11 A12            | *** ** 🔂 🖸                         |          |          |          |  |  |       |
|           | IMG-1.png      |          | 1920     | *1080 | Im  | 69 S | iz an ac<br>9 ci ca | 6 6 C             |                   | 0 811 812<br>0 cm cm | 814 814 815 916<br>C14 C14 C15 C16 |          |          |          |  |  |       |
|           | Img-2.jpg      |          | 3840     | *2160 | Im  | 01   | u 100 04            | 10. 10 <b>1</b> 0 | v 166 DV. D       | Ó                    | Back to origin                     | Ctr      | 1+R      |          |  |  |       |
| -         | Img-3.jpg      |          | 3840     | *2160 | Im  | 11   |                     | 0                 | <b>n raq</b>      |                      | Sot as main file                   |          |          |          |  |  |       |
| TE        | nnovative tech | nolo 8   | 1482     | *88   | Su  |      | 2 61 64             | 12 16 1<br>6 6 6  |                   | τ.                   | Delete                             | Del      |          |          |  |  |       |
|           | igital clock 1 |          | 676*     | 108   | Clc |      | и на не             | на на н           | и на <b>н</b> т н |                      | Delete all                         |          | l+Del    |          |  |  |       |
| (L) s     | imulation cloc | k 1(     | 800*     | 300   | Sin |      | 2 16 4              | 0 0 0             | 7 18 17 11        | •                    | Clone                              |          |          |          |  |  |       |
| (L) s     | imulation cloc | k 1      | 1 800*   | 300   | Sin |      |                     |                   |                   |                      | Property                           |          |          |          |  |  |       |
| T III     | able           | 1        | 2 641*   | 301   | Tal |      |                     |                   |                   |                      | Rotary reset                       |          |          |          |  |  | 0     |
| 8         | Countdown 1    |          | 3 572*   | 108   | Co  |      |                     |                   |                   |                      | Layer                              |          |          |          |  |  |       |
| ŝ         | Veather        | 14       | 4 2395   | *792  | We  |      |                     |                   |                   |                      | Keen proportion                    |          |          |          |  |  | -     |
| ۳         | ucky Draw      | 1!       | 5 960*   | 500   | Lu  |      |                     |                   |                   |                      | Targeting media r                  | esource  |          |          |  |  | ۲     |
|           |                | + Add    | material |       |     |      |                     |                   |                   |                      | Lock                               |          |          |          |  |  | Ð     |
|           |                |          |          |       |     |      |                     |                   |                   | Ð                    | Save as plan                       |          | 1+D      |          |  |  | Θ     |
|           |                |          |          |       |     |      |                     |                   |                   |                      | Update proplan                     | Shi      | ift+D    |          |  |  |       |
|           |                |          |          |       |     | <    |                     |                   |                   |                      |                                    |          |          |          |  |  |       |
| <         |                |          |          |       |     |      |                     |                   |                   |                      |                                    |          | <b>Q</b> | »        |  |  |       |
| Plan      |                |          |          |       |     |      |                     |                   |                   |                      |                                    |          |          |          |  |  |       |
|           | + New          |          |          | -0    |     |      |                     |                   |                   |                      |                                    |          |          |          |  |  |       |
|           | κv             |          |          | +     |     |      |                     |                   |                   |                      |                                    |          |          |          |  |  |       |
|           | Group 1        |          | Save pr  | eplan |     |      |                     |                   |                   |                      |                                    |          |          |          |  |  |       |
|           |                |          |          |       |     |      |                     |                   |                   |                      |                                    |          |          |          |  |  |       |

- 1. Back of origin of canvas: the origin of canvas is set (0,0) by coordinate, when the user cannot find where they are ,it will take you the origin of canvas by clicking Ctrl +R
- 2. Set as main file: to have a bigger playback bar for easier correction
- 3. Delete: Delete the chosen file
- 4. Delete all: delete all the materials on canvas, other than the locked ones
- 5. Clone: The cloned picture is fully synchronized. If you justify one of the progress, the other is adjusted. Non-cloned pictures always have millisecond-level playback differences, which are optional when users want full synchronization.
- 6. Property: to view file's info
- 7. Reset rotation: picture after spun, click this button to reverse the rotation
- 8. Reset zoom: by clicking this button to set all back to its original size
- 9. Layers: There are layer priorities, you can change priority through this button
- 10. Mute: check to disable the audio output of the material. Only one audio output is allowed for all the materials on the canvas. The default is the first audio material added. If you uncheck it, the previous output audio material is automatically disabled.
- 11.Keep proportion: When the ratio of the material and the screen is different, the maintaining ratio will be output according to the original ratio of the material.

 12.Locate media resource: locate media resource in the media lib

 Hunan Bowan Technology Co.,Ltd.

 www.kommander.com.cn/en/

- 13.Save as a preplan: Add the current canvas resources to the play plan for quick access at the next or official performance.
- 14.Lock: Lock the current material so that its size and position cannot be changed, double-clicking the material cannot be replaced

### 3.39Blank screen

4.40.1Introduction

The software supports the black screen function, which can be called with one button when the event needs it, the fade-in and fade-out effect is provided when the screen is black, and various status settings are provided when the screen is black. Here are more settings for the black screen

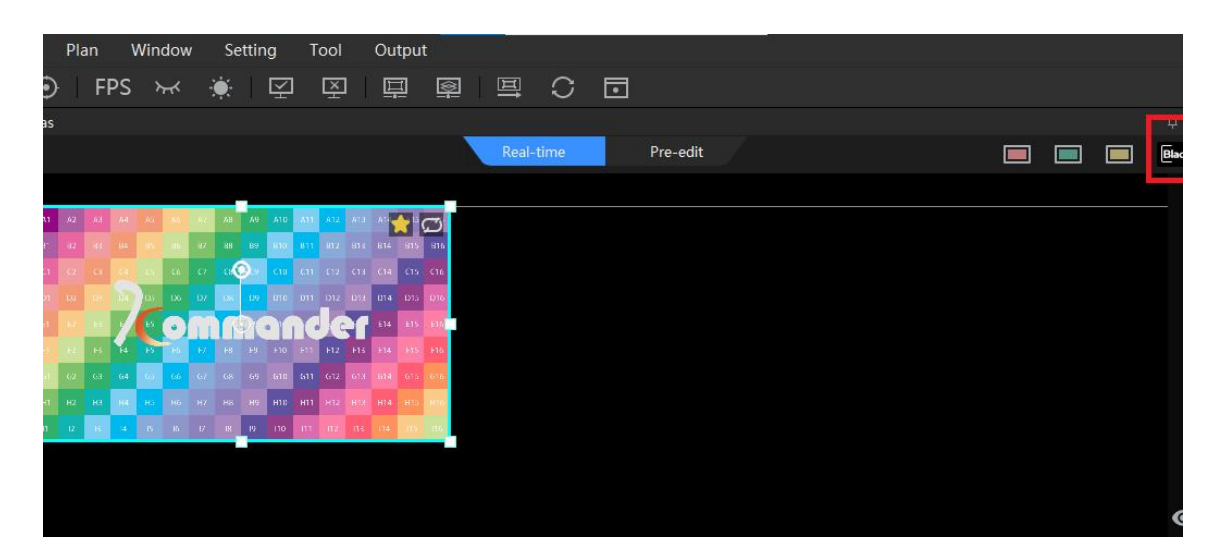

4.40.2More options [Come across maloperation]

- 1. Forbidden from editing. If you select the black screen, there is no picture on the canvas or output.
- 2. Forbidden from editing. If you CHECK black screen, there is no screen output but the canvas has a screen and can be changed.
- 3. If Mute is on then No audio either
- 4. Mute is unchecked when the screen is blank in the system settings. If you select black screen, there is no output on the screen but audio is output

5. When entering the black screen, the playback of the screen content will Hunan Bowan Technology Co.,Ltd. www.kommander.com.cn/en/

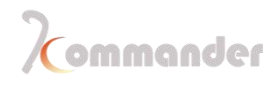

be automatically paused by default, and when exiting the black screen, the playback will resume automatically. When the screen is blank, users can manually control the playback status by themselves.

- 6. When the screen is black, "call plan to real time" or execute "preprogrammed to output" function will automatically exit the black screen.
- 4.40.3Setting method
  - 1. Black :Click the "Black" button in the upper right corner of the canvas to realize a black screen operation

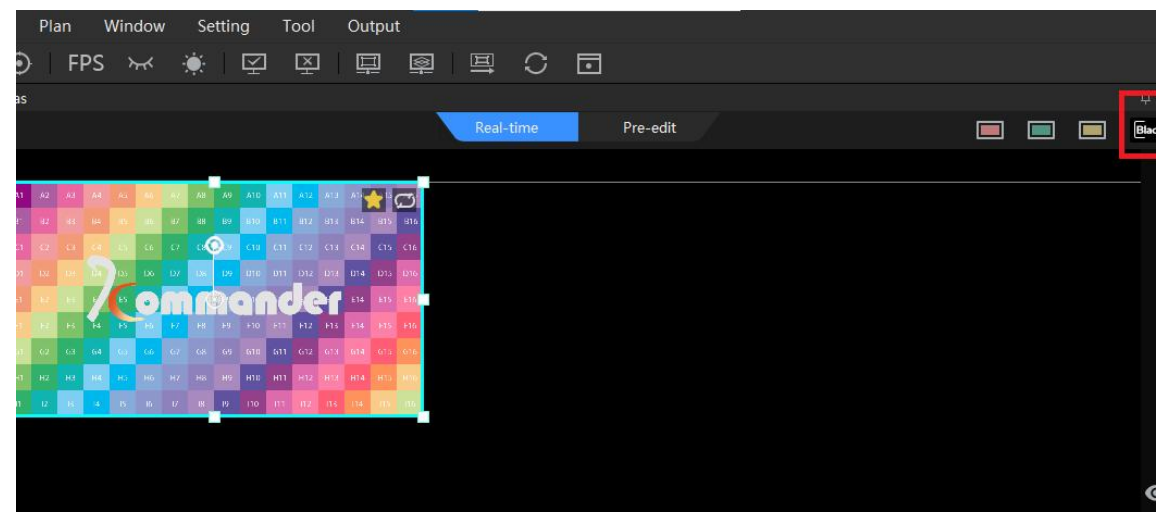

а

### 3.40Clone

#### 5.41.1Introduction

Cloned layers will show identically as the one he cloned from, with that being said,

they play Synchronously

#### 4.41.2Setting method

- 1. Right-click the material on the canvas and click clone
- 2. Clone the Qty. as required and set the size and location of the cloned material

Hunan Bowan Technology Co.,Ltd.

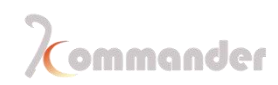

|   |    |    |    |    |       |      |      |    |           |      |      |      |     |            |       | _         |        | D - |       |     |       |     |     | Dee |      |     | - /  |      |      |     |          |        |            |      |  |
|---|----|----|----|----|-------|------|------|----|-----------|------|------|------|-----|------------|-------|-----------|--------|-----|-------|-----|-------|-----|-----|-----|------|-----|------|------|------|-----|----------|--------|------------|------|--|
|   |    |    |    |    |       |      |      |    |           |      |      |      |     |            |       |           |        | Re  | :ai-t | ime |       |     |     | PIE | e-ea | n   |      |      |      |     |          |        |            |      |  |
|   |    |    |    |    |       |      |      |    |           |      |      |      |     |            |       |           |        |     |       |     |       |     |     |     |      |     |      |      |      |     |          |        |            |      |  |
|   | AT |    |    |    |       |      | . 11 | AR | A9        | A10  | 411  |      |     | 11         |       | 3         |        |     |       |     |       |     |     |     |      |     |      |      |      |     |          |        |            |      |  |
|   | B. |    |    |    |       | -    | -87  |    | 89        | -640 | 811  |      |     |            | 415   | 315       |        |     | 1000  | 216 | 100   |     | 105 |     |      |     | 1000 |      |      |     |          | 111111 |            |      |  |
|   |    |    |    |    | -99   | - 66 |      | 18 | 0.4       | C10  |      |      |     | <b>C14</b> |       | C16       |        |     | A1    |     |       |     |     |     |      |     |      | A10  | .411 | A12 |          |        | A15 (      | 3    |  |
|   |    |    |    |    | lay . | 136  | 132  | 18 | 109       | DUR  | 011  | 1012 | DB  |            | Dia   | 1216      |        |     |       |     |       |     |     |     |      |     | 89   | 133  | 811  |     |          |        | 815        | 816  |  |
|   | ET |    |    | 1  | Ľ     | 0    |      | 11 | PT.       | •    | 10   | 10   | H   | £14        |       | 415       |        |     |       |     |       |     |     |     |      | 18  |      | C.18 |      |     |          | 614    |            | 116  |  |
|   |    | 12 |    |    | ю     | H4   | E7   |    |           |      |      | F12  | F15 |            |       | E16       |        |     |       |     |       |     |     |     |      |     | 17   |      |      | 012 | 1213     | 616    | DIS<br>DIS | 1216 |  |
|   |    |    |    | 64 | - 00  | GG   |      |    |           | 610  | 611  | (evi | Ō   | Ba         | ack t | o ori     | igin   |     |       | C   | trl+  | R   |     | P   |      | ER. |      | E10  |      | E12 | FIS      | ET4    | EIS        | FIG  |  |
|   |    |    | H3 |    | H.1   |      |      |    | HV<br>Tus | 110  | HIT  |      |     |            |       |           |        |     |       |     |       |     |     | 60  |      |     |      |      | 611  | 612 | 678      | 614    |            | GIG  |  |
|   |    | 18 | 1  |    | 10    | R.   | W.   | 10 | 19        | 110  | 1000 |      |     | Se         | et as | mai       | n file |     |       |     |       |     |     | -   |      |     |      | HTO  | HTT  |     | ATT-     |        |            | -12  |  |
|   |    |    |    |    | Λ     |      |      |    |           |      |      |      | П   | D          | elete | a<br>Lean |        |     |       | D   | el    |     |     | 16  |      |     | 19   |      | m    | 112 |          |        | iii.       | 115  |  |
|   |    |    |    | 1  |       |      |      |    |           |      |      |      |     | D          | elete | all       |        |     |       | C   | trl+  | Del |     |     | 377  |     |      | 120  |      | 38  |          |        |            |      |  |
|   |    |    |    |    |       |      |      |    |           |      |      |      |     | C          | one   |           |        |     |       |     |       |     |     |     |      |     |      |      |      | 1   | $\wedge$ |        |            |      |  |
|   |    |    |    |    | _     |      |      |    |           |      |      |      |     | Pi         | ope   | rty       |        |     |       |     |       |     |     |     |      |     |      |      |      | 4   |          |        |            |      |  |
|   |    |    |    |    |       |      |      |    |           |      |      |      |     | R          | otary | / rese    | et     |     |       |     |       |     |     |     |      |     |      |      |      |     |          |        |            |      |  |
|   |    |    |    |    |       |      |      |    |           |      |      |      |     | Z          | oom   | rese      | t      |     |       |     |       |     |     |     |      |     |      |      |      |     | _        |        |            |      |  |
|   |    |    |    |    |       |      |      |    |           |      |      |      |     | La         | iver  |           |        |     |       |     |       |     | Þ   |     |      |     |      |      |      |     |          |        |            |      |  |
|   |    |    |    |    |       |      |      |    |           |      |      |      |     |            |       |           |        |     |       |     |       |     |     |     |      |     |      |      |      |     |          |        |            |      |  |
|   |    |    |    |    |       |      |      |    |           |      |      |      |     | Ke         | ep (  | prop      | ortion |     |       |     |       |     |     |     |      |     |      |      |      |     |          |        |            |      |  |
|   |    |    |    |    |       |      |      |    |           |      |      |      |     | Ta         | irget | ing i     | media  | res | our   | се  |       |     |     |     |      |     |      |      |      |     |          |        |            |      |  |
| < |    |    | l. |    |       |      |      |    |           |      |      |      |     | Lo         | ock   |           |        |     |       |     |       |     |     |     |      |     |      |      |      |     |          |        |            |      |  |
|   |    |    |    |    |       |      |      |    |           |      |      |      | Ð   | Sa         | ave a | as pla    | iń     |     |       | C   | trl+  | D   |     |     |      |     |      |      |      |     |          |        |            |      |  |
|   |    |    |    |    |       |      |      |    |           |      |      | -    |     | Ü          | odat  | e pre     | oplan  |     |       | SI  | nift- | +D  |     | _   |      |     |      |      |      |     |          |        |            |      |  |
|   |    |    |    |    |       |      |      |    |           |      |      |      |     |            | 1     |           |        |     |       |     |       |     |     |     |      |     |      |      |      |     |          |        |            |      |  |
|   |    |    |    |    |       |      |      |    |           |      |      |      |     |            |       |           |        |     |       |     |       |     |     |     |      |     |      |      |      |     |          |        |            |      |  |
|   |    |    |    |    |       |      |      |    |           |      |      |      |     |            |       |           |        |     |       |     |       |     |     |     |      |     |      |      |      |     |          |        |            |      |  |

## 3.41 Rewind option when switching

#### 4.42.1Introduction

Play from the beginning when switching means that every time the plan is called, the material should be played from the beginning. If it is required to switch the plan, the material continues to play according to the progress of the previous plan, you can uncheck that

#### 4.42.2Instructions

- 1. First of all, there is a common material in multiple plans
- 2. Select the layer to be set on the canvas, and uncheck "play from the beginning when switching" in the parameter setting
- 3. Update or save plan
- 4. Every plan repeat upper step

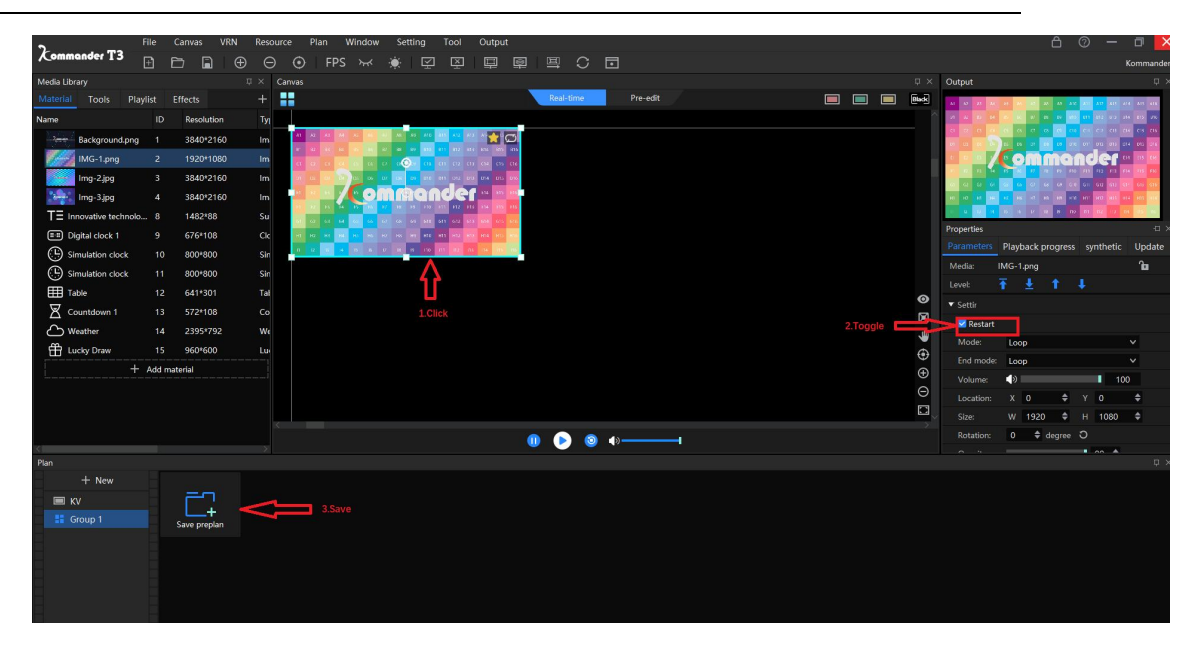

#### 4.43.1Instruction

It supports time clipping of audio / video materials, i.e. the materials from the interception start time to the end time are output objects.

### 4.43.2 Instructions

- 1. Select the layer to be set in the canvas
- 2. Check "enable time cropping" in parameter settings
- 3. Set the start and end time and complete the setting

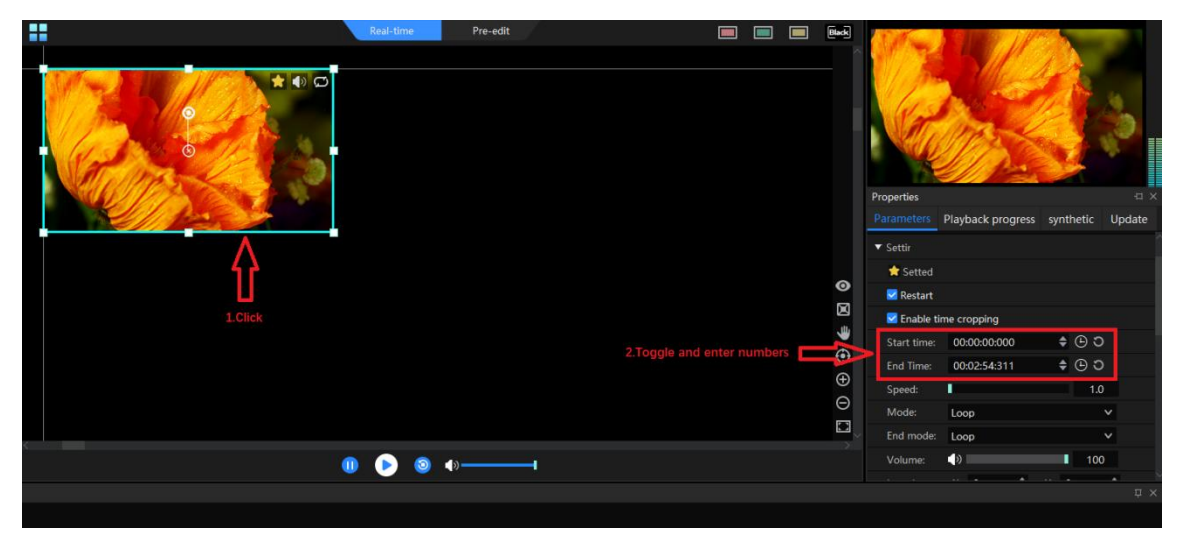

## **3.42Layer rotation**

Hunan Bowan Technology Co.,Ltd.

#### 4.44.1Introduction

360Layer rotation can provide a convenient way to realize special-shaped display, and rotation angle can be set according to demand, supporting 360 degree rotation

#### 4.44.2Instructions

1. Choose the layer

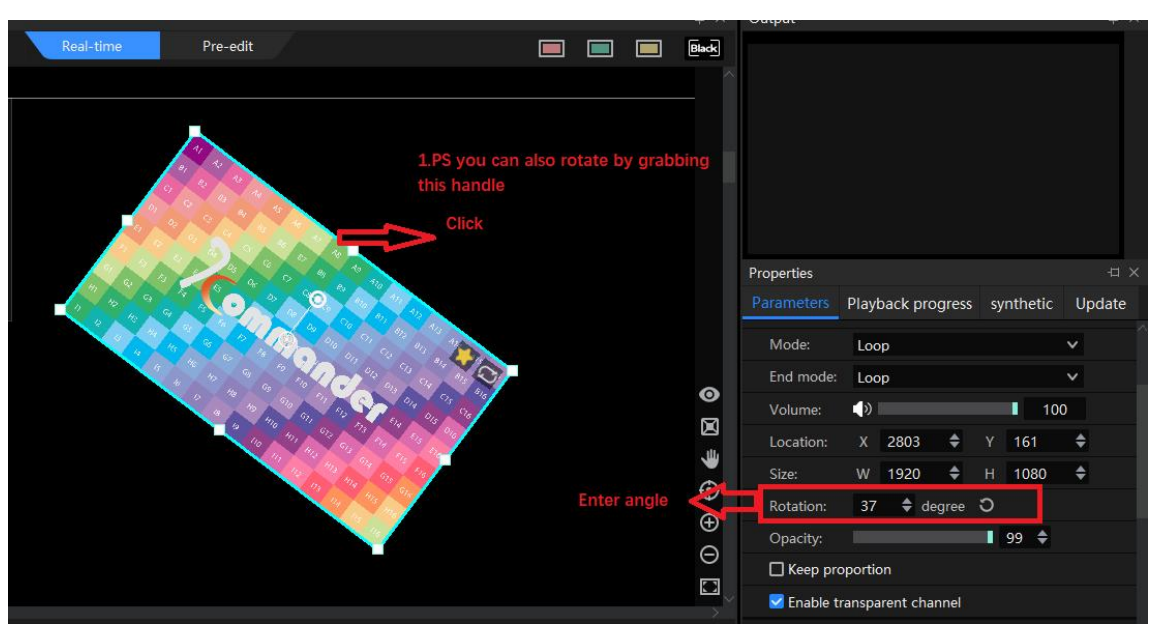

2. Adjust rotation angle in parameter setting to complete full transmission

## **3.43Keep image ratio**

#### 5.45.1Introduction

When the material proportion is inconsistent with the output, the large screen will be deformed. In order to maintain the deformation, we can check maintain proportion to solve the problem

#### 44.45.2Instructions

1. Choose the layer

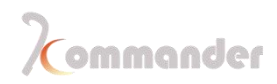

#### 2. Check keep proportion in the Parameters

| Canvas                                                                          |           |          |          |       | Output         |                          |                       |                       |
|---------------------------------------------------------------------------------|-----------|----------|----------|-------|----------------|--------------------------|-----------------------|-----------------------|
| ::                                                                              | Real-time | Pre-edit |          | Black | A1 42 A3 A4    | AS AN 107 20 AD 210      | A11 A17 A11 A         | 4 411 415             |
|                                                                                 |           |          |          |       | JT 14. 102 14  | 10 IC IF IR IN IN        | <u>un</u> 212 un a    | н шъ ло               |
| A1 42 43 A4 45 96 A4 45 96 A7 60 A1 A1 A1 A1 A                                  |           |          |          |       | 0000           | 6 6 7 6 <mark>6 0</mark> | C1 C2 C8 C            | H CS CIS              |
| 1° 42° 41 64 65 46 47 41 50 500 61 41 61 61 61 61 61 61 61 61 61 61 61 61 61    |           |          |          |       |                |                          | 01 012 015 01         | 14 015 U/A            |
| <b>6 2 6 4 5 4 2 0 0 0 0 0 0 0 0 0</b>                                          |           |          |          |       | <b>N N N N</b> |                          | 81 82 83 F            | H 515 F16             |
|                                                                                 | 1.Click   |          |          |       | 0 Q Q 0        | <mark>ର ଜ</mark> ଜ ଜ ଜ ଜ | 611 612 611 61        | н <mark>бы сть</mark> |
|                                                                                 |           |          |          |       | HI HZ HE HE    | HZ HS H7 HS H9 H10       | HOT HOT HEE HI        | 14 M01 41F            |
| an ca ca ca ca ca ca ca ca ca ca ca ca ca                                       |           |          |          |       |                | 76 X L/ R 15 100         | III <u>152</u> 7.2 II | 1 <u>05 00</u>        |
| -1, 142, 143, 144, 145, 146, 147, 148, 143, 1417, 1412, 1412, 1414, 1416, 1416, |           |          |          |       | Properties     |                          |                       |                       |
| III IX 16 4 16 12 15 15 12 150 17 172 155 14 15 16                              |           |          |          |       | Parameters     | Playback progress        | synthetic             | Update                |
|                                                                                 |           |          |          |       |                | W 1920 🜩                 | н 1080                | ÷                     |
|                                                                                 |           |          |          | ~     | Rotation:      | 0 🗢 degree               | ວ                     |                       |
|                                                                                 |           |          |          | e     | Opacity:       |                          | 99 🗢                  |                       |
|                                                                                 |           |          | 2.Toggle |       | Keep pro       | portion                  |                       |                       |
|                                                                                 |           |          |          |       | 🔽 Enable tra   | ansparent channel        |                       |                       |
|                                                                                 |           |          |          | •     | ► HSLA         |                          | 3                     |                       |
|                                                                                 |           |          |          | Ð     | ▶ Mirror       |                          | ວ                     |                       |
|                                                                                 |           |          |          | Θ     | N Cut          |                          | 2                     | _                     |
|                                                                                 |           |          |          |       | - Cut          |                          |                       |                       |
|                                                                                 |           |          |          |       | ▶ Send TC      |                          |                       |                       |
|                                                                                 | •••••••   |          |          |       | ▼ Frame        | c                        |                       | l .                   |
|                                                                                 |           |          |          |       |                |                          |                       |                       |
|                                                                                 |           |          |          |       |                |                          |                       |                       |
|                                                                                 |           |          |          |       |                |                          |                       |                       |
|                                                                                 |           |          |          |       |                |                          |                       |                       |

### **3.44Alpha Channel**

#### 4.46.1Instructions

When enabled, video or image with alpha channel can be overlaid on other

materials to set off the display atmosphere. Enabled by default

4.46.2Instructions

1.Confirm that "enable transparent channel" is checked in the parameter setting

2.Select the masked material in the media library and drag it to the canvas screen

3.Select the mask material in the media library and drag it to the empty position of the canvas (do not directly cover the masked material)

4.Drag the mask material to the masked material to complete the setting

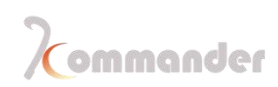

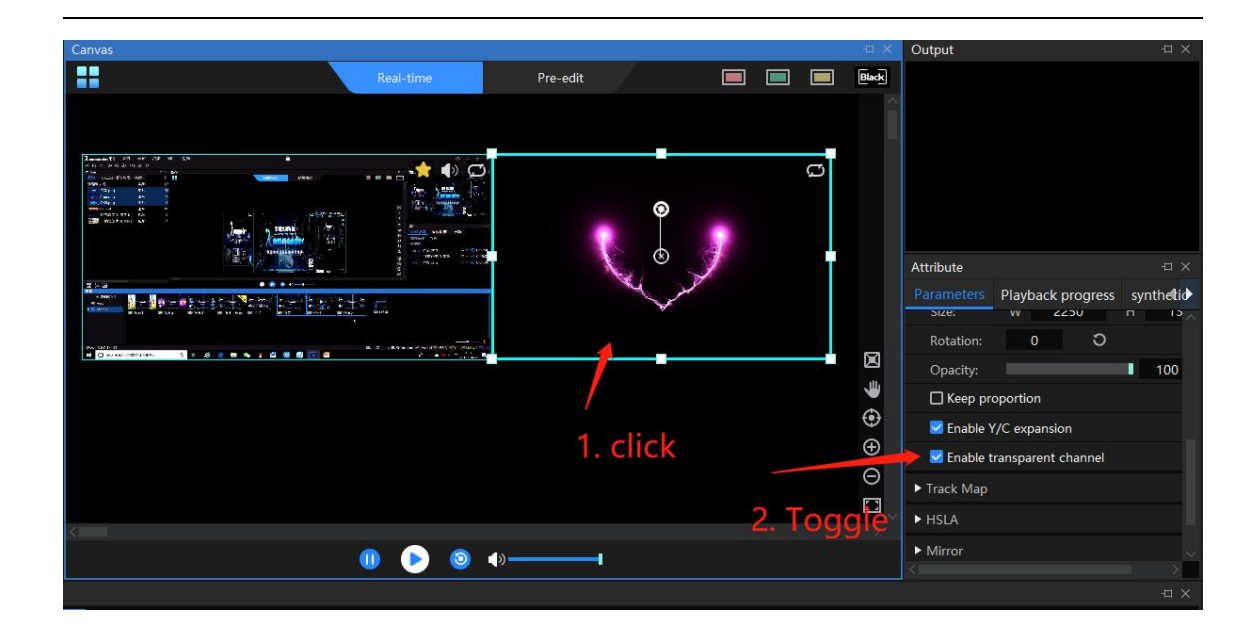

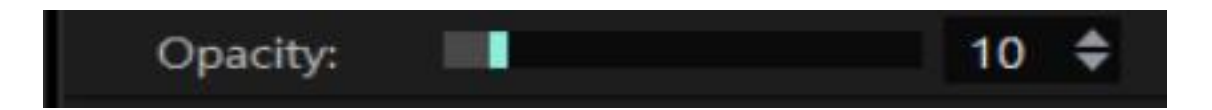

## 3.45Activate Y/C stretch

5.47.1Introduction

Fine tune video and picture gray scale

- 4.47.2Setting method
  - 1. If the user finds that the screen is a little bit gray and this item is not enabled, then enable it.
  - 2. If the user finds that the screen is a little bit black and this item has been enabled, then disable it.

Hunan Bowan Technology Co.,Ltd.

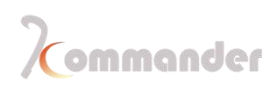

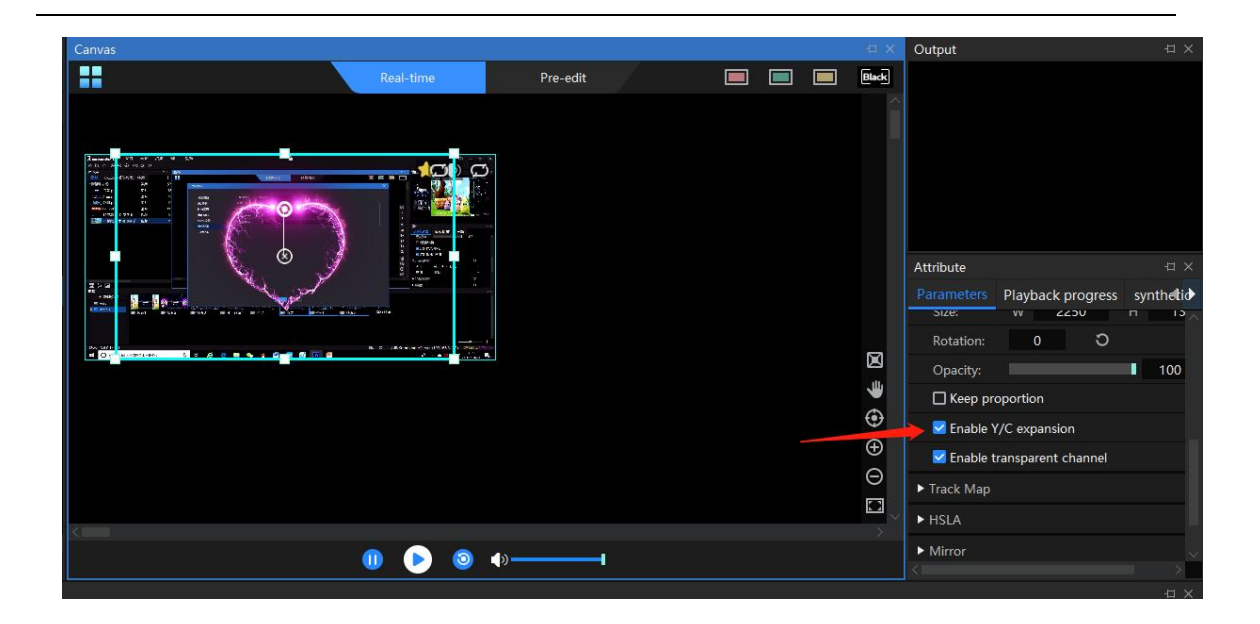

# 3.46Cut

4.48.1Instructions

The cut function can intercept a part of the material for display according to

requirements. Currently, it supports two cut modes: stretch and no stretch:

1. When stretch is checked, the cropped material will be enlarged and displayed on the whole window.

2. When stretch is not checked, the cropped part will not be output, and the uncut part will be displayed normally with the same scale and position.

- 4.48.2Intructions
  - 1. Select the layer you want to change
- 2. Find the cut function in the parameter settings, check the stretch or not stretch boxes
- 3. Select the by scale or by pixel
- 4. Set the value according to the requirements and complete the setting

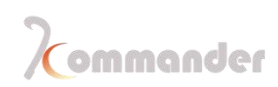

|               |             | File  | Canvas V     | RN Res     | urce F   | lan Win   | dow       | Setting      | Tool             | Output          |     |           |     |   |  |     |            | A                   | 0 -           | - a -       | ×    |
|---------------|-------------|-------|--------------|------------|----------|-----------|-----------|--------------|------------------|-----------------|-----|-----------|-----|---|--|-----|------------|---------------------|---------------|-------------|------|
| Kommande      | n T3        |       |              |            | 0        | FPS :     | * *       |              |                  |                 | a u |           | . 🖻 |   |  |     |            |                     |               | Komman      | ider |
| Media Library |             | -     |              | ų×         | Canvas   |           |           |              |                  |                 |     |           |     |   |  |     | Output     |                     |               |             |      |
| Material To   | ools Pla    | ylist | Effects      |            |          |           |           |              |                  |                 | R   | leal-time |     |   |  | Dek |            |                     | A 6 20 20 1   |             |      |
| Name          |             |       | Resolution   |            | 1        |           |           |              |                  |                 |     |           |     |   |  |     |            |                     |               |             |      |
| - Back        | ground.png  |       | 3840*2160    | . i        | <b>M</b> | • • • • • |           | <b>1 1 1</b> | <b></b>          | 1               |     |           |     |   |  |     |            |                     | ne ri co c    | 04 04 04    |      |
| IMG-          | -1.png      |       | 1920*1080    |            |          |           | 100       | 0            | <b>11</b> 112 11 | 1 114 105 101   |     |           |     |   |  |     |            | omm                 | ande          |             |      |
| Img-          | 2.jpg       | 3     | 3840*2160    | н <b>н</b> | 1.00     | -         | 16 10     |              |                  | 1 214 (ata 144  |     |           |     |   |  |     |            |                     | AND 100 112 1 | 100 100 100 |      |
| Jan Img-      | 3.jpg       |       | 3840*2160    | i 1        | 100      |           | om        | men          | ider             |                 |     |           |     |   |  |     |            | 15, (m) (C) (C) (C) |               | 1           |      |
| - 記録素材        |             |       |              |            |          |           |           | ** ** ***    | and and an       | 1 146 1411 14   |     |           |     |   |  |     | 1 × 10 ×   |                     |               | In Inite    |      |
| 14 E          | K) 水果蔬菜.    |       | 3840*2160    | і X.       |          |           | 100 Mar - |              | -11 -17 -1       | ( -14 (-1) (-1) |     |           |     |   |  |     | Properties |                     |               |             |      |
| 14            | K123] 编纷2   |       | 3840*2160    | і X        |          |           | 100 20    | 8 N. 18      | 10 44 1          | 100 10 10       |     |           |     |   |  |     |            | Playback progr      | ess synthe    | ic Updat    |      |
| [1            | 的康佳.4K.济    | 18    | 3840*2160    | . x        |          |           |           |              |                  |                 |     |           |     |   |  |     |            |                     |               |             |      |
| -a- 21        | K-5.mp4     |       | 1920*1080    |            |          |           |           |              |                  |                 |     |           |     |   |  | 0   | 100        |                     |               |             |      |
| 21            | C直拜.mp4     |       | 1920*1080    |            |          |           |           |              |                  |                 |     |           |     |   |  | n   | Stretch    |                     |               |             |      |
| 21            | K九康沟.mp4    |       | 1920*1080    |            |          |           |           |              |                  |                 |     |           |     |   |  | 5   |            | Ratio C             | Pixel         |             |      |
|               | k video1.mp | 22    | 7680*4320    |            |          |           |           |              |                  |                 |     |           |     |   |  | e.  |            |                     | 0             | ÷           |      |
| 9.            | 阳光路上 (州     |       | 1920*1080    |            |          |           |           |              |                  |                 |     |           |     |   |  | Ŧ   |            | Ŭ.                  |               | ÷           |      |
| 70            | 周年间兵分       |       | 1280*720     |            |          |           |           |              |                  |                 |     |           |     |   |  | Θ   |            |                     |               | ÷           |      |
| at at         | ugue8k4.mp  | 25    | 7680*4320    |            |          |           |           |              |                  |                 |     |           |     |   |  |     | Right:     | 1                   | 0             | ¢           |      |
| 💇 fo          | od 2K.mp4   |       | 2304*1440    |            | <        |           |           |              |                  |                 |     |           |     |   |  |     |            |                     |               |             |      |
| -             |             |       |              | , P        |          |           |           |              |                  |                 |     |           | (1) | • |  |     |            |                     |               |             |      |
| Plan          |             |       |              |            |          |           |           |              |                  |                 |     |           |     |   |  |     |            |                     |               |             |      |
| + 1           | New         |       |              |            |          |           |           |              |                  |                 |     |           |     |   |  |     |            |                     |               |             |      |
| KV 📰          |             |       |              |            |          |           |           |              |                  |                 |     |           |     |   |  |     |            |                     |               |             |      |
| Group         |             |       | Save preplan |            |          |           |           |              |                  |                 |     |           |     |   |  |     |            |                     |               |             |      |
|               |             |       |              |            |          |           |           |              |                  |                 |     |           |     |   |  |     |            |                     |               |             |      |
|               |             |       |              |            |          |           |           |              |                  |                 |     |           |     |   |  |     |            |                     |               |             |      |
|               |             |       |              |            |          |           |           |              |                  |                 |     |           |     |   |  |     |            |                     |               |             |      |
|               |             |       |              |            |          |           |           |              |                  |                 |     |           |     |   |  |     |            |                     |               |             |      |

# 3.47Mirror image

5.49.1Introduction

Support horizontal and vertical mirror selection to achieve multiple different display

effects

#### 4.49.2Instructions

- 1. Select the layer you want to set
- 2. Find the mirror function in the parameter settings
- 3. Select horizontal or vertical mirror effect

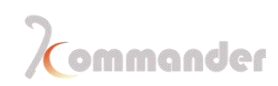

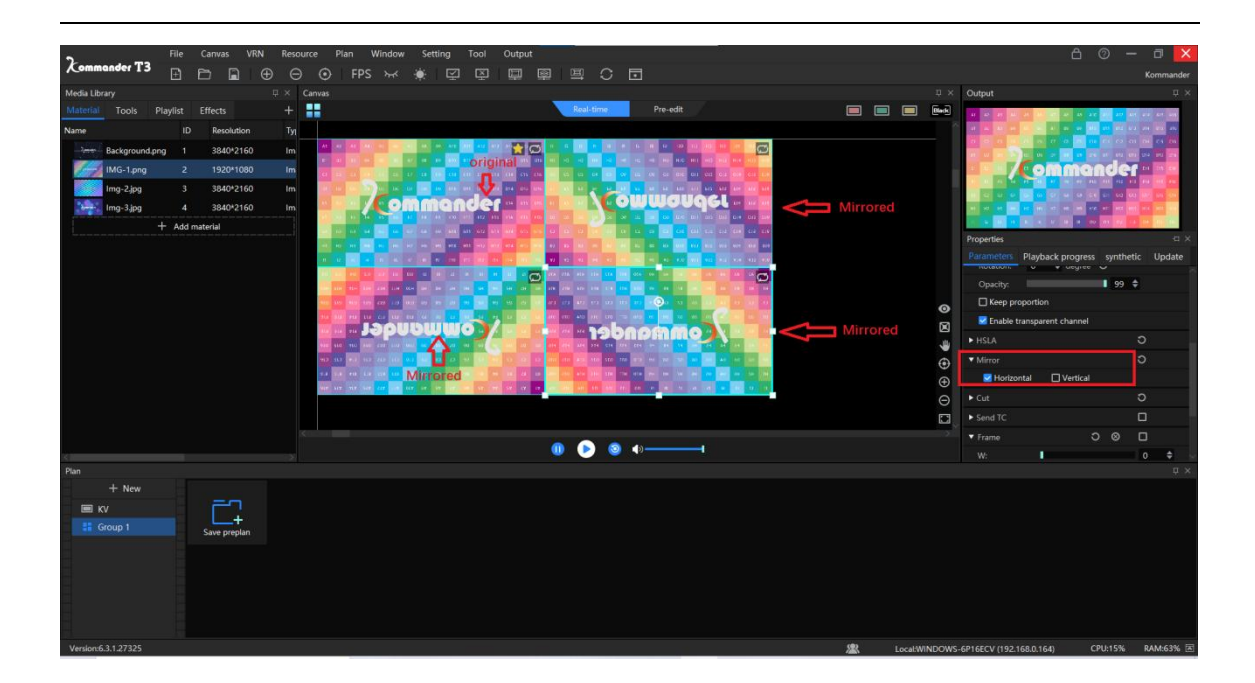

## **3.48HSLA**

5.50.1Introductions

Support brightness, saturation, contrast adjustment, and achieve color requirements through settings

- 4.50.2Setting method
  - 1.Select the layer you want to set
  - 2. Find the chromaticity adjustment function in the parameter settings
  - 3. Adjust each value according to demand

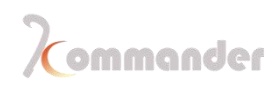

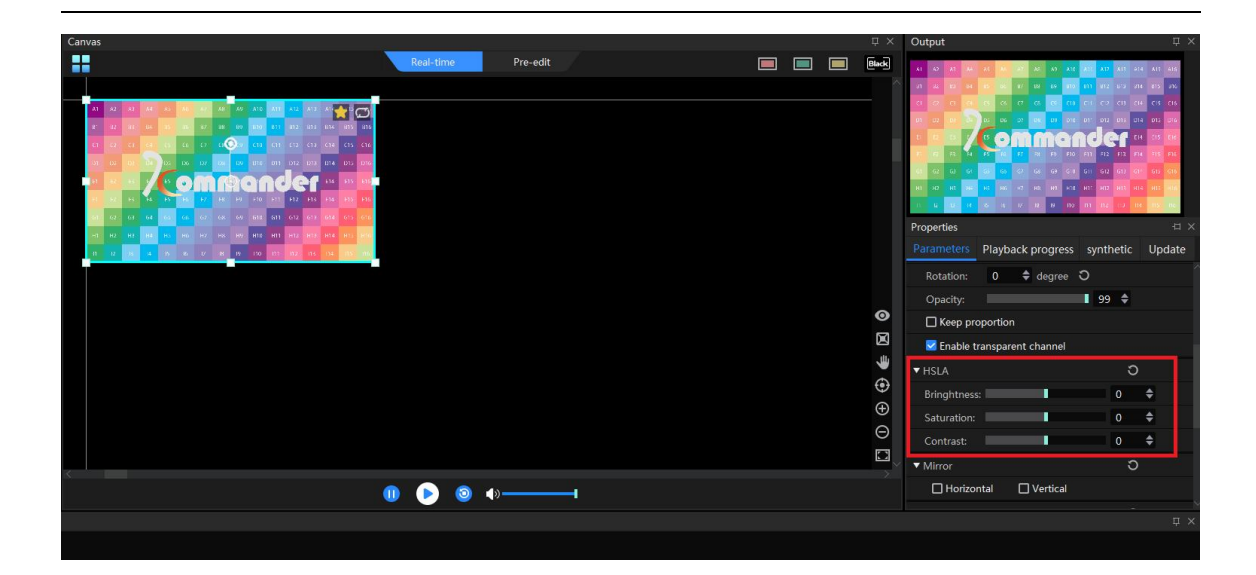

## 3.49Frame

5.51.1Introduction

Add colorful borders around the material to achieve different effects. The border supports custom color and width.

- 4.51.2Instructions
  - 1.Select the layer you want to set
  - 2. Find the frame function in the parameter settings and check it
  - 3.Set parameters such as color and width according to requirements

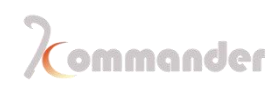

| 2                                                                                |                                               |                                                                                       | RN Re                                 |     | Window | Setting |                           | Output                                               |             |          |     |          |   |     |          |        |                                       |                 |                                                                                                    | ×          |
|----------------------------------------------------------------------------------|-----------------------------------------------|---------------------------------------------------------------------------------------|---------------------------------------|-----|--------|---------|---------------------------|------------------------------------------------------|-------------|----------|-----|----------|---|-----|----------|--------|---------------------------------------|-----------------|----------------------------------------------------------------------------------------------------|------------|
| Commander 13                                                                     |                                               |                                                                                       |                                       | FPS |        |         |                           |                                                      |             |          | 0 5 |          |   |     |          |        |                                       |                 | Komma                                                                                                    | nder       |
| Media Library                                                                    |                                               |                                                                                       |                                       |     |        |         |                           |                                                      | -           |          |     |          |   |     |          |        | Output                                |                 |                                                                                                    | a ×        |
| Material Tools F<br>Name<br>Background.pr<br>IMG-1.png<br>Img-2.jpg<br>Img-3.jpg | laylist<br>ID<br>ID<br>2<br>3<br>4<br>+ Add m | Effects<br>Resolution<br>3840*2160<br>1920*1080<br>3840*2160<br>3840*2160<br>naterial | +<br>(T<br>In<br>0 In<br>0 In<br>0 In |     | 0      |         |                           |                                                      | 1) <u>1</u> | Real-tin | me. | Pre-edit |   |     |          |        |                                       |                 | Image         Marcel         Marcel </td <td></td> |            |
| ·                                                                                |                                               |                                                                                       |                                       |     |        |         | an 200<br>an 200<br>ar 40 | 112 (414 (414 )<br>112 (414 (414 )<br>113 (44 (414 ) |             |          |     |          |   |     |          |        | Properties Parameters Play Horizontal | back progress s | nthetic Upda                                                                                                    | a ×<br>ate |
|                                                                                  |                                               |                                                                                       |                                       |     |        |         |                           |                                                      |             |          |     |          |   |     |          |        |                                       |                 |                                                                                                    |            |
|                                                                                  |                                               |                                                                                       |                                       |     |        |         |                           |                                                      |             |          |     |          |   |     |          | R      |                                       |                 |                                                                                                    |            |
|                                                                                  |                                               |                                                                                       |                                       |     |        |         |                           |                                                      |             |          |     |          |   |     |          | 4      | ▼ Frame                               |                 | о u                                                                                                    |            |
|                                                                                  |                                               |                                                                                       |                                       |     |        |         |                           |                                                      |             |          |     |          |   |     | -        | •      | w:                                    |                 |                                                                                                    |            |
|                                                                                  |                                               |                                                                                       |                                       |     |        |         |                           |                                                      |             |          |     |          |   | 10  |          | Ð      | Color:                                | attitite        |                                                                                                    |            |
|                                                                                  |                                               |                                                                                       |                                       |     |        |         |                           |                                                      |             |          |     |          |   |     |          | Θ      | Red:                                  |                 | 255 \$                                                                                                    |            |
|                                                                                  |                                               |                                                                                       |                                       |     |        |         |                           |                                                      |             |          |     |          |   |     |          |        | Green:                                |                 | 255 \$                                                                                                    |            |
|                                                                                  |                                               |                                                                                       |                                       |     |        |         |                           |                                                      |             |          |     |          |   |     |          |        | Blue:                                 |                 | 255 \$                                                                                                    |            |
| < 1                                                                              |                                               |                                                                                       |                                       |     |        |         |                           |                                                      |             | •        |     | 9        | - |     |          |        | Alpha:                                |                 | 100 \$                                                                                                    | 2          |
| + New<br>KV<br>Group 1                                                           |                                               | Save preplan                                                                          |                                       |     |        |         |                           |                                                      |             |          |     |          |   | (8) |          |        |                                       |                 |                                                                                                    |            |
| VELSION.0.3.1.27.325                                                             |                                               |                                                                                       |                                       |     |        |         |                           |                                                      |             |          |     |          |   |     | LocanVIN | DOWS-6 | F102CV [192.168.0.1                   | CPU:            | TTO RANIET                                                                                                    | 10 E       |

# 3.50Audio channel map

4.52.1Introduction

With the hardware support (adding a sound card), the channel mapping can output the audio of multiple videos that are played to different power amplifiers separately to achieve independent output of multi-video audio and audio. Currently the software supports the mapping selection of three sound cards

### 4.52.2Instructions

- 1. Settings-system-Audio
- 2. Set the audio mode to "Multi Audio", and then select the three sound cards one by one

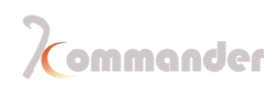

| System          |               |                               | X |
|-----------------|---------------|-------------------------------|---|
|                 |               |                               |   |
| General         | Audio mode:   | Mono-tone V                   |   |
| Connection      | Audio setting |                               |   |
| Coding/Decoding | Add           |                               |   |
| Audio           | C-rd1.        | Defeate V. Characte Defeat V. |   |
| Capture card    | Card I:       | Default Channels Default V    |   |
| Office          | Card2:        | None V Channels Defaul V      |   |
| Program         | Card3:        | None V Channels Defaul V 🖞    |   |
| Auto backup     |               |                               |   |
| MIDI            |               |                               |   |
| DMX             |               |                               |   |
| osc             |               |                               |   |
| Time code       |               |                               |   |
| Users           |               |                               |   |
|                 |               |                               |   |
|                 |               |                               |   |
|                 |               |                               |   |
|                 |               |                               |   |
|                 |               |                               |   |
|                 |               |                               |   |
|                 |               |                               |   |
|                 |               |                               |   |
|                 |               |                               |   |
|                 |               | OK Cancel                     |   |
|                 |               |                               |   |

- 3. Select the layer to be set on the canvas
- 4. Find the track map function in the parameter settings, select the sound card and channel

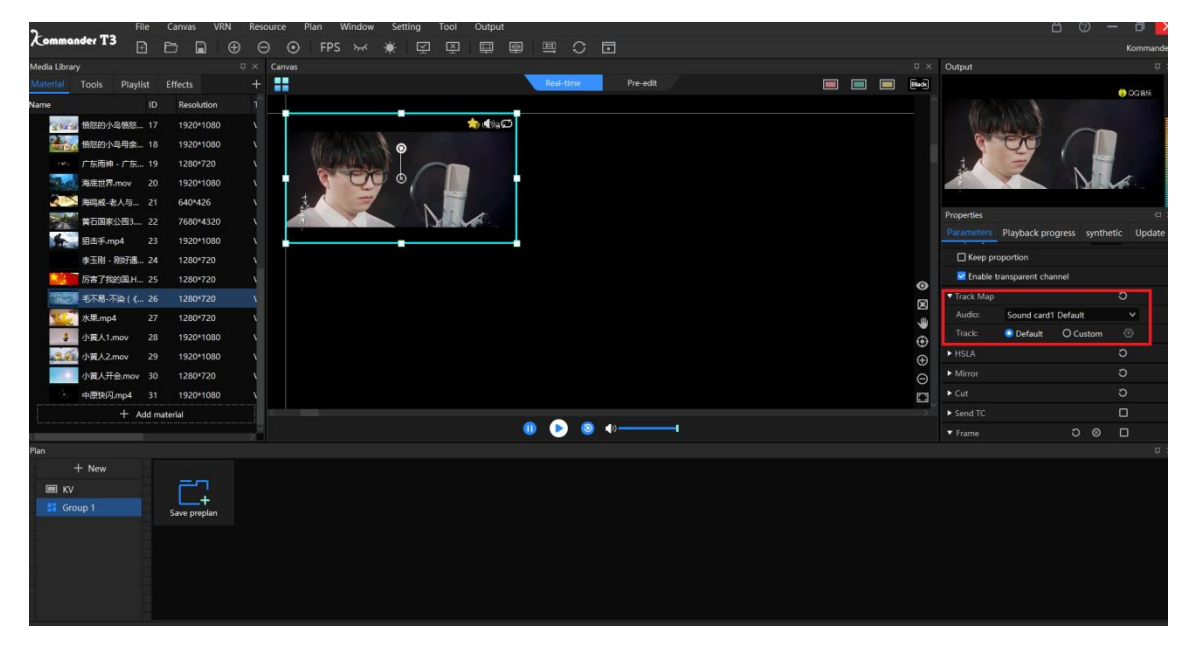

5. Each selected layer corresponds to a sound card, and the mapping of each layer is completed.

Hunan Bowan Technology Co.,Ltd.

## **3.51Layer parameter settings**

4.53.1Introduction

When the layer display position and size are not correct, you can change through Parameters

- 4.53.2Instructions
- 1. Select the layer to set
- 2. Find the position and size adjustment in the parameter settings
- 3. Adjust the value according to demand

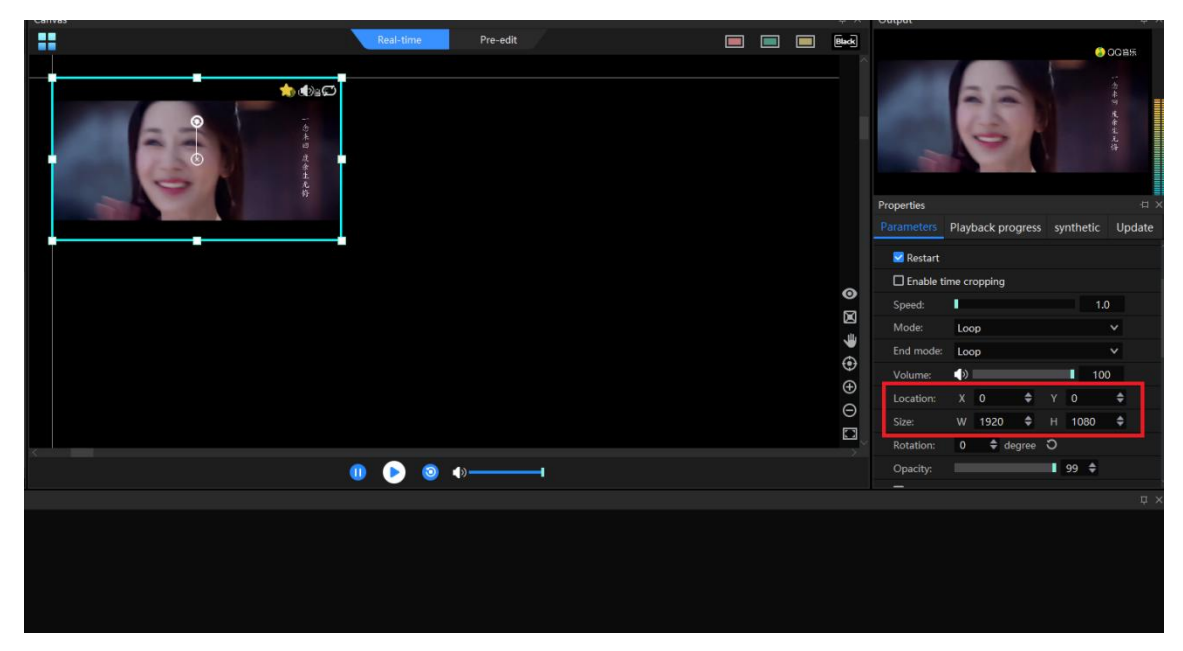

## 3.52Seek All

#### 4.54.1Introduction

After enabling this function, drag a video progress, the program will automatically calculate the relative position of other videos in the same group, and adjust its progress, so that users can quickly understand the effect of the stage picture at different points in the program

#### 4.54.2Instructions

- 1. Progress bar
- 2. Check ALL ,and then after dragging progress bar of one video and other video will be dragged at the same time

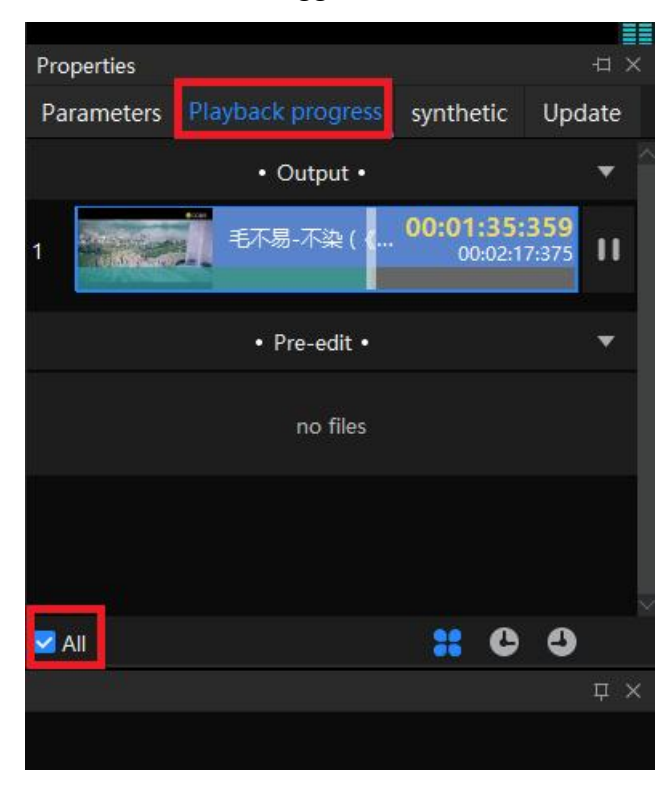

# 3.53KV

5.55.1Introduction

KV has an independent plan group. Each event will have several main background plans that are called frequently. We can save these plans in the main KV and set the corresponding shortcut keys to make a quick call

4.55.2Setting method

- 1. Add the main background to the canvas
- 2. KV Click plan section and click KV

Hunan Bowan Technology Co.,Ltd.

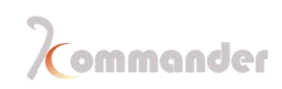

| Media Libra           | ry       |         |      |         | Ψ×       | Canvas      |                |   |                  |           |          |
|-----------------------|----------|---------|------|---------|----------|-------------|----------------|---|------------------|-----------|----------|
| Material              | Tools    | Playlis | st   | Effects | +        |             |                |   |                  | keal-time | Pre-edit |
| Name                  |          |         | ID   | Resolu  | tion 1   |             |                |   |                  |           |          |
|                       | 《 愤怒的小   | 鸟愤怒…    | 17   | 1920*1  | 080      |             |                | - | €}≘©             |           |          |
| and the second second | 。 愤怒的小   | 鸟母亲…    | 18   | 1920*1  | 080      |             | 0              | - |                  |           |          |
| · *                   | <br>广东雨神 | - 广东    | 19   | 1280*7  | 720 N    |             |                | 1 | aller 1          |           |          |
| Sec.1                 | 海底世界     | .mov    | 20   | 1920*1  | 080 \    | PY -        |                | - | 201              |           |          |
| 200                   | 🎽 海鸣威-者  | ≹人与…    | 21   | 640*42  | 26 \     |             |                | E | 14 H             |           |          |
|                       | 黄石国家     | 公园3     | 22   | 7680*4  | 1320 \   | 50504       | - DESERVIS     |   | di Aj            |           |          |
| 6                     | 祖击手.m    | ip4     | 23   | 1920*1  | 080 \    |             |                | O | Back to origin   | Ctrl+R    |          |
|                       | 李玉刚 -    | 刚好遇…    | 24   | 1280*7  | 720 N    | $\square$   |                |   | Set as main file |           |          |
| *3                    | 厉害了我     | 的国.H    | 25   | 1280*7  | 720 N    | right click |                | Ū | Delete           | Del       |          |
| - House               | 毛不易-7    | ∑染(《…   | 26   | 1280*7  | 720 \    | right chor  |                |   | Delete all       | Ctrl+Del  |          |
|                       | 水果.mp4   | 1       | 27   | 1280*7  | 20 \     |             |                |   | Property         |           |          |
| 3                     | 小黄人1.    | mov     | 28   | 1920*1  | 080 \    |             |                |   | Rotary reset     |           |          |
| ***                   | / 小黄人2.  | mov     | 29   | 1920*1  | 080 \    |             |                |   | Zoom reset       |           |          |
|                       | 小黄人开     | 会.mov   | 30   | 1280*7  | 720 \    |             |                |   | Layer            |           | *        |
| ×.                    | 中原快闪     | .mp4    | 31   | 1920*1  | 080 \    |             |                |   | Disable audio    |           |          |
|                       |          | + Ad    | ld m | aterial |          | <           | -              |   | Keep proportion  |           |          |
|                       |          |         |      |         |          |             |                |   | Targeting media  | resource  | -        |
| Plan                  |          |         |      |         | 6 m      |             | المحاد ويعتدون |   | Lock             |           |          |
| -                     | + New    |         |      |         |          | sav         | e as KV 🔁      | Ľ | Save as KV       | Ctrl+D    |          |
| E KV                  |          |         | ick  | 6       | ו        |             |                |   | Update KV        | Shift+D   |          |
| 🚦 Gr                  | oup 1    |         |      | Sava K  | <b>H</b> |             |                |   |                  |           |          |
|                       |          |         |      | Jave K  |          |             |                |   |                  |           |          |
| -                     |          |         |      |         |          |             |                |   |                  |           |          |

3. KV Right-click the saved plan in the KV group and associate the shortcut call button

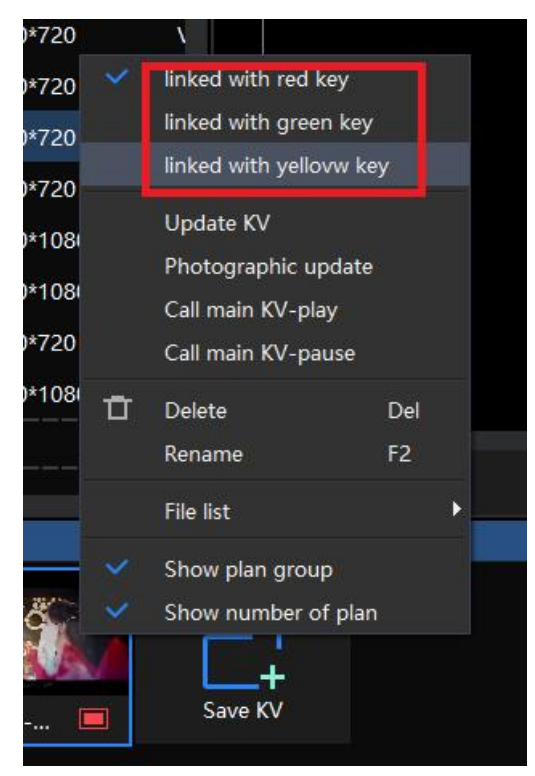

Hunan Bowan Technology Co.,Ltd.

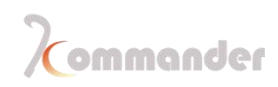

4. KV. In the upper right corner of the canvas, you can quickly call the three KVs: red, green and yellow buttons.

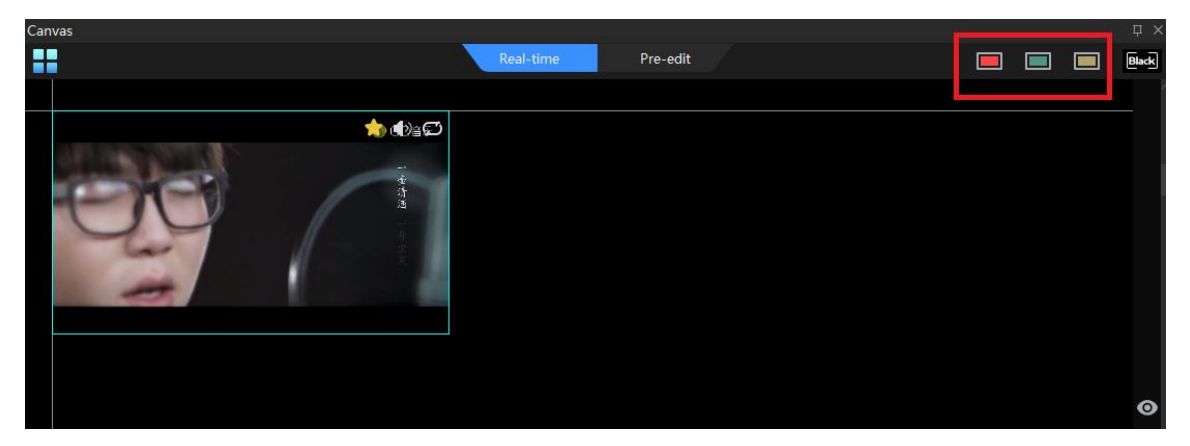

### 3.54Plan management

4.56.1Introduction

Support plan group management, you can create multiple groups according to the needs of the event, name of each group can be customized, more convenient to find and call

- 4.56.2Setting method
  - 1. Click "New Group" in the plan column to add the corresponding number of groups

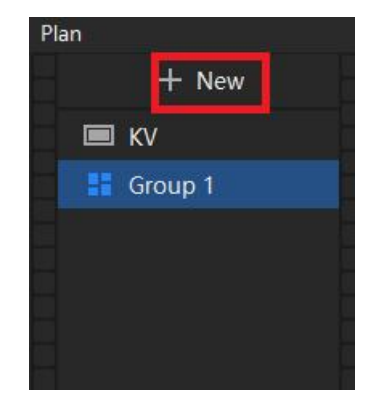

2. Right-click the plan group to rename or delete a group

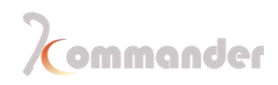

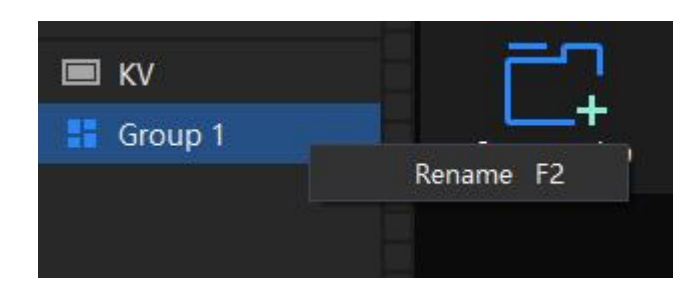

## 3.55FPS

4.57.1Introduction

FPS shows the Video playback fluency and also view frames drop

#### 4.57.2

- 1. FPS Find the "FPS" icon in the software menu bar and open it (when the text is green, it is activated)
- 2. FPS20Check the FPS value in the lower left corner of the canvas layer. When the value reaches below 20, it will be shown in red.Under this circumstance, a stutter that can be seen by the naked eye

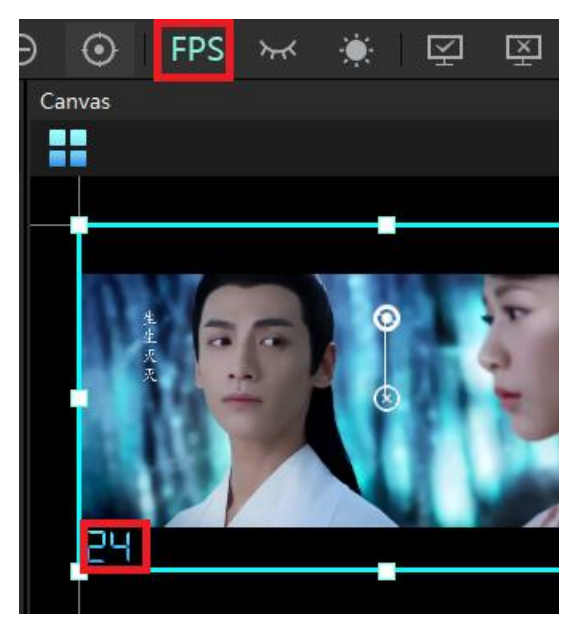

# 3.56Open/ close all display ports

4.58.1Introduction

 Open all the display ports, the large screen displays the software output normally;

 Hunan Bowan Technology Co.,Ltd.
 www.kommander.com.cn/en/
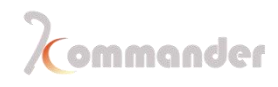

close all the display ports, the large screen displays the extended desktop at this time, and the software output is not displayed

#### 4.58.2Setting method

- 1. /Find open / close all display icons in the software menu bar
- 2. Click the corresponding icon to complete the setting as required

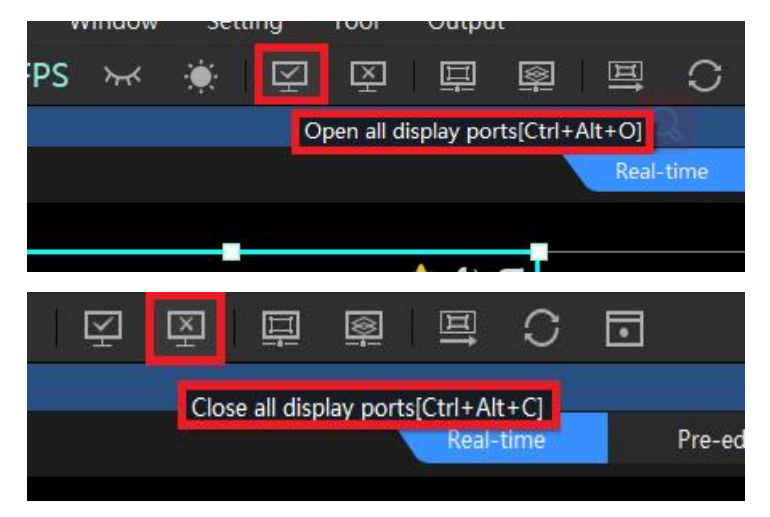

### 3.57 Start with Windows

4.59.1Introduction

Support the server to automatically launch the software and load the project when the server is powered on. The launched project is the one edited at the end of the last.

| System          |                                                                                                    |
|-----------------|----------------------------------------------------------------------------------------------------|
| a               |                                                                                                    |
| General         | Device Info                                                                                                    |
| Connection      | Device Name: WINDOWS-6P16ECV                                                                                            |
| Coding/Decoding | Password: Used for screen locking and multi-online connections                                                          |
| Audio           | Tip:                                                                                                    |
| Capture card    | Startun Setting                                                                                                    |
| Office          | Default play state when opening project Canvas current plan V Play V                                                    |
| Program         | PowerBoot                                                                                                    |
| Auto backup     | Open the recently project and output when running the software                                                          |
| MIDI            | □ Automatically switch layout according to canvas mode                                                                  |
| DMX             |                                                                                                    |
| OSC             |                                                                                                    |
| Time code       | Other setting                                                                                                    |
| Users           | ✓ Allow remote control                                                                                                  |
|                 |                                                                                                    |
|                 | Unattended when closing a project, it is not saved or reminded by default advised to deselect it when editing a project |
|                 | ☐ Timed shutdown 00:00:00                                                                                               |
|                 |                                                                                                    |
|                 |                                                                                                    |
|                 |                                                                                                    |
|                 |                                                                                                    |
|                 |                                                                                                    |
|                 |                                                                                                    |
|                 | OK Cancel                                                                                                    |

# 3.58Output slogan

4.60.1Introduction

When there is no output, the output banner can be displayed on the line type diagram (appears when no material is added in the new project).

- 4.60.2Setting method
  - 1. Setting-System-regular
  - 2. Enter slogan

Hunan Bowan Technology Co.,Ltd.

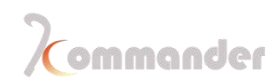

| system                | _                          |                            |                          | _           |       |
|-----------------------|----------------------------|----------------------------|--------------------------|-------------|-------|
| General<br>Connection | – General settin<br>slogan | g                          |                          |             |       |
| Coding/Decoding       | Cache path:                | C:\Users\EDZ\AppData\Local | \Kommander T3\MediaCache | Select C    | Clear |
| Audio                 | Fade time:                 | 0.0 \$ S                   |                          |             |       |
| Capture card          | 🗹 Editing is dis           | able when go blank         |                          |             |       |
| Program               | Save progr                 | am" doesn't need reminding |                          |             |       |
|                       |                            |                            |                          |             |       |
|                       |                            |                            |                          |             |       |
|                       |                            |                            |                          |             |       |
|                       | <u></u>                    |                            |                          |             |       |
|                       |                            | ( omn                      | nand                     | er          |       |
|                       |                            | 视界领先                       | 不止于达                     |             |       |
|                       |                            |                            |                          |             |       |
| Innov                 | ative t                    | echnology                  | only for a               | oetter v    | ision |
|                       | $\setminus$                |                            |                          | $\setminus$ |       |

# 3.59Save path

4.61.1Introduction

Software main and backup update path cache location, C disk is by default ,if the //:C drive space is insufficient, you can change the location

4.61.2

- 1. Setting-general-Cach path
- 2. Set save path

Hunan Bowan Technology Co.,Ltd.

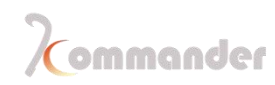

| S | ystem                         |                  |                                                    |        |       |  |
|---|-------------------------------|------------------|----------------------------------------------------|--------|-------|--|
| Î | General                       | 🦳 General settir | ıg                                                 |        |       |  |
|   | Connection<br>Coding/Decoding | slogan           | Innovative technology only for a better vision     |        |       |  |
|   |                               | Cache path:      | C:\Users\EDZ\AppData\Local\Kommander T3\MediaCache | Select | Clear |  |
|   | Audio                         | Fade time:       | 0.0 🗢 S                                            |        |       |  |

## **3.60Setting of output top all**

4.62.1Introduction

The software output is set to the top. It is checked by default. Remove the check to make other content appear on the software output surface

- 4.62.2 Setting method
  - 1. Windows-TOP all (ALT+9)
  - 2. Check that by your demand

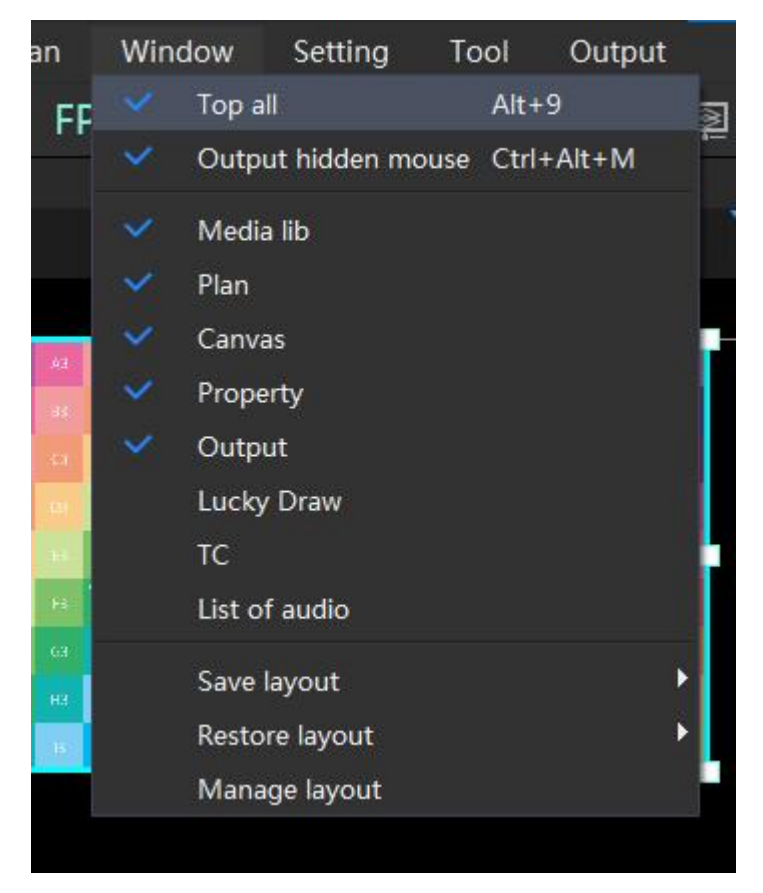

# **3.61Display adapter**

### 4.63.1Introduction

Select the adapter used for software rendering. In order to play smoothly, you need to choose a discrete graphics card

### 4.63.2Instructions

- 1. Setting-Coding/decoding-Display adapter
- 2. Select independent graphics card (extension output needs to be connected to via the independent display port, or there will not your independent display)
- 3. The software needs to be restarted after modification to take effect.

| General                | Adapter(Software needs to be restarted after modification)                              |  |
|------------------------|-----------------------------------------------------------------------------------------|--|
| Connection             | Graphics1 Intel(R) UHD Graphics 620(1920x1080@60FPS)                                    |  |
| Coding/Decoding        |                                                                                         |  |
| Audio                  | Decoding settings                                                                       |  |
| Capture card           | Render engine. Direct/9 LA V Software needs to be restarted after modification          |  |
| Office                 | Anti-aliasing: 1 🗸 🗸                                                                    |  |
| Program                | Scaling mode: Default 🗸 🗸                                                               |  |
| Auto backup            | FPS: O Fixed 60 🗢                                                                       |  |
| MIDI                   | Sync Gra: Auto V                                                                        |  |
| DMX                    | YUV mode: YUV-1 🗸                                                                       |  |
| osc                    | Preload: 5Frame  Related to graphic memory, out of the range may be show abnormal       |  |
| Time code              | Hardware decoding Modification only works on newly added files                          |  |
| Users                  | Enable HDR Valid only when rendering as Directx11                                       |  |
|                        | Allow to drop frames                                                                    |  |
|                        | ✓ Auto-adaptation FPS(lower GPU cost)                                                   |  |
|                        | Correct clock(Reduce performance)                                                       |  |
|                        | Auto turn on/off the canvas and output image(it will affect the image of cloud control) |  |
|                        |                                                                                         |  |
|                        |                                                                                         |  |
|                        |                                                                                         |  |
| ameters to multi-onlin |                                                                                         |  |

# 3.62Activate hardware decoding

4.64.1Introduction

 The software supports hardware decoding, lower the CPU usage, and makes the

 Hunan Bowan Technology Co.,Ltd.
 www.kommander.com.cn/en/

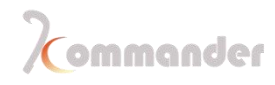

server run more smoothly. This setting is selected by default; since not all videos support hard decoding, you can try to remove the check during playback freeze.)

### 4.64.2Instructions

- 1. Setting-system-coding/decoding-hardware
- 2. 2. Select according to your needs (checked by default)

| General         | Adapter(Software needs to be restarted after modification)                         |
|-----------------|------------------------------------------------------------------------------------|
| Connection      | Graphics1 Intel(R) UHD Graphics 620(1920x1080@60FPS)                               |
| Coding/Decoding |                                                                                    |
| Audio           | Decoding settings                                                                  |
| Capture card    | Render engine: DirectX9 EX 🗸 Software needs to be restarted after modification     |
| Office          | Anti-aliasing: 1 🔍                                                                 |
| Program         | Scaling mode: Default V                                                            |
| Auto backup     | FPS: O Fixed 60 🗢                                                                  |
| MIDI            | Sync Gra: Auto ✓                                                                   |
| DMX             | YUV mode: YUV-1 🗸                                                                  |
| osc             | Preload: 5Frame + Related to graphic memory, out of the range may be show abnormal |
| Time code       | Hardware decoding Modification only works on newly added files                     |
| Users           | Enable HDR Valid only when rendering as Directx11                                  |
|                 | Allow to drop frames                                                               |

# 3.63Auto-backup

4.65.1Introduction

Automatic backup is enabled, and backup can be performed according to the time interval. When a power outage or other abnormal situation occurs during the project editing process, you can open the file in the backup path to continue editing.

### 4.65.2Instructions

- 1. Setting-system-auto-backup
- 2. Set backup path and backup interval according to requirements

Hunan Bowan Technology Co.,Ltd.

| System          |                      | X |
|-----------------|----------------------|---|
|                 |                      |   |
| General         | Auto backup          |   |
| Connection      | 🗹 Enable auto backup |   |
| Coding/Decoding | Backup interval 5 M  |   |
| Audio           |                      |   |
| Capture card    |                      |   |
| Office          |                      |   |
| Program         |                      |   |
| Auto backup     |                      |   |
| MIDI            |                      |   |
| DMX             |                      |   |
| OSC             |                      |   |
| Time code       |                      |   |
| Users           |                      |   |
|                 |                      |   |
|                 |                      |   |
|                 |                      |   |
|                 |                      |   |
|                 |                      |   |
|                 |                      |   |
|                 |                      |   |
|                 |                      |   |

### **3.64COM console**

4.66.1Introduction

Q5Connect to Q5 through serial cable, and can call the plan of house arrest on Q5 to realize integrated control of software and hardware

- 4.66.2Instructions
  - 1. The serial cable connects the computer to Q5 (USB to RS232)
  - 2.Open Software Settings-System Settings-COM Settings
  - 3.Select the corresponding serial port number at the video console
  - 4.Q5 selects T0 for control

### **3.65COM splicer**

### 5.67.1Instruction

Connected with Kystar video processor through serial cable, can call processor mode in software, realize software and hardware synchronous switch

### 4.67.2Instructions

- 1. Connect the computer to the video processor using a serial cable (USB to RS232)
- 2. Open Software Settings-System -COM Settings
- 3. Select the corresponding serial port number at the splicing control
- 1. -4. Open the software settings-device linkage, call the processor user mode

### **3.66Office PPT**

4.68.1Introduction

The software supports PPT special effects, video playback, keyboard, page turning pen and page turning. PPT resolution, PPT playback mode, loading mode and page turning button selection settings are provided here. When PPT playback is abnormal, you can try to solve it through office settings

### 4.68.2Instructions

- 1. Setting-System-Office
- 2. Select the resolution of PPT according to your needs
- 3. Select PPT animation mode (the default is injection mode, you can try to change the screenshot mode when the PPT is loading abnormally, and you need to reload the PPT after the modification takes effect)
- 4. By default, the animation mode is on. This setting is selected by default

Hunan Bowan Technology Co.,Ltd.

and supports video playback in the PPT. When the PPT is abnormally loaded, you can try to remove the check and add it again.

5. Use the arrow keys to page through the office. This setting is not selected by default. You need to use the page up and page down buttons to turn the page. The page pen also needs to call the page up and page down buttons. Arrow keys to page office documents "

| System          |                 |                |    |                                       | × |
|-----------------|-----------------|----------------|----|---------------------------------------|---|
|                 | 017 0.00        |                |    |                                       |   |
| General         | PPT resolution: | Default        | ~  |                                       |   |
| Connection      | PPT resolution. |                |    |                                       |   |
| Coding/Decoding | Play mode:      | Inject mode    | `  | Reload PPT to make modification works |   |
| Audio           | S Animation m   | ode            |    |                                       |   |
| Capture card    | 🗹 Enable curso  | r keys control |    |                                       |   |
| Office          |                 |                |    |                                       |   |
| Program         |                 |                |    |                                       |   |
| Auto backup     |                 |                |    |                                       |   |
| MIDI            |                 |                |    |                                       |   |
| DMX             |                 |                |    |                                       |   |
| OSC             |                 |                |    |                                       |   |
| Time code       |                 |                |    |                                       |   |
| Users           |                 |                |    |                                       |   |
|                 |                 |                |    |                                       |   |
|                 |                 |                |    |                                       |   |
|                 |                 |                |    |                                       |   |
|                 |                 |                |    |                                       |   |
|                 |                 |                |    |                                       |   |
|                 |                 |                |    |                                       |   |
|                 |                 |                |    |                                       |   |
|                 |                 |                |    |                                       |   |
|                 |                 |                |    |                                       |   |
|                 |                 |                | ОК | Cancel                                |   |

# **3.67MIDI**

5.69.1Introduction

v4.2midi Since v4.2, some functions of the program support midi keyboard control

### 5.69.2Instructions

1. Setting-system-MIDI

Hunan Bowan Technology Co.,Ltd.

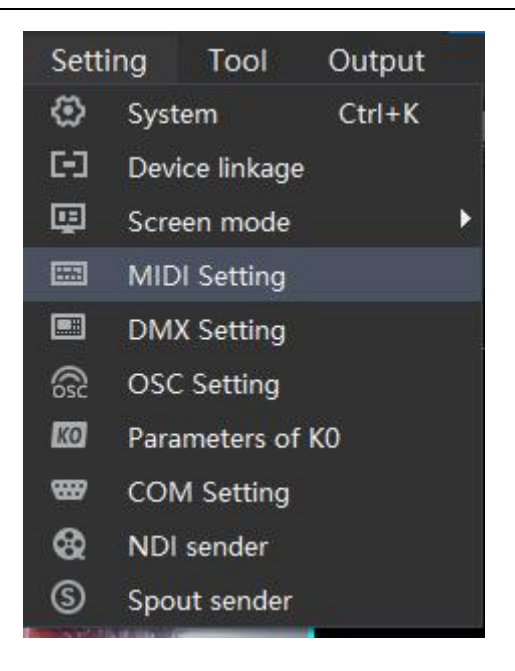

2. Setting-MIDI edit, and set key values

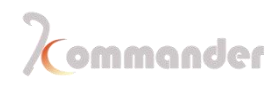

| MIDI Setting                                       |           |      |          |           | > |  |  |  |  |  |  |  |  |
|----------------------------------------------------|-----------|------|----------|-----------|---|--|--|--|--|--|--|--|--|
|                                                    |           |      |          |           |   |  |  |  |  |  |  |  |  |
| Common Parameters                                  | Call plan |      |          |           |   |  |  |  |  |  |  |  |  |
| Instructions                                       |           | Mode |          | Key value |   |  |  |  |  |  |  |  |  |
| Play/Pause                                         |           |      | <b>v</b> |           |   |  |  |  |  |  |  |  |  |
| Stop all                                           |           |      | <b>`</b> |           |   |  |  |  |  |  |  |  |  |
| Volume                                             |           |      |          |           |   |  |  |  |  |  |  |  |  |
| Mute/Unmute                                        |           |      |          |           |   |  |  |  |  |  |  |  |  |
| Go through all files on canvas                     |           |      |          |           |   |  |  |  |  |  |  |  |  |
| Play/pause selected file on canvas in current mode |           |      |          |           |   |  |  |  |  |  |  |  |  |
| Pre-edit output                                    |           |      |          |           |   |  |  |  |  |  |  |  |  |
| Switch to canvas mode                              |           |      |          |           |   |  |  |  |  |  |  |  |  |
| Red key                                            |           |      | ~        |           |   |  |  |  |  |  |  |  |  |
| Green key                                          |           |      | ~        |           |   |  |  |  |  |  |  |  |  |
| Yellow key                                         |           |      | <b>~</b> |           |   |  |  |  |  |  |  |  |  |
| Update                                             |           |      |          |           |   |  |  |  |  |  |  |  |  |
| Lock/unlock globally                               |           |      |          |           |   |  |  |  |  |  |  |  |  |
| Channel:                                           | ~         |      |          |           |   |  |  |  |  |  |  |  |  |
| Value; Note 🗸                                      | C-5 🗸     |      |          |           |   |  |  |  |  |  |  |  |  |
| Key state: Bounded 🛛 🗸                             | 3         |      |          |           |   |  |  |  |  |  |  |  |  |
|                                                    |           |      |          |           |   |  |  |  |  |  |  |  |  |

- 3. In the list instructions are listed that support midi control, and the key values are the corresponding midi values.
- 4. Edit the trigger key value of the instruction after selecting it. After turning on the learning function, it supports learning the current key value from the midi keyboard to associate it with the instruction.
- 5. Toggle Commands with parameters support setting trigger mode (relative value, absolute value, toggle) and value range (consisting of maximum and minimum values)
- 6. In this version, the two-state instruction (such as mute / unmute) is triggered by pressing, and then pressing reverse again. Pressing trigger is not supported for the time being, and release the reverse.
- 7. After closing the window, you can use the midi keyboard to control the

Hunan Bowan Technology Co.,Ltd.

software

# 3.68Windows layout

4.70.1Introduction

The software supports custom layout of the window, and can save multiple layouts according to everyone's operating habits, and can directly call the layout when using

### 4.70.2Instructions

- 1. First set the layout according to your needs
- 2. Click on the software window, select Save layout, save new layout and rename

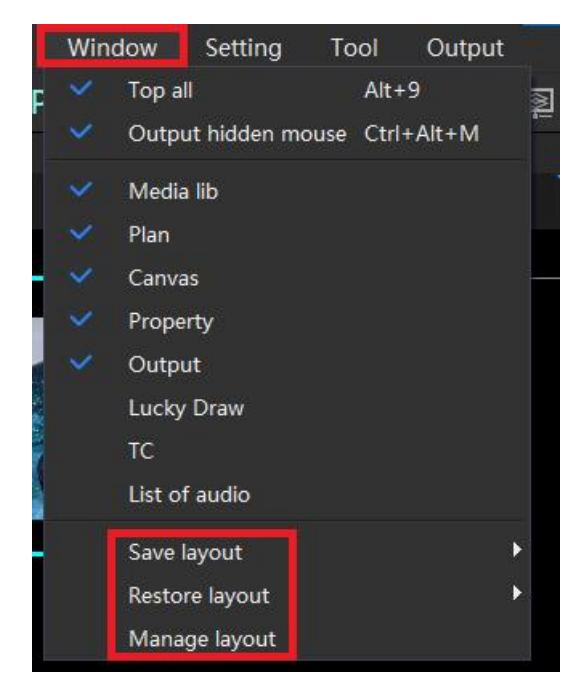

- 3. When used by other operators, you can revert to your own layout, select "Restore layout"
- 4. Choose your own layout and complete the switch
- 5. Manage the layout, you can rename, delete layout operations

Hunan Bowan Technology Co.,Ltd.

# **3.69Fixed screen edits**

### 4.71.1Introduction

Fixed screen editing can set the screen to an irregular shape according to your needs to achieve regular display

4.71.2Instructions

1. Launch the software and click the canvas icon to enter the screen management

- 2. Select the screen to be set, under "Screen actual layout editing", check "Abnormal editing"
- 3. Set screen parameters according to requirements

| -            | Real layout editing     |        |
|--------------|-------------------------|--------|
|              | Screen1                 |        |
|              |                         | ⊡<br>⊕ |
|              |                         | Ð      |
|              |                         | Θ      |
|              |                         |        |
| <            |                         | ×      |
| Correction:  | Cornor-screen 🗸 🔾 Color |        |
| Point 1:     | X 1067 Y 667            |        |
| Point 2:     | X 2503 🔶 Y 1133 🔶       |        |
| Point 3:     | X 3428 🔶 Y 1938 🔶       |        |
| Point 4:     | X 1325 Y 1747           |        |
|              |                         |        |
| Cancel<br>4. |                         |        |

4. After setting the parameters, click OK, you can see the deformation effect in the output window.

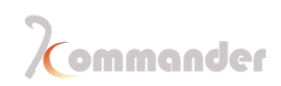

| ٢   | FPS > | ×~ ÷                                                              | ∳   ⊑                                                                                                    | j 🖾                                       |                                                                           | I [                                                                                 | <u>.</u>                                                                          |        | C                                                                                            | ī    |          |   |  |  |  |  |                          |                                                                                      |           | —<br>Komman | der |
|-----|-------|-------------------------------------------------------------------|----------------------------------------------------------------------------------------------------|-------------------------------------------|---------------------------------------------------------------------------|-------------------------------------------------------------------------------------|-----------------------------------------------------------------------------------|--------|----------------------------------------------------------------------------------------------|------|----------|---|--|--|--|--|--------------------------|--------------------------------------------------------------------------------------|-----------|-------------|-----|
| vas |       |                                                                   |                                                                                                    |                                           |                                                                           |                                                                                     |                                                                                   |        |                                                                                              |      |          |   |  |  |  |  | Output                   |                                                                                      |           |             |     |
|     |       | A1 A2<br>B B2<br>C C C2<br>C C<br>C C<br>C C<br>C C<br>C C<br>C C | Al Af<br>13 P a<br>14 C<br>15 P a<br>15 P a<br>16 C<br>16 C | A 5 4 5 5 6 5 6 5 6 5 6 5 6 5 6 5 6 5 6 5 | A2 A<br>67 B<br>77 D<br>77 D<br>77 D<br>77 D<br>77 D<br>77 D<br>77 D<br>7 | <ul> <li>A9</li> <li>69</li> <li>69</li> <li>69</li> <li>69</li> <li>100</li> </ul> | A10 A<br>110 B<br>C10 C<br>OTD D<br>F10 F <sup>1</sup><br>G10 G<br>H10 H<br>H10 H | Real-1 | A13 A<br>B13 B<br>C13 C<br>D13 C<br>D13 C<br>B13 C<br>C<br>113 C<br>C<br>113 C<br>C<br>113 C | 14 🔹 | Pre-edit |   |  |  |  |  | Properties<br>Parameters | a b c c v o<br>a b c c v o<br>a b c c v o<br>a c c c c c c c c c c c c c c c c c c c | synthetic | :=<br>Updat | ı × |
|     |       |                                                                   |                                                                                                    |                                           |                                                                           |                                                                                     | 0                                                                                 | Þ      | ) (3)                                                                                        | •    |          | - |  |  |  |  |                          |                                                                                      |           |             |     |
|     |       |                                                                   |                                                                                                    |                                           |                                                                           |                                                                                     |                                                                                   |        |                                                                                              |      |          |   |  |  |  |  |                          |                                                                                      |           |             |     |
|     |       |                                                                   |                                                                                                    |                                           |                                                                           |                                                                                     |                                                                                   |        |                                                                                              |      |          |   |  |  |  |  |                          |                                                                                      |           |             |     |

## 3.70Remote central control docking

4.72.1Introduction

Software supports serial port and network protocol central control docking for remote control

### 4.72.2Instructions

1. For central control docking, please contact us, we provide central control agreement

### 3.71Marquee

4.73.1Intoductions

Add marquees around the display (color and speed can be customized) to

enhance the atmosphere of the scene

- 4.73.2Setting method
  - 1. Click Effects in the media lib section, click marquee and drag it onto canvas
  - 2. Set the marquee parameters in the parameter setting column on the right (set marquee color, width, etc. according to requirements)

Hunan Bowan Technology Co.,Ltd.

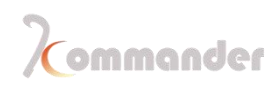

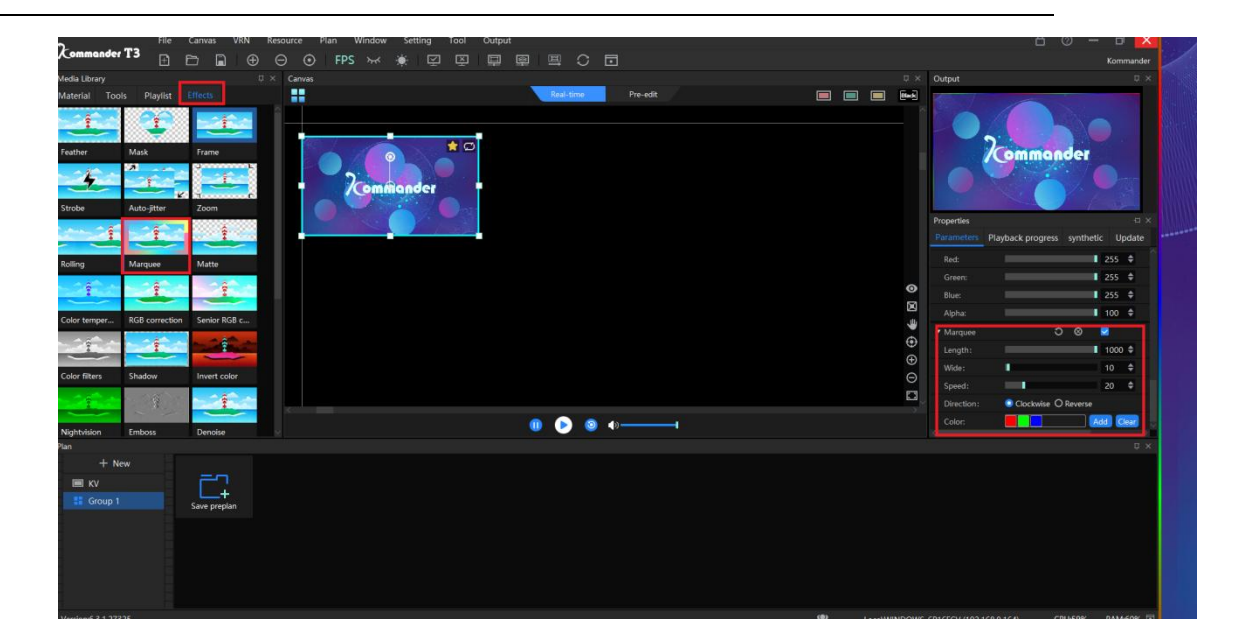

Hunan Bowan Technology Co.,Ltd.